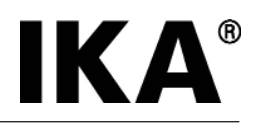

# IKA<sup>®</sup> RV 10 control

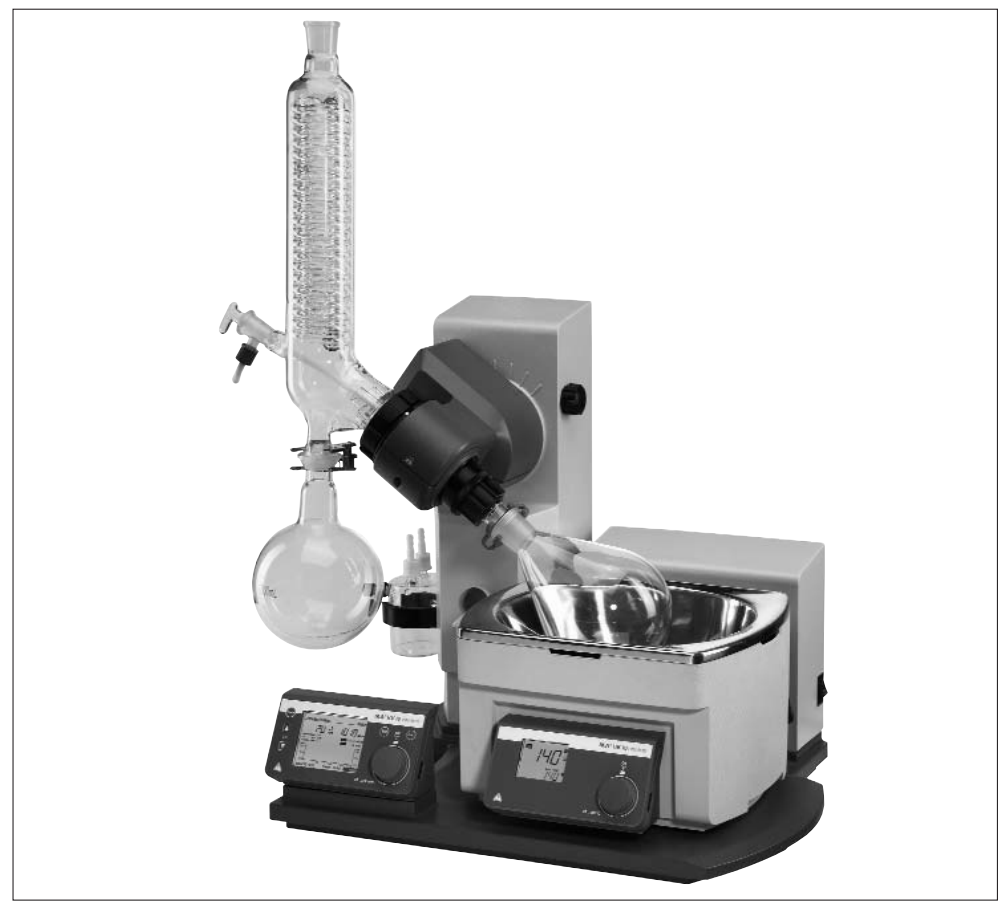

| Betriebsanleitung      | DE | 5  |
|------------------------|----|----|
| Operating instructions | EN | 32 |

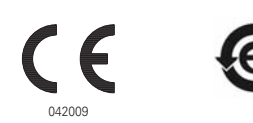

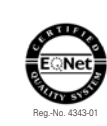

# **EG-KONFORMITÄTSERKI ÄRUNG**

Wir erklären in alleiniger Verantwortung, dass dieses Produkt den Bestimmungen der Richtlinien 2006/95/EG, 98/37/EG und 2004/108/EG entspricht und mit den folgenden Normen und norminativen Dokumenten übereinstimmt: DIN EN IEC 61010-1, -2-051; DIN EN ISO 12100-1, -2; EN 60204-1 und DIN EN IEC 61326-1.

# **CE-DECLARATION OF CONFORMITY**

# We declare under our sole responsibility that this product corresponds to the regulations 2006/95/EC, 98/37/EC and 2004/108/EC and conforms with the standards or standardized documents DIN EN IEC 61010-1, -2-051; DIN EN ISO 12100-1, -2; EN 60204-1 and DIN EN IEC 61326-1.

DÉCLARATION DE CONFORMITÉ CE FR Nous déclarons sous notre propre responsabilité que ce produit est conforme aux réglementations 2006/95/CE, 98/37/CE et 2004/108/CE et en conformité avec les normes ou documents normalisés suivant DIN EN IEC 61010-1, -2-051; DIN EN ISO 12100-1, -2; EN 60204-1 et DIN EN IEC 61326-1.

# DECLARACION DE CONFORMIDAD DE CE

Declaramos por nuestra responsabilidad propia que este producto corresponde a las directrices 2006/95/CE, 98/37/CE y 2004/108/CE y que cumple las normas o documentos normativos siguientes: DIN EN IEC 61010-1, -2-051; DIN EN ISO 12100-1, -2; EN 60204-1 y DIN EN IEC 61326-1.

# CE-CONFORMITEITSVERKLRING

Wij verklaren in eigen verantwoordlijkheid, dat dit produkt voldoet ann de bepalingen van de richtlijnen 2006/95/EG, 98/37/EG and 2004/108/EG en met de volgende normen of normatieve dokumenten overeenstemt: DIN EN IEC 61010-1, -2-051; DIN EN ISO 12100-1, -2; EN 60204-1 and DIN EN IEC 61326-

#### **CE-DICHIARAZIONE DI CONFORMITÀ**

Dichiariamo, assumendone la piena responsabilità, che il prodotto è conforme alle sequenti direttive: 2006/95/CE, 98/37/CE e 2004/108/CE, in accordo ai seguenti regolamenti e documenti: DIN EN IEC 61010-1, -2-051; DIN EN ISO 12100-1, -2; EN 60204-1 e DIN EN IEC 61326-1.

#### CE-KONFORMITETSFÖRKLARUNG

Vi förklarar oss ensamt ansvariga för att denna produkt motsvarar bestämmelserna i riktlinjerna 2006/95/EG, 98/37/EG och 2004/108/EG och att den överensstämmer med följande normer eller normativa dokument: DIN EN IEC 61010-1, -2-051; DIN EN ISO 12100-1, -2; EN 60204-1 och DIN EN IEC 61326-

#### CE-KONFORMITETSERKLÆRING

Vi erklærer, at dette produkt öpfylder bestemmelserne i direktiverne 2006/95/EF, 98/37/EF og 2004/108/EF og at det er overensstemmende med følgende normer eller normgivende dokumenter: DIN EN IEC 61010-1, -2-051; DIN EN ISO 12100-1, -2; EN 60204-1 og DIN EN IEC 61326-1.

CE-KONFORMITETSERKLÆRING NO Vi erklærer på helt og holdent eget ansvar at dette produktet er i samsvar med bestemmelsene i forskriftene 2006/95/EF, 98/37/EF og 2004/108/EF, og at de er i overensstemmelse med følgende normer eller normative dokumenter: DIN EN IEC 61010-1, -2-051; DIN EN ISO 12100-1, -2; EN 60204-1 og DIN EN IEC 61326-1.

#### **CE-STANDARDINMUKAISUUSTODISTUS**

Ilmoitamme täysin omalla vastuullamme, että tämä tuote vastaa EU-direktiivejä 2006/95/EY, 98/37/EY sekä 2004/108/EY ja on seuraavien normien tai ohjeasiakirjojen mukainen: DIN EN IEC 61010-1, -2-051; DIN EN ISO 12100-1, -2; EN 60204-1 sekä DIN EN IEC 61326-1.

# ΔΗΛΩΣΗ ΑΝΤΑΠΟΚΡΙΣΗΣ ΕΕ

Με την παρούσα δήλωση βεβαιώνουνε με αποκλειστική μας ευθύνη ότι το παρόν προϊόν ανταποκρίνεται στους κανονισμούς των οδηγιών 2006/95/EU, 98/37/EU και 2004/108/EU, και ότι αντιστοιχεί στις ακόλουθες προδιαγραφές και στα ακόλουθα νομοκανονιστικά έγγραφα DIN EN IEC 61010-1, -2-051; DIN EN ISO 12100-1, -2; EN 60204-1 και DIN EN IEC 61326-1.

# DECLARAÇÃO DE CONFORMIDADE DA CE

Declaramos sob nossa responsabilidade exclusiva que este produto corresponde às determinações estabelecidas nas directivas 2006/95/CE, 98/37/CE e 2004/108/CE do Conselho e que está de acordo com as seguintes normas e documentos normativos: DIN EN IEC 61010-1, -2-051; DIN EN ISO 12100-1, -2; EN 60204-1 e DIN EN IEC 61326-1.

# DEKLARACJA PRODUCENTA CE

Oświadczamy z pe nà odpowiedzialnościà, że produkt ten spe nia wymagania dyrektyw: 2006/95/WE, 98/37/WE i 2004/108/WE i jest zgodny z nasť pujàcymi normami i dokumentami normatywnymi: DIN EN IEC 61010-1, -2-051; DIN EN ISO 12100-1, -2; EN 60204-1 i DIN EN IEC 61326-1.

#### PROHLÁŠENÍ O SHODĚ CE

Prohlašujeme se vší zodpovědností, že tento produkt odpovídá ustanovením směrnic 2006/95/ES, 98/37/ES a 2004/108/ES a je v souladu s následujícími normami a normativními dokumenty: DIN EN IEC 61010-1, -2-051; DIN EN ISO 12100-1, -2; EN 60204-1 a DIN EN IEC 61326-1.

#### CE MEGFELELŒSÉGI NYILATKOZAT

Felelősségünk teljes tudatában kijelentjük, hogy ez a termék megfelel a 2006/95/EK, 98/37/EK és 2004/108/EK irányelvek rendelkezéseinek, és összhangban van a következő szabványokkal és normatív dokumentumokkal: DIN EN IEC 61010-1, -2-051; DIN EN ISO 12100-1, -2; EN 60204-1 és DIN EN IEC 61326-1.

# IZJAVA O SKLADNOSTI IN CE-ZNAK

Pod izkljuāno odgovornostjo izjavljamo, da ta izdelek ustreza doloāilom direktiv 2006/95/ES, 98/37/ES in 2004/108/ES ter naslednjim standardom in standardizacijskim dokumentom: DIN EN IEC 61010-1, -2-051; DIN EN ISO 12100-1, -2; EN 60204-1 in DIN EN IEC 61326-1.

# VYHLÁSENIE O ZHODE S NORMAMI EÚ

Vyhlasujeme na svoju zodpovednosť, le tento v robok zodpovedá poliadavkám 2006/95/ES, 98/37/ES a 2004/108/ES a nasledujúcich noriem a normatívnych dokumentov: DIN EN IEC 61010-1, -2-051; DIN EN ISO 12100-1, -2; EN 60204-1 a DIN EN IEC 61326-1.

#### **CE-VASTAVUSDEKLARATSIOON**

Kinnitame täielikult vastutades, et käesolev toode vastab direktiivide 2006/95/EL, 98/37/EL ja 2004/108/EL sätetele ning järgmistele standarditele ja normdokumentidele: DIN EN IEC 61010-1, -2-051; DIN EN ISO 12100-1, -2; EN 60204-1 ja DIN EN IEC 61326-1.

#### CE ATBILSTĪBAS DEKLARĀCIJA

Ar pilnu atbildību apliecinām, ka produkts atbilst direktīvu 2006/95/ES, 98/37/ES un 2004/108/ES noteikumiem un ir saskaņā ar šādām normām un normatīvajiem dokumentiem: DIN EN IEC 61010-1, -2-051; DIN EN ISO 12100-1, -2; EN 60204-1 un DIN EN IEC 61326-1.

# **EB ATITIKTIES DEKLARACIJA**

Prisiimdami atsakomybę pareiškiame, kad šis gaminys atitinka direktyvų 2006/95/ES, 98/37/ES ir 2004/108/ES ir šių normų bei normatyvinių dokumentų reikalavimus: DIN EN IEC 61010-1, -2-051; DIN EN ISO 12100-1, -2; EN 60204-1 ir DIN EN IEC 61326-1.

#### DECLARATIE DE CONFORMITATE CE

Declarăm pe propria răspundere că acest produs corespunde prevederilor directivelor 2006/95/CE, 98/37/CE și 2004/108/CE precum și următoarelor norme și documente normative: DIN EN IEC 61010-1, -2-051; DIN EN ISO 12100-1, -2; EN 60204-1 și DIN EN IEC 61326-1.

#### ЕО ДЕКЛАРАЦИЯ ЗА СЪОТВЕТСТВИЕ

Декларираме на собствена отговорност, че този продукт съответства на разпоредбите на директиви 2006/95/ЕИО, 98/37/ЕИО и 2004/108/ЕИО и отговаря на следните стандарти и нормативни документи: DIN EN IEC 61010-1, -2-051; DIN EN ISO 12100-1, -2; EN 60204-1 и DIN EN IEC 61326-1.

# DF

# EN

ES

NL

IT

DA

PT

FI

# PL

CS

HU

SL

# SK

# ET

LV

LT

# RO

BG

# **RV 10 control**

Komplettaufbau mit Zubehör Schutzschild HB 10.1 und Schutzhaube HB 10.2 Device complete, incl. accessories HB 10.1 spray guard and HB 10.2 cover L'appareil complet, incl. les accessoires HB 10.1 bouclier anti-projections et HB 10.2 capot de protection

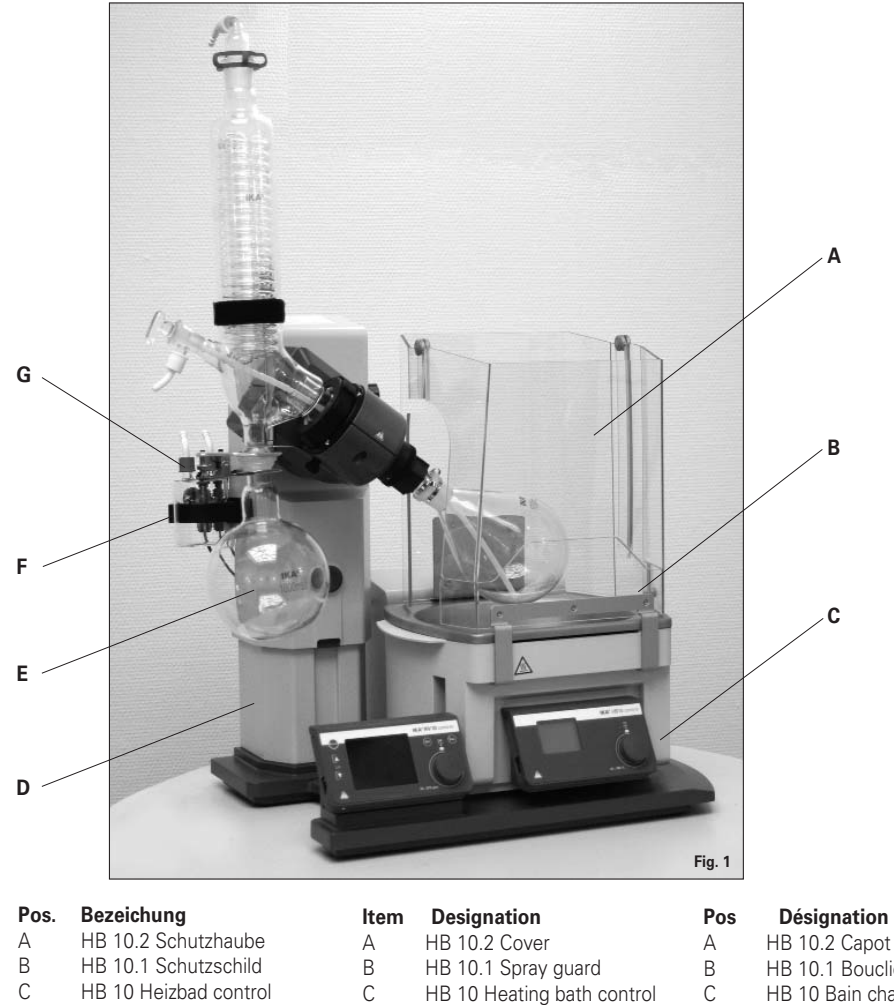

| С | HB 10 Heizbad contro |
|---|----------------------|
|   |                      |

- D RV 10 Antrieb control Е Glassatz
- F Halter
- G Woulff'sche Flasche
- HB 10 Heating bath control D RV 10 Drive control Е Glassware F Bracket G Woulff bottle

D

E F

G

- HB 10.2 Capot de protection HB 10.1 Bouclier anti-projections HB 10 Bain chauffant control RV 10 Entraînement control Verrerie Support Flacon de Woulfe
- Funktionstasten / Function keys / Touches de fonction RV 10 control

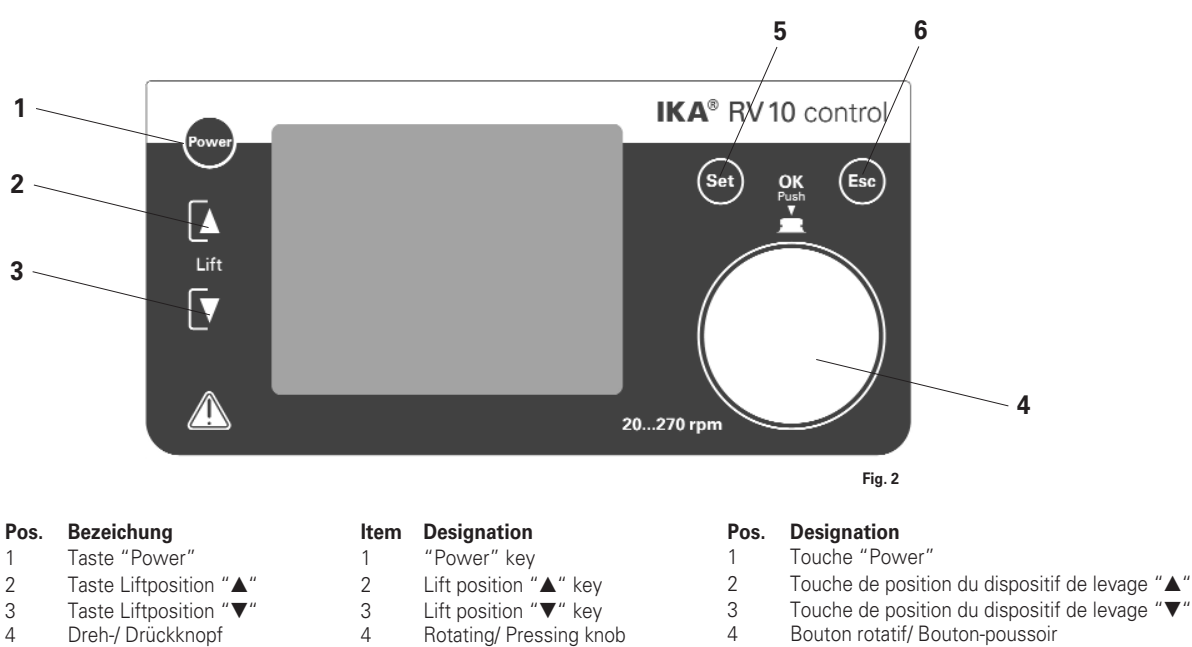

5

6

"Set" key

"Esc" key

- Touche "Set"
- 5 6 Touche "Esc"

5

6

Taste "Set"

Taste "Esc"

# Inhaltsverzeichnis

|                             | Seite |                             |
|-----------------------------|-------|-----------------------------|
| CE-Erklärung                | 3     | Schnittstellen und Ausgänge |
| Sicherheitshinweise         | 5     | Inbetriebnahme              |
| Bestimmungsgemäßer Gebrauch | 6     | Wartung und Reinigung       |
| Auspacken                   | 6     | Zubehör                     |
| Wissenswertes               | 7     | Fehlercodes                 |
| Aufstellung                 | 8     | Technische Daten            |
| Antrieb RV 10 control       |       | Lösemitteltabelle (Auswahl) |
| Heizbad                     |       | Gewährleistung              |
| Glassatz                    |       |                             |
| Verschlauchung              |       |                             |

# Sicherheitshinweise

# Zu Ihrem Schutz

- Lesen Sie die Betriebsanleitung vor Inbetriebnahme vollständig und beachten Sie die Sicherheitshinweise.
- Bewahren Sie die Betriebsanleitung für Alle zugänglich auf.
- Beachten Sie, dass nur geschultes Personal mit dem Gerät arbeitet. • Beachten Sie die Sicherheitshinweise, Richtlinien, Arbeitsschutzund Unfallverhütungsvorschriften. Insbesondere bei Arbeiten unter Vakuum!
- Tragen Sie Ihre persönliche Schutzausrüstung entsprechend der Gefahrenklasse des zu bearbeitenden Mediums. Ansonsten besteht eine Gefährdung durch:
  - Spritzen von Flüssigkeiten
  - Erfassen von Körperteilen, Haaren, Kleidungsstücken und Schmuck. - Verletzung durch Glasbruch.
- Beachten Sie eine Gefährdung des Anwenders durch Kontakt mit / Einatmen von Medien, z.B. giftige Flüssigkeiten, Gase, Nebel, Dämpfe oder Stäube oder biologische bzw. mikrobiologische Stoffe.
- Stellen Sie das Gerät frei auf einer ebenen, stabilen, sauberen, rutschfesten, trockenen, und feuerfesten Fläche auf.
- Achten Sie auf genügende Höhenfreiheit, da der Glasaufbau die Gerätehöhe überschreiten kann.
- Prüfen Sie vor jeder Verwendung Gerät, Zubehör und insbesondere Glassteile auf Beschädigungen. Verwenden Sie keine beschädigten Teile.
- Achten Sie auf einen spannungsfreien Glasaufbau! Berstgefahr durch:
  - Spannungen infolge von fehlerhaftem Zusammenbau,
- mechanische Einwirkungen von außen,
- durch örtliche Temperaturspitzen.
- Achten Sie darauf, dass das Gerät aufgrund von Vibrationen bzw. Unwucht nicht zu wandern beginnt.
- Beachten Sie eine Gefährdung durch
- entzündliche Materialien
- brennbare Medien mit niedriger Siedetemperatur ACHTUNG! Mit diesem Gerät dürfen nur Medien bearbeitet bzw.

erhitzt werden, deren Flammpunkt über der eingestellten Sicherheitstemperaturbegrenzung des Heizbades liegt. Die eingestellte Sicherheitstemperaturbegrenzung des Heizbades

muss immmer mindestens 25 °C unterhalb des Brennpunktes des verwendeten Mediums liegen.

- Betreiben Sie das Gerät nicht in explosionsgefährdeten Atmosphären, mit Gefahrstoffen und unter Wasser.
- Bearbeiten Sie nur Medien, bei denen der Energieeintrag durch das Bearbeiten unbedenklich ist. Dies gilt auch für andere Energieeinträge, z.B. durch Lichteinstrahlung.
- Elektrostatische Vorgänge können zu einer Gefährdung führen. Arbeiten mit dem Gerät dürfen nur im überwachten Betrieb durch-
- geführt werden.
- Der Betrieb mit Überdruck ist nicht zulässig (Kühlwasserdruck siehe "Technische Daten").
- Decken Sie die Lüftungsschlitze zur Kühlung des Gerätes nicht zu. • Zwischen Medium und Antriebseinheit können elektrostatische Vorgänge ablaufen und zu einer Gefährdung führen.
- Das Gerät ist nicht für den Handbetrieb geeignet.
- Sicheres Arbeiten ist nur mit Zubehör, das im Kapitel "Zubehör" beschrieben ist, gewährleistet.
- Beachten Sie die Betriebsanleitung des Heizbades HB 10 control. • Beachten Sie die Betriebsanleitung des Zubehörs z.B. Vakuumpumpe
- Verlegen Sie den druckseitigen Ausgang der Vakuumpumpe in den Laborabzug

- Verwenden Sie die Schutzhaube HB 10.2 bzw. das Spritzschutzschild HB 10.1.
- Betreiben Sie das Gerät nur unter einem allseitig geschlossenen Abzug oder vergleichbaren Sicherheitseinrichtungen.
- Passen Sie die Menge und Art des Destillationsgutes an die Größe der Destillationsapparatur an. Der Kühler muss ausreichend wirksam sein. Überwachen sie den Kühlmitteldurchfluss am Ausgang des Kühlers
- Belüften Sie immer den Glasaufbau bei Arbeit unter Normaldruck (z.B. offener Ausgang am Kühler), um einen Druckaufbau zu verhindern
- Beachten Sie, dass Gase, Dämpfe oder Schwebstoffe in gefährlicher Konzentration durch den offenen Ausgang am Kühler entweichen können. Stellen Sie sicher, dass eine Gefährdung ausgeschlossen ist, z.B. durch nachgeschaltete Kühlfallen, Gaswaschflaschen oder eine wirksame Absaugung.
- Erhitzen Sie evakuierte Glasgefässe nicht einseitig. Der Verdampferkolben muss während der Heizphase rotieren.
- Der Glassatz ist für einen Vakuumbetrieb bis zu 10 mbar ausgelegt. Evakuieren Sie die Apparaturen vor Beginn des Aufheizens (siehe Kapitel "Inbetriebnahme"). Belüften Sie die Apparaturen erst wieder nach dem Abkühlen. Nicht kondensierte Dämpfe müssen auskondensiert oder gefahrlos abgeführt werden. Besteht die Gefahr, dass sich der Destillationsrückstand in Gegenwart von Sauerstoff zersetzt, darf nur Inertgas zum Entspannen eingelassen werden.
- ACHTUNG! Vermeiden Sie Peroxidbildung. In den Destillationsund Abdampfrückständen können sich organische Peroxide anreichern und explosionsartig zersetzen!

Bewahren Sie Flüssigkeiten die zur Bildung organischer Peroxide neigen, vor Licht - insbesondere UV-Strahlung - geschützt auf und untersuchen Sie sie vor der Destillation und dem Abdampfen auf Anwesenheit von Peroxiden. Vorhandene Peroxide müssen entfernt werden. Zur Bildung von Peroxiden neigen zahlreiche organi-Verbindungen, z.B. Dekalin, Diethylehter, Dioxan, sche Tetrahydrofuran, ferner ungesättigte Kohlenwasserstoffe, wie Tetralin, Diene, Cumol sowie Aldehyde, Ketone, und Lösungen dieser Stoffe

- VERBRENNUNGSGEFAHR! Das Heizbad, das Temperiermedium sowie der Verdampferkolben und Glasaufbau können während dem Betrieb und längere Zeit danach heiß sein! Lassen Sie die Komponenten vor weiteren Arbeiten am Gerät abkühlen.
- ACHTUNG! Vermeiden Sie Siedeverzug. Das Aufheizen des Verdampferkolbens im Heizbad ohne Zuschalten des Rotationsantriebes ist nicht zulässig! Zeigen sich durch plötzliches Schäumen oder Ausgasen Anzeichen für eine beginnende Zersetzung des Kolbeninhaltes, schalten Sie sofort die Beheizung aus. Heben Sie den Verdampferkolben durch die Hubvorrichtung aus dem Heizbad. Räumen Sie den gefährdeten Bereich und warnen Sie die Umaebuna!
- Automatisiertes Arbeiten: Verifizieren und überprüfen Sie Verdampfungsprozesse bevor Sie sie automatisiert ablaufen lassen. Unbekannte Verdampfungsprozesse dürfen nicht automatisiert ablaufen!

Neben dem manuellen Betrieb können folgende automatisierten Modi gewählt werden:

- 100% Destillation,
- Volumen- bzw. mengenabhängige Destillation.
- Durch Abschalten des Gerätes oder durch Trennen der Stromversorgung tritt die interne Sicherheitsanhebung in Kraft und hebt den Verdampferkolben aus dem Heizbad. Die maximale Zuladung (Verdampferkolben und Inhalt) beträgt 1,5 kg für eine zuverlässige Sicherheitsanhebung im stromlosen Zustand.

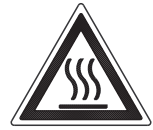

15

17

27

28

30

31

31

31

hnittstellen und Ausgänge petriebnahme artung und Reinigung ıbehör

- ACHTUNG! Betreiben Sie das Gerät niemals mit rotierendem Verdampferkolben und angehobenem Lift. Senken Sie immer erst den Verdampferkolben in das Heizbad ab und starten Sie danach den Rotationsantrieb. Ansonsten besteht eine Gefährdung durch Herausspritzen von heißem Temperiermedium!
- Unterdruck im Glassatz nach Stromausfall möglich! Gerät belüftet automatisch bei erneutem Einschalten.
- Stellen Sie die Drehzahl des Antriebes so ein, dass durch den drehenden Verdampferkolben im Heizbad kein Temperiermedium herausgeschleudert wird und reduzieren Sie gegebenenfalls wieder die Drehzahl.
- Fassen Sie während des Betriebes nicht an rotierende Teile.
- Unwuchten können zu unkontrolliertem Resonanzverhalten des Gerätes, bzw. des Aufbaus führen. Glasapparaturen können beschädigt oder zerstört werden. Schalten Sie das Gerät bei Unwucht oder außergewöhnlichen Geräuschen sofort aus oder reduzieren Sie die Drehzahl.
- Nach einer Unterbrechung der Stromzufuhr läuft das Gerät nicht von selbst wieder an.
- Eine Trennung vom Stromversorgungsnetz erfolgt bei dem Gerät nur über das Betätigen des Geräteschalters bzw. das Ziehen des Netz - bzw. Gerätesteckers.
- Die Steckdose für die Netzanschlussleitung muss leicht erreichbar und zugänglich sein.

# Bestimmungsgemäßer Gebrauch

# Verwendung

- Das Gerät ist in Verbindung mit dem von IKA empfohlenen Zubehör geeignet für:
- Schnelle und schonende Destillation von Flüssigkeiten
- Eindampfen von Lösungen und Suspensionen
- Kristallisation, Synthese oder Reinigung von Feinchemikalien
- Pulver- und Granulattrocknung
- Recycling von Lösungsmittel

Betriebsart: Tischgerät

# Verwendungsgebiet

- LaboratorienApotheken
- Schulen - Universitäten

# Auspacken

- Auspacken
  - Packen Sie das Gerät vorsichtig aus
  - Nehmen Sie bei Beschädigungen sofort den Tatbestand auf (Post, Bahn oder Spedition)

# • Lieferumfang

siehe Tabelle

|               | Antrieb RV 10 control | Heizbad HB 10 control | Glassatz vertikal RV 10.1 | Glassatz vertikal RV 10.10 beschichtet | Glassatz diagonal RV 10.2 | Glassatz diagonal RV 10.20 beschichtet | Woulff'sche Flasche | Halterung | Kühlersicherung kompl. | Vakuumschlauch (2x0,55 m) | Wasserablassschlauch (1x1 m) | Betriebsanleitung | Ringschlüssel | Griff | wahlweise: | RV 10.4001 Vakuumventil für Hausvakuum | RV 10.4002 Vakuumventil für Laborvakuum | RV 10.4003 Pumpensteuerung mit Vakuum-<br>ventil für Einzelbetrieb an Vakuumpumpe |  |
|---------------|-----------------------|-----------------------|---------------------------|----------------------------------------|---------------------------|----------------------------------------|---------------------|-----------|------------------------|---------------------------|------------------------------|-------------------|---------------|-------|------------|----------------------------------------|-----------------------------------------|-----------------------------------------------------------------------------------|--|
| 10 control V  | х                     | х                     | х                         |                                        |                           |                                        | х                   | х         | х                      | х                         | х                            | х                 | х             | х     |            |                                        |                                         |                                                                                   |  |
| 10 control VC | Х                     | х                     |                           | х                                      |                           |                                        | Х                   | х         | Х                      | х                         | Х                            | х                 | х             | х     |            | er                                     | er                                      | er                                                                                |  |
| 10 control D  | х                     | х                     |                           |                                        | х                         |                                        | х                   | х         | х                      | х                         | х                            | х                 | х             | х     |            | po                                     | ро                                      | ро                                                                                |  |
| 10 control DC | х                     | х                     |                           |                                        |                           | х                                      | х                   | х         | х                      | х                         | х                            | х                 | х             | х     |            |                                        |                                         |                                                                                   |  |
|               |                       |                       |                           |                                        |                           |                                        |                     |           |                        |                           |                              |                   |               |       |            |                                        |                                         |                                                                                   |  |

Zum Schutz des Gerätes

- Spannungsangabe des Typenschildes muss mit der Netzspannung übereinstimmen.
- Steckdose muss geerdet sein (Schutzleiterkontakt).
- Abnehmbare Geräteteile müssen wieder am Gerät angebracht werden, um das Eindringen von Fremdkörpern, Flüssigkeiten etc. zu verhindern.
- Vermeiden Sie Stöße und Schläge auf das Gerät oder Zubehör.
- Das Gerät darf nur von einer Fachkraft geöffnet werden.

Der Schutz für den Benutzer ist nicht mehr gewährleistet, wenn das Gerät mit Zubehör betrieben wird, welches nicht vom Hersteller geliefert oder empfohlen wird oder das Gerät in nicht bestimmungsgemäßem Gebrauch entgegen der Herstellervorgabe betrieben wird.

RV RV RV RV

# Wissenswertes

Destillation ist ein thermisches Trennverfahren für flüssige Stoffverbindungen auf Grundlage stoffspezifischer, druckabhängiger Siedepunkte durch Verdampfen und anschließender Kondensation.

Die Siedepunkttemperatur verringert sich mit sinkendem äußerem Druck, so dass in der Regel bei vermindertem Druck gearbeitet wird. So kann das Heizbad bei konstanter Temperatur (z.B. 60 °C) gehalten werden. Über das Vakuum wird nun der Siedepunkt bei einer Dampftemperatur von ca. 40 °C eingestellt. Das Kühlwasser für den Kondensationskühler sollte nicht wärmer als 20 °C sein (60-40-20 Regel).

Zur Vakuumerzeugung sollte eine chemiefeste Membranpumpe eingesetzt werden, die durch Vorschalten einer Woulff'schen Flasche und/ oder eines Vakuumabscheiders vor Lösemittelrückständen geschützt wird.

Das Arbeiten mit einer Wasserstrahlpumpe zur Vakuumerzeugung kann nur bedingt empfohlen werden, da bei diesen Systemen eine Kontamination der Umwelt durch Lösemittel stattfinden kann.

Die Verdampferleistung wird durch Drehzahl, Temperatur, Kolbengröße und Systemdruck beeinflusst.

Die optimale Auslastung des Durchlaufkühlers liegt bei ca. 60%.

Dies entspricht einer Kondensation an ca. 2/3 der Kühlwendel. Bei größerer Auslastung besteht die Gefahr, dass nicht kondensierter Lösemitteldampf abgesaugt wird.

Um dies zu verhindern, könnnen Sie die Sicherheitsüberwachung der Kühlerauslastung aktivieren. Führen Sie hierzu mehrere Destillationen durch und nehmen Sie den Wert aus dem Menü "Einstellungen, Menüpunkt "Antrieb", Punkt "Maximale Kühlleistung". Berechnen Sie die Kühlerleistung nach folgender Formel:

Grenzwert Kühlerleistung = Maximale Kühlerleistung \* 1.3

Tragen sie diesen Wert in das Menü "Einstellungen", Menüpunkt "Destillation", Punkt "Grenzwert Kühlerleistung" ein. Das Gerät beendet anschließend bei Überschreitung des Grenzwertes des Kühlers die Messung und gibt eine Fehlermeldung aus. Eine Veränderung der Konfiguration des Kühleraufbaues oder der Destillationskonfiguration erfordert eventuell eine neue Anpassung der maximalen Kühlerauslastung.

Die Werkseinstellung für diesen Wert sind 900 W.

Das Gerät ist mit einer Kolbenhub-Sicherheitsvorrichtung ausgestattet.Der Glasaufbau kann nach Stromausfall evakuiert sein, und wird bei Wiedereinschalten belüftet. Bei Stromausfall wird der Verdampferkolben durch eine integrierte Gasdruckfeder automatisch aus dem Heizbad angehoben.

**ACHTUNG!** Die maximale Zuladung (Verdampferkolben und Inhalt) beträgt 1,5 kg für eine zuverlässige Sicherheitsanhebung im stromlosen Zustand bei Glasaufbauten mit diagonalem oder vertikalem Kühler.

Bei Verwendung anderer Kühlerarten wie z.B. Trockeneis- oder Intensivkühler, sowie bei Verwendung von Rückflussdestillation-Verteilerstücken mit Aufsteckkühler kann es notwendig sein, die Zuladung entsprechend dem Mehrgewicht dieser Glasaufbauten zu reduzieren. Überprüfen Sie deshalb vor Destillationsbeginn, ob der mit Glas und Destillationsgut bestückte Lift im stromlosen Zustand nach oben fährt.

Mit dem Rotationsverdampfer RV 10 control können neben allen manuellen sowie halbautomatischen Verdampfungsoperationen auch vollautomatische, mengengesteuerte Verdampfungsprozesse gefahren werden. Dazu ist das Gerät standardmäßig mit einem Zweipunkt-Vakuumcontroller, Kühlwasserdifferenztemperaturmessfühler und einem Kühlwasserdurchflussmesser ausgestattet. Das Gerät ist für den Betrieb an einer Kühlwasserversorgung (z.B. Laborthermostat) ausgelegt, kann jedoch auch an der Wasserleitung betrieben werden. Beachten Sie hierzu die Technischen Daten hinsichtlich Kühlwasserdruck, -temperaturkonstanz und Durchfluss.

Bei Betrieb an einer Wasserleitung empfehlen wir das Wasserdrosselventil RV10.5001!

Mit diesem Ventil kann der Kühlwasserdurchfluss eingestellt, sowie die Kühlwasserzufuhr nach einer Destillation automatisch unterbrochen werden.

Mit dem Wasserfilter RV10.5002 können Schmutzpartikel aus der Wasserleitung vor der Ventiltechnik zurückgehalten werden.

Zur Druckreduzierung empfehlen wir das Druckregelventil RV10.5003 direkt nach der Abnahmestelle in die Leitung zu setzen.

Automatisierte volumenabhängige Destillation: Die Apparatur muss auf Betriebstemperatur gebracht werden. Dies erreichen Sie durch eine Probedestillation.

Bei der automatisierten Destillation sollten die Werte eingehalten werden, siehe "Technische Daten".

Vakuumtechnik: Der Rotationsverdampfer RV 10 control ist standardmäßig mit einem 2-Punkt-Vakuum-Regler, sowie Druckmesskammer inklusive Belüftungsventil ausgestattet.

Je nach Art der kundenseitigen Vakuumquelle müssen nachfolgend aufgeführte Vakuumventile unterschieden bzw. installiert werden.

| Vakuumquelle        | Kennzeichen                                                                                                    | Ventil     |
|---------------------|----------------------------------------------------------------------------------------------------|------------|
| Hausvakuumanlage    | Großtechnische Vakuumquelle<br>für viele unterschiedliche Verbraucher<br>im Haus; meist festinstallierte Rohr-<br>leitungen.                               | RV 10.4001 |
| Laborvakuum         | Laborseitig installierte Vakuumpumpe<br>mit mehreren gleichartigen Verbrauchern<br>z.B. 2 Rotationsverdampfer/ 1 Pumpe                                     | RV 10.4002 |
| Einzelpumpenbetrieb | Ein Rotationsverdampfer an einer Pumpe/<br>Tischbetrieb.<br>Pumpe wird bei Erreichen des Solldruckes<br>abgestellt und schaltet automatisch wieder<br>ein. | RV 10.4003 |

# Aufstellung

# Antrieb RV 10 control

ACHTUNG! Transportsicherung lösen (Fig. 4a)!

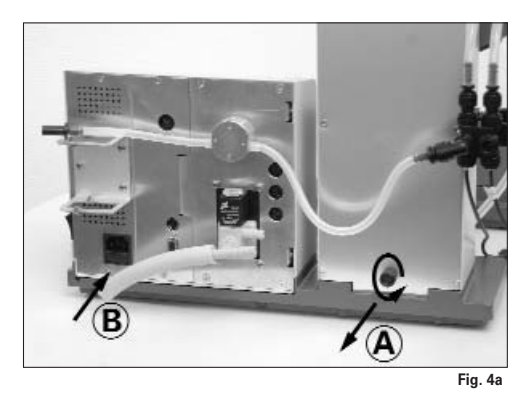

- Halten Sie den Lift mit der Hand auf der Höhenposition und entfernen Sie die Rändelschraube auf der Geräterückseite (A).
- Der Lift f\u00e4hrt nach Entfernen der Transsportsicherung langsam in seine obere Endlage. Der Hub betr\u00e4gt ca. 140 mm.
- Schließen Sie das Gerät mit der mitgelieferten Netzanschlussleitung an die Spannungsversorgung an (B).

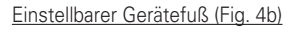

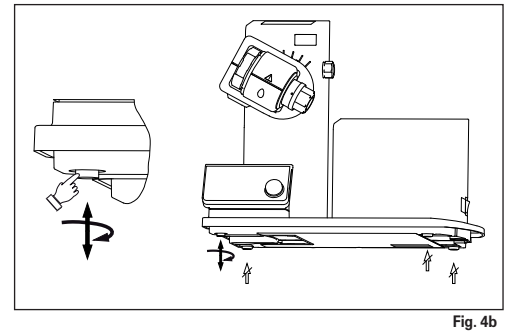

Montage Woulff'sche Flasche (Fig. 5)

- Montieren Sie das Schlauchverbindungsstück (C) an die linke Liftseite.
- 🖙 Montieren Sie den Halter (D) an das Schlauchverbindungsstück (C).

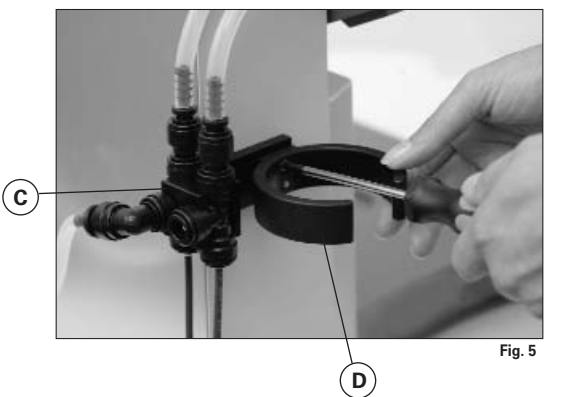

☞ Setzen Sie die Flasche ein und montieren Sie die mitgelieferten Schlauchanschlüsse an die Flasche (Fig. 6).

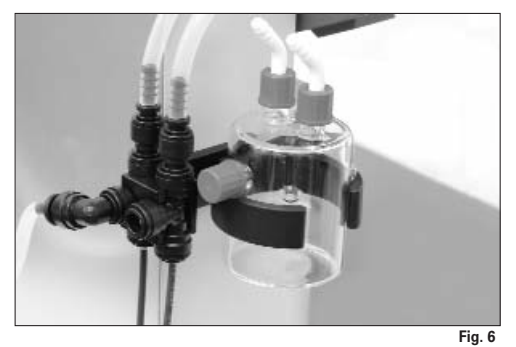

- Lösen Sie die Klemmvorrichtung zur Winkeleinstellung des Rotationsantriebes auf der rechten Liftseite durch Drehen der Griffschraube (E) gegen den Uhrzeigersinn (durch leichtes Drücken und gleichzeitiges Drehen lässt sich die Griffschraube (E) weiter aus- bzw. einfahren).
- 🖙 Stellen Sie den Antrieb auf einen Winkel von ca. 30° (Fig. 7).

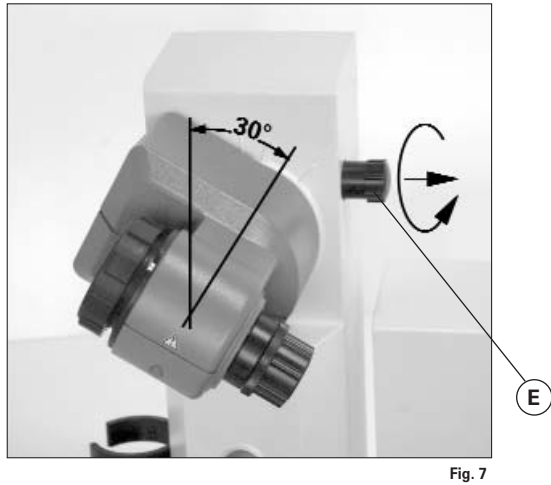

Sichern Sie anschließend den Rotationsantrieb gegen Verdrehung durch Anziehen der Griffschraube im Uhrzeigersinn.

# Heizbad HB 10 control

- ACHTUNG! Beachten Sie die Betriebsanleitung des Heizbades, Kapitel "Inbetriebnahme"!
- Stellen Sie das Heizbad auf die Stellfläche des Rotationsantriebes und schieben sie es in die linke Position (Fig. 8).

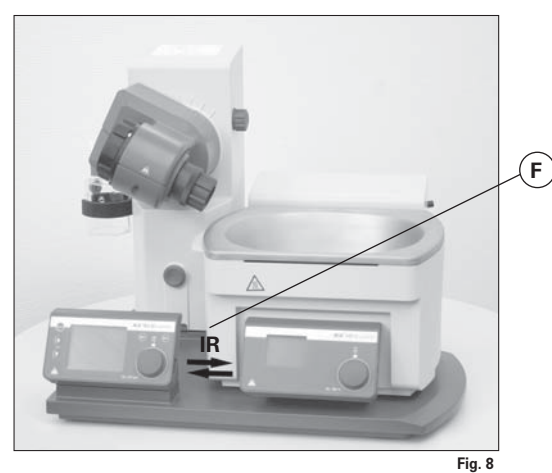

Hinweis: Der Datenaustausch zwischen Antriebseinheit und Heizbad findet mittels einer Infrarot- Schnittstelle (F) statt. Beachten Sie, dass die Kommunikation nur bei freier, nicht unterbrochener Lichtstrecke gewährleistet ist!

# Glassatz

Öffnen Sie die Arretierung des Dampfdurchführungsrohres (G) durch Drehung um 60° gegen den Uhrzeigersinn (Fig. 9).

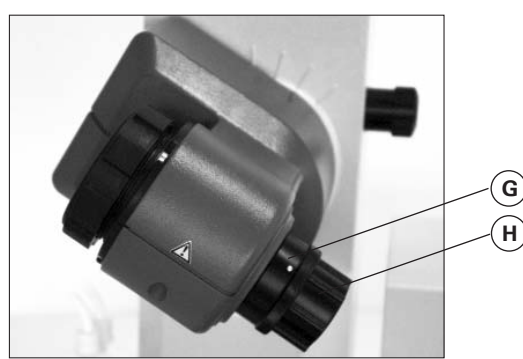

Führen Sie das Dampfdurchführungsrohr bis auf Anschlag ein.
 Verriegeln Sie anschließend diese Arretierung durch Drehen um

60° im Uhrzeigersinn (Fig. 10).

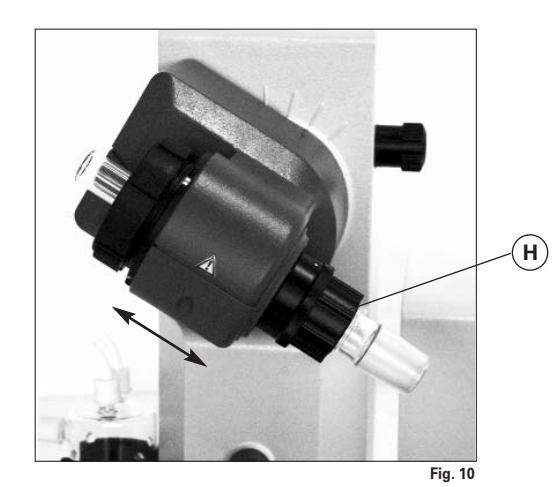

Überprüfen Sie die axiale Arretierung des Dampfdurchführungsrohres.

# Abdrückvorrichtung

Die Kunststoffmutter (H) dient als Abdrückhilfe für festsitzende Kolbenschliffverbindungen (Fig. 9).

Halten Sie die Arretierung und lösen Sie die Kunststoffmutter (H)
 Halten Sie hierzu den festsitzenden Verdampferkolben und drehen Sie die Kunststoffmutter (H) bis zum Verdampferkolbenhals.

Hinweis: Ziehen Sie vor Inbetriebnahme die Kunststoffmutter (H) linksbündig handfest an. Dabei halten Sie die Arretierung (G) des Dampfdurchführungsrohres fest.

# Kühlerdichtung einsetzen

Setzen Sie die K
ühlerdichtung RV 06.15 bzw. RV 06.13 in die K
ühleraufnahme und montieren Sie nun den Glassatz entsprechend seiner Montageanleitung an das Ger
ät (Fig. 11 a, b und c).

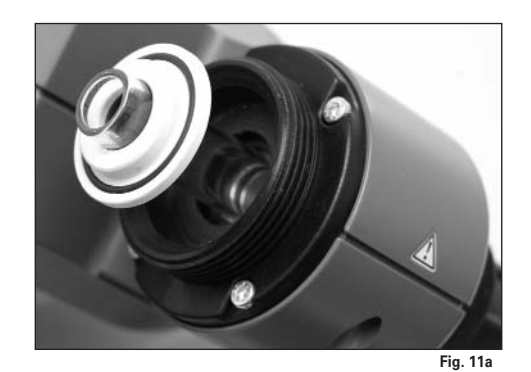

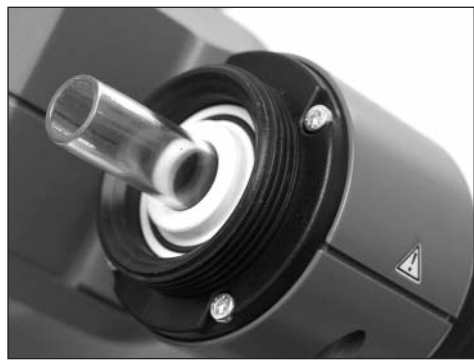

Fig. 11b

# Erstinbetriebnahme - Montage der Dichtung RV 06.15/ RV 06.13

- 🖙 Dampfdurchführungsrohr einsetzen (1).
- 🖙 Dichtung RV 06.15 einsetzen (2).
- 🐨 Überwurfmutter (3b) über den Flansch des Kühlers (3a) schieben.
- 🖙 Ringfeder (3c) ebenfalls über den Flansch des Kühlers (3a) schieben.
- 🖙 Kühlers (3a) auf die Dichtung (2) aufsetzen.
- Überwurfmutter (3b) handfest am Gewindeflansch anziehen. Gerät 20 min bei 120 rpm betreiben. Danach Überwurfmutter (3b) nochmal handfest anziehen.

Hinweis: Beachten Sie die Montageanleitung des Glassatzes.

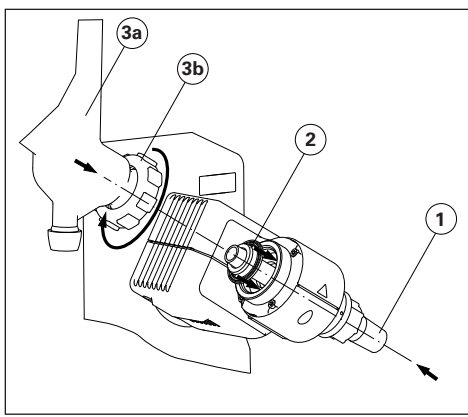

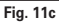

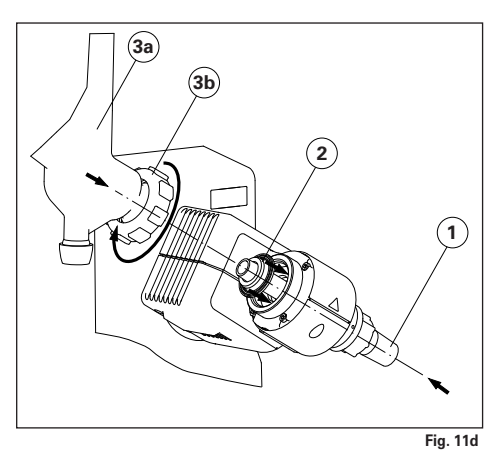

Montage Kühlersicherung des vertikalen Glassatzes

- Montieren Sie die K
  ühlersicherung gem
  ä
  ß der Abbildung (Fig. 12).
- 🖙 Montieren Sie das Blech (I) mit der Rändelschraube (J).
- F\$ Stecken Sie den Stativstab (L) auf das Blech (I) und fixieren Sie es mit der Mutter (K).
- 🖙 Bringen Sie den Gummischutz (M) an.
- 🖙 Befestigen Sie das Klettband (N) am Stativstab (L).
- 🖙 Sichern Sie den vertikalen Glassatz mit dem Klettband (N).

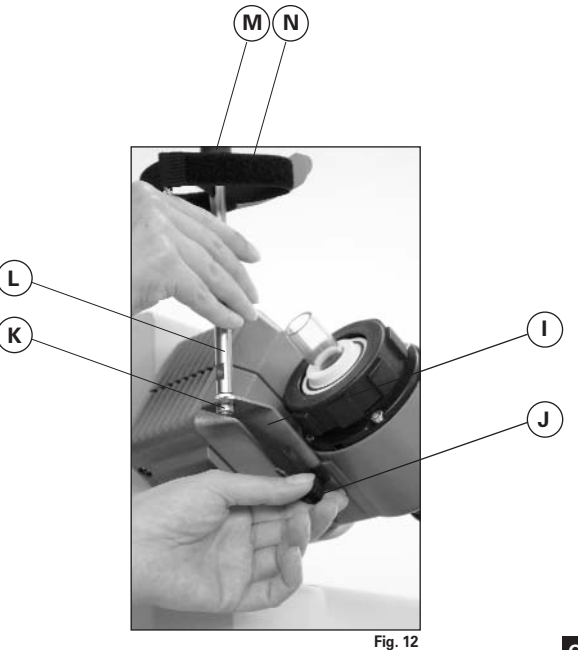

Montage Glassatz

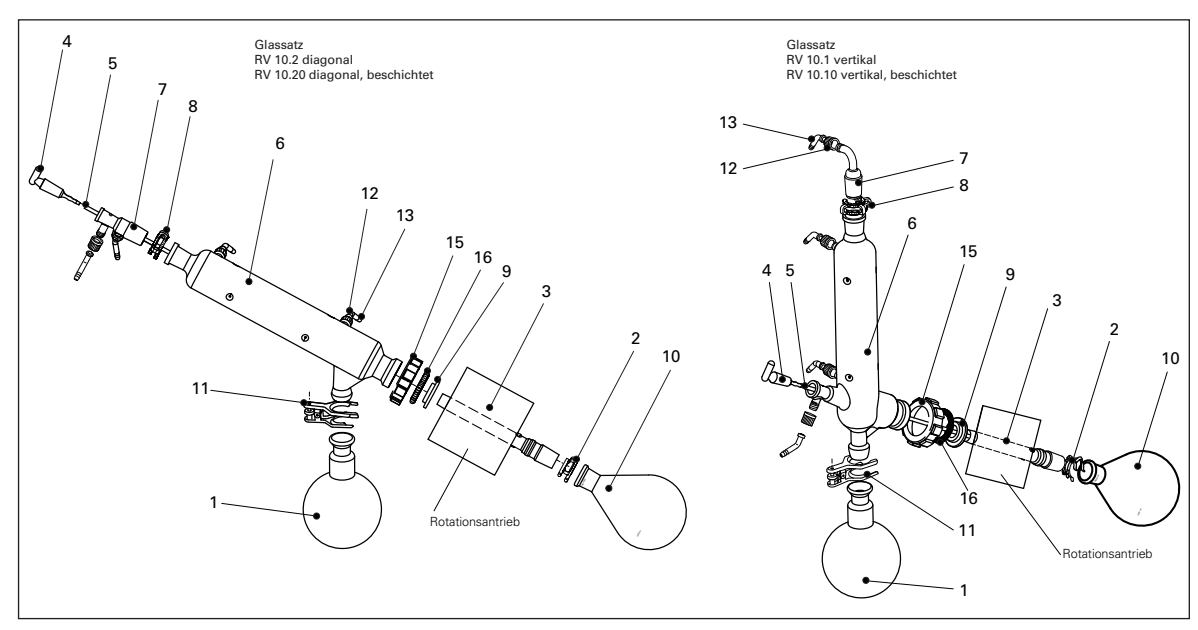

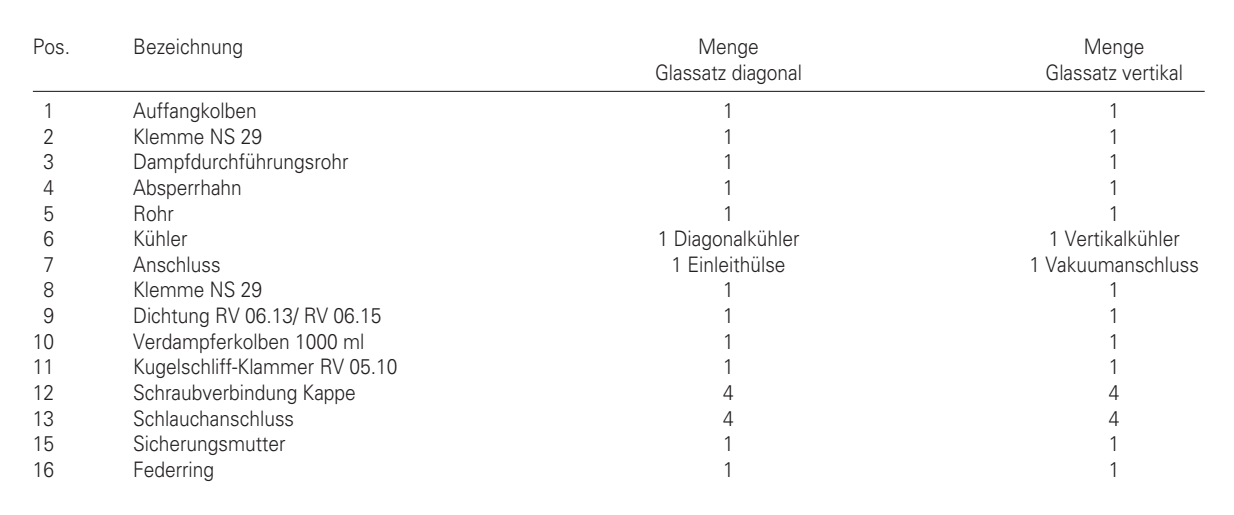

# Demontage Kühler

- 🖙 Verwenden Sie den mitgelieferten Ringschlüssel zum Lösen festsitzender Überwurfmuttern.
- Sie die Überwurfmutter durch Drehen gegen den Uhrzeigersinn.

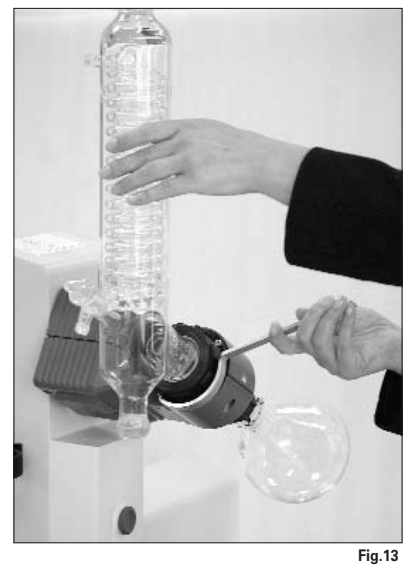

Beschreibung Sonderkühler

- RV10.3 Vertikal-Intensivkühler mit Verteilerstück Mit Doppelmantel ausgeführter Vertikal-Intensivkühler, ermöglicht besonders effiziente Kondensationen. Auch in beschichteter Ausführung erhältlich (RV10.30)
- RV10.4 Trockeneiskühler

Trockeneiskühler zur Destillation von tiefsiedenden Lösungsmitteln.

Kühlung durch Trockeneis, kein Kühlwasser notwendig, maximale Kondensation durch tiefe Temperaturen.

Auch in beschichteter Ausführung erhältlich (RV10.40)

Bei Verwendung eines Trockeneiskühlers muss die Durchflusskontrolle ausgeschaltet sein im Menü "Destillation", Menüpunkt Durchflusskontrolle", siehe auch Kapitel "Inbetriebnahme".

- RV10.5 Vertikalkühler mit Verteilerstück und Absperrventil für die Rückflussdestillation Auch in beschichteter Ausführung erhältlich (RV10.50)
- RV10.6 Vertikal-Intensivkühler mit Verteilerstück und Absperrventil für die Rückflussdestillation Mit Doppelmantel ausgeführter Vertikal-Intensivkühler, ermöglicht besonders effiziente Rückflussdestillationen.

Auch in beschichteter Ausführung erhältlich (RV10.60)

Schematische Darstellung Verschlauchung (Rückansicht)

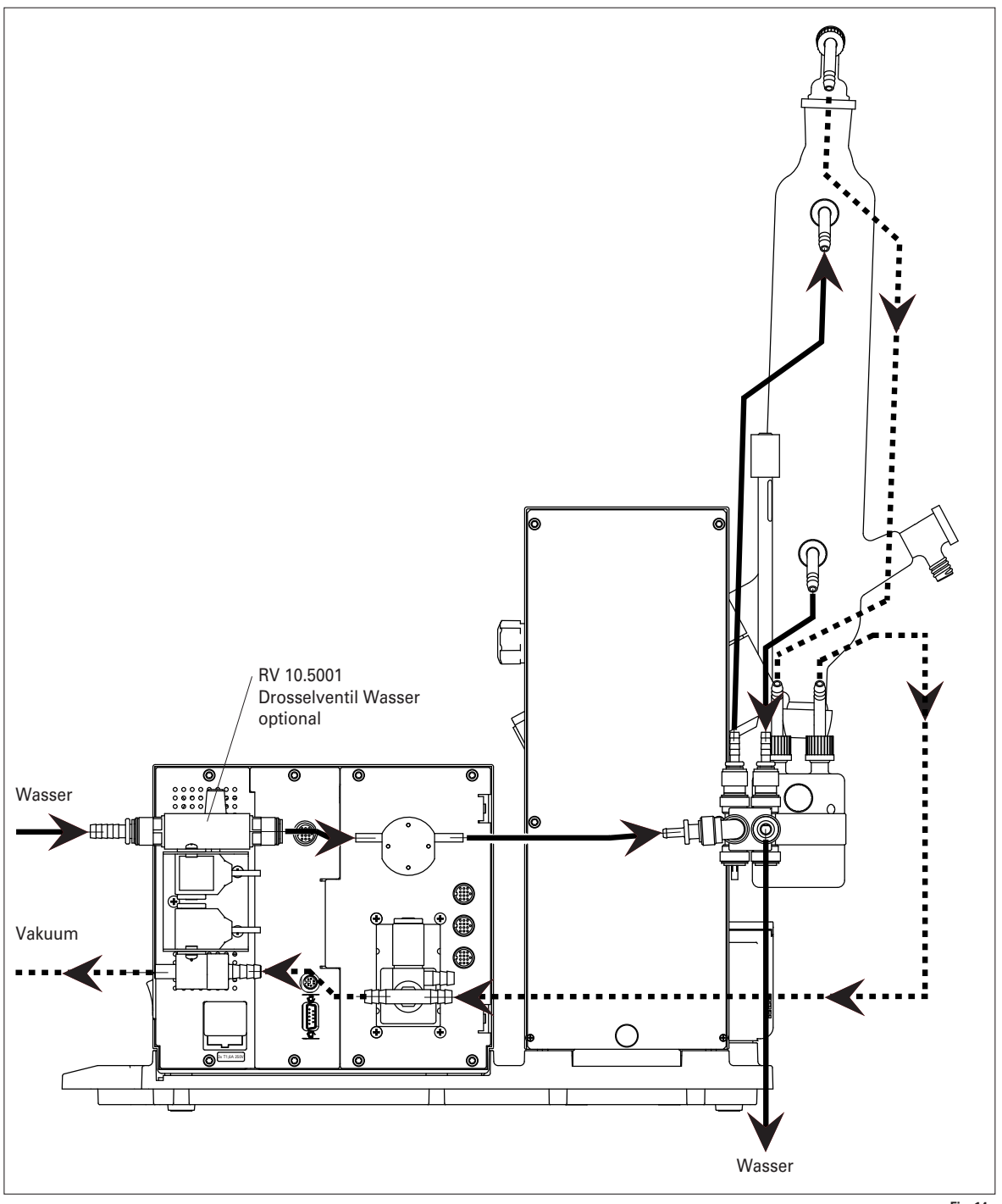

Fig. 14

# <u>Vakuum</u>

🖙 Montieren Sie eines der optionalen Vakuumventile RV10.4001 bzw. RV10.4002 oder RV10.4003 entsprechend Ihrer Vakuumanlage in die dafür vorgesehene Halterung und verbinden Sie den Vakuumschlauch mit dem Ventil (Fig. 15a,b,c).

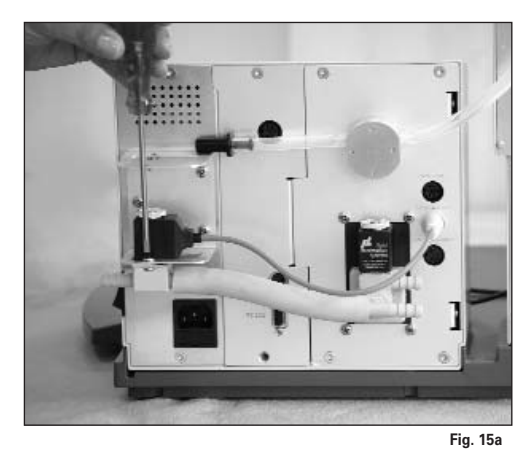

Spule frei drehbar

Saugrichtung ent-spricht der Kennzeichnung durch den Pfeil! Achten Sie auf die Ein-baulage!

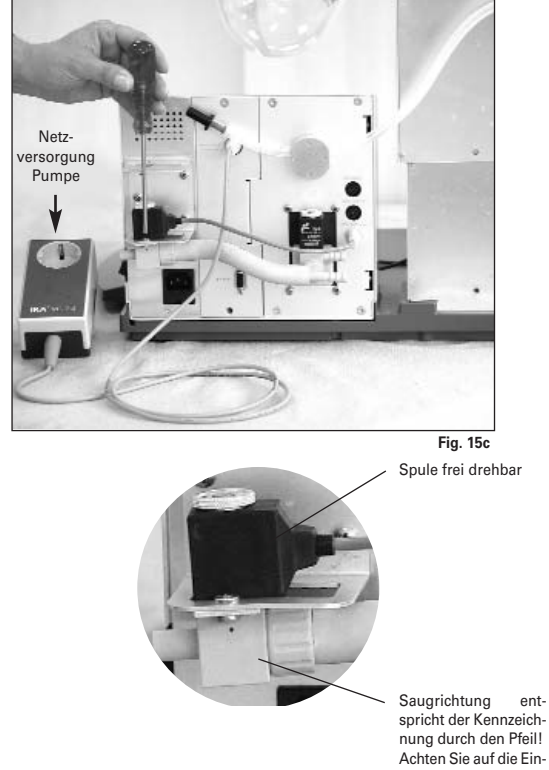

Achten Sie auf die Ein-baulage!

Anschluss RV10 Temperaturmessfühler (dT)

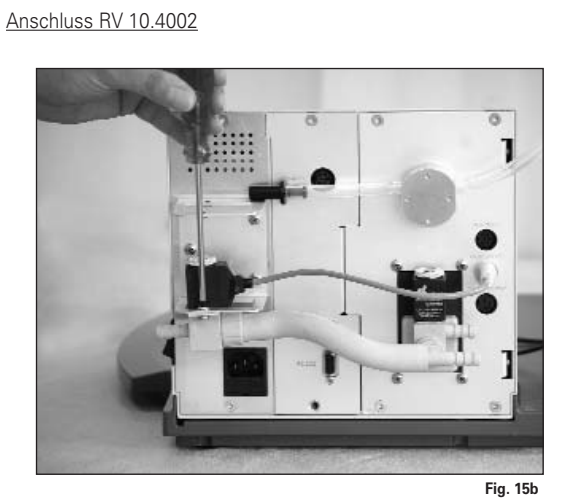

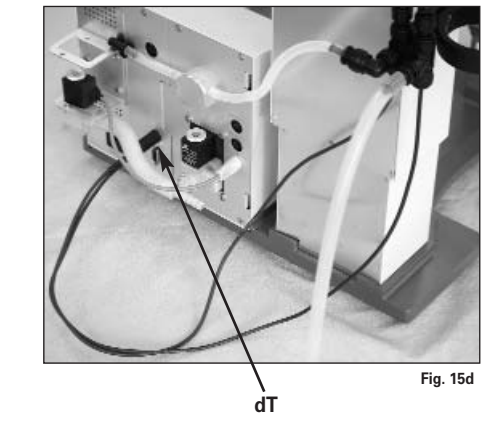

Beachten Sie die Pfeilkennzeichnung!

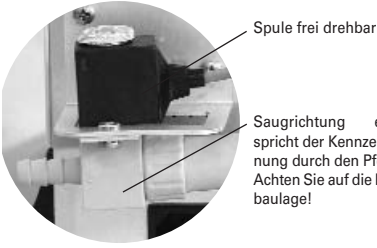

Saugrichtung ent-spricht der Kennzeich-nung durch den Pfeil! Achten Sie auf die Einbaulage!

Anschluss RV 10.4001

# Wasser

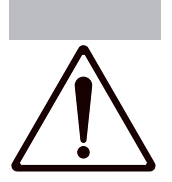

Schließen Sie den Wasserzulauf an Ihre Wasserversorgung an (Fig. 16a; Fig. 16b mit optionalem Drosselventil Wasser RV10.5001). Beachten Sie die technischen Daten zur Wasserversorgung. Das Drosselventil Wasser RV10.5001 ist nicht geeignet für den Betrieb am Kühlaggregat, da der Durchfluss zu stark reduziert wird.

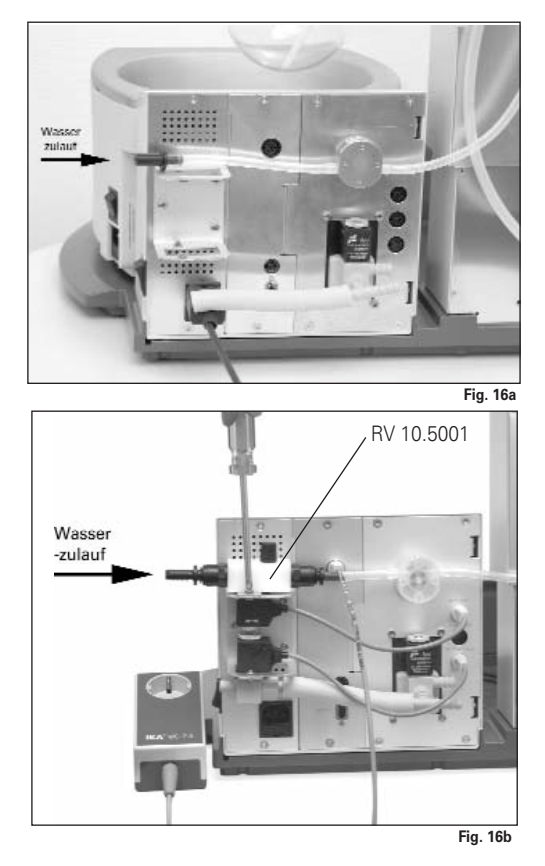

Schließen Sie die Wasserschläuche am Glaskühler an (Kurzer Schlauch (O) = Ablauf unten, langer Schlauch (P) = Zulauf oben) und fixieren Sie die Schläuche (Fig. 17).

Hinweis: Sonderkühler siehe Abschnitt "Beschreibung Sonderkühler".

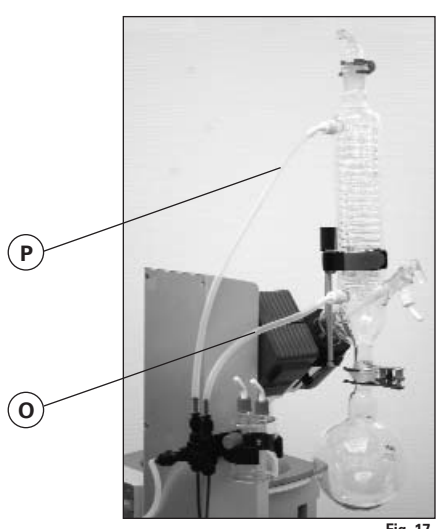

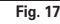

Schließen Sie den mitgelieferten Wasserablassschlauch durch Stekken des Nippels bis zum Anschlag in die Anschlussbuchse (Fig. 18).

Achtung! Achten Sie auf den korrekten Anschluss von Zu- und Ablauf des Kühlers.

Werden die Wasserzulauf- bzw. Wasserablaufschläuche nicht entsprechend der Beschreibung bzw. Abbildung Fig. 14 montiert, sind automatische Destillationen nicht durchführbar, da die Temperaturwerte für Zu- bzw. Ablauf falsch ermittelt werden.

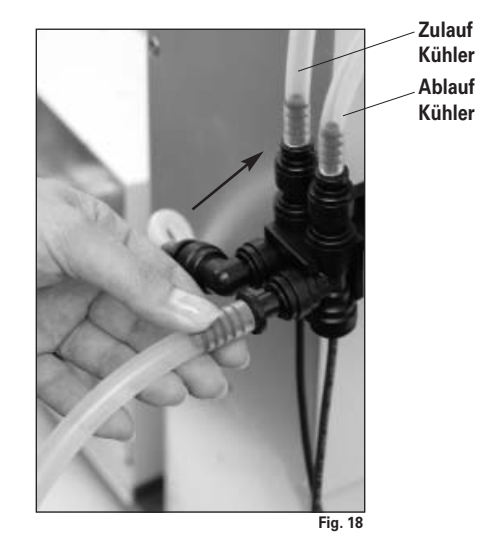

Icsen Sie die Schlauchverbindung mit dem im Lieferumfang enthaltenen Griff.

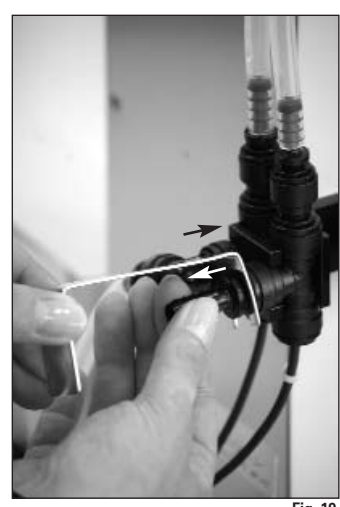

Fig. 19

Schematische Darstellung Anschluss Rückseite

Stecken Sie das Ventilanschlusskabel (RV10.5001 oder RV10.4001/2, bzw. RV10.4003 Valve) bzw. das Anschlusskabel (RV10.4003 Pump control) in die vorgesehene Buchse (Fig. 20).

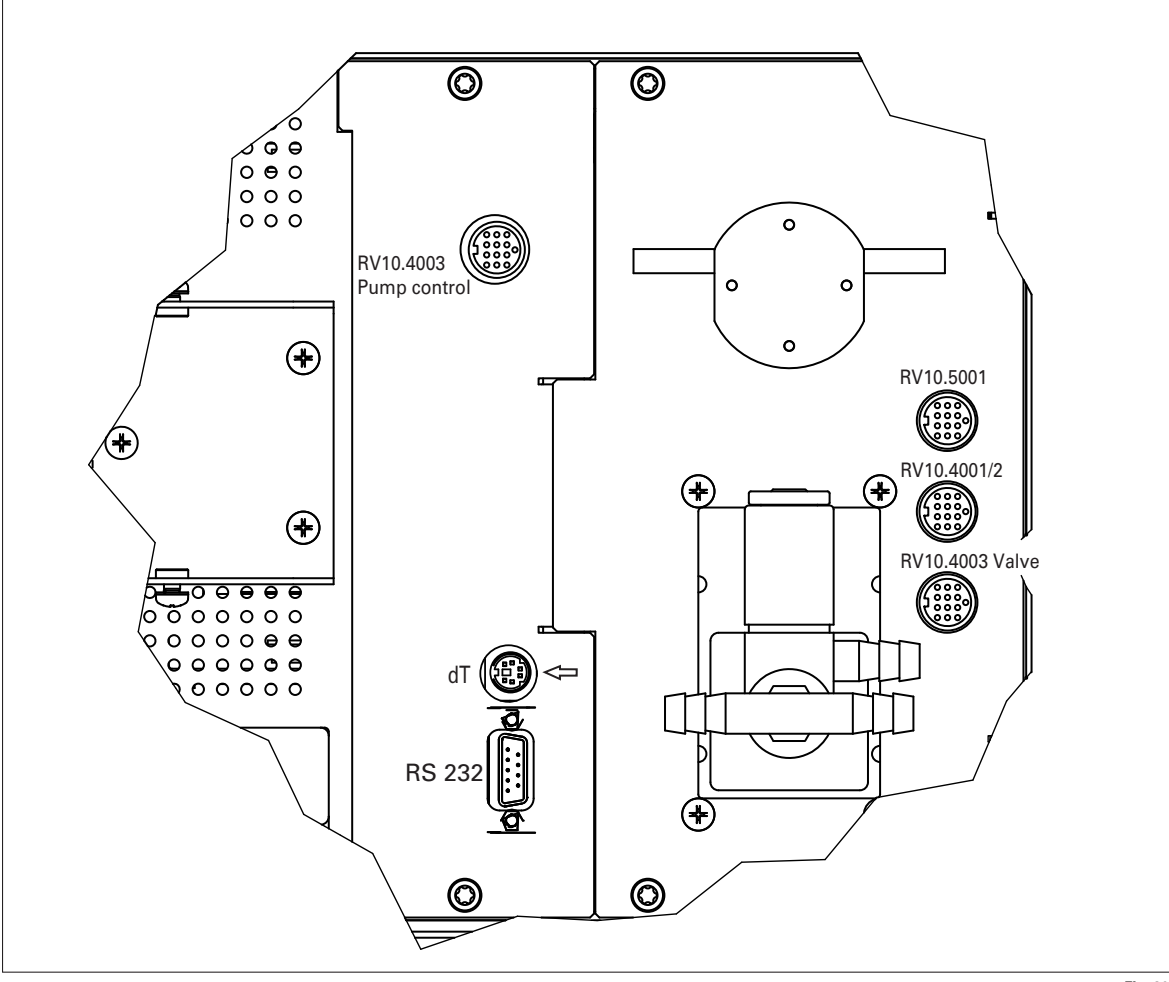

Verbinden Sie den Drucksensor und die Woulff'sche Flasche, sowie die Woulff'sche Flasche und den Vakuumanschluss des Kühlers mit den im Lieferumfang enthaltenen Vakuumschläuchen. Beachten Sie, dass das Vakuum immer am höchsten Anschlusspunkt des Kühlers angeschlossen wird (Fig. 21).

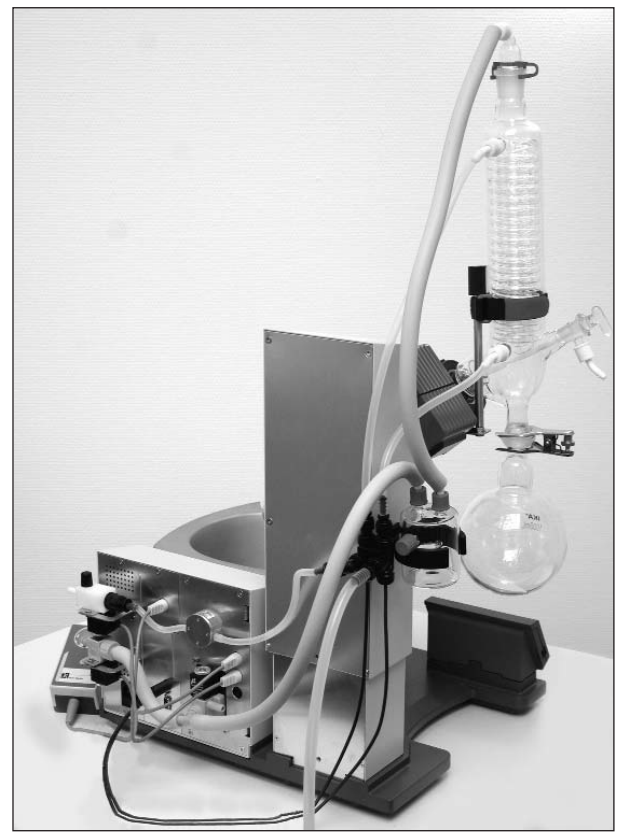

Fig. 20

# Schnittstellen und Ausgänge

# HB 10 control

Die Datenkommunikation zwischen Heizbad und Antriebseinheit erfolgt durch die IR-Schnittstelle. Diese befinden sich an der linken Displayseite des Heizbades bzw. an der rechten Displayseite der Antriebseinheit. Stellen Sie keine Gegenstände zwischen die zwei Bedieneinheiten, da ansonsten die Datenübertragung gestört ist (Fig. 22)!

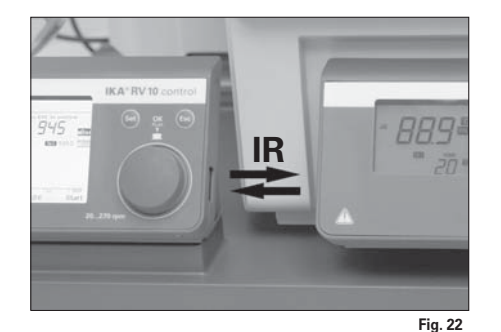

# **RV10** control

Das Gerät kann im Modus "Remote" über RS 232 oder USB-Schnittstelle mit der Laborsoftware labworldsoft<sup>®</sup> betrieben werden.

Die Schnittstelle RS 232 auf der Geräterückseite, siehe Fig. 20, ausgerüstet mit einem 9-poligen SUB-D-Buchse, kann mit einem PC verbunden werden. Die Pins sind mit seriellen Signalen belegt.Die USB-Schnittstelle befindet sich an der linken Displayseite der Antriebseinheit und kann mit dem im Lieferumfang enthaltenen USB-Kabel mit einem PC verbunden werden.

Hinweis: Beachten Sie hierzu die Systemvoraussetzungen sowie die Betriebsanleitung und Hilfestellungen der Software.

# **USB Schnittstelle**

Der Universal Serial Bus (USB) ist ein serielles Bussystem zur Verbindung des RV 10 control mit dem PC (Fig. 23). Mit USB ausgestattete Geräte können im laufenden Betrieb miteinander verbunden (Hot-Plugging) und angeschlossene Geräte und deren Eigenschaften automatisch erkannt werden.

Die USB-Schnittstelle dient in Verbindung mit labworldsoft<sup>®</sup> zum "Remote"-Betrieb und für das Update der Lösemittelbibliothek. Zum Updaten wählen Sie <u>http://www.ika.net/ika/lws/download/RV10.cfg</u>.

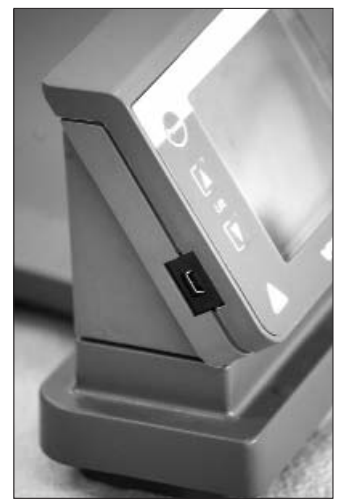

Fig. 23

# Installation

Nachdem der RV 10 control durch das USB-Datenkabel mit dem PC verbunden wurde, teilt er dem Windows-Betriebssystem mit, welchen Device-Treiber er benötigt:

- der Treiber wird geladen,
- ist der Treiber noch nicht installiert, wird er installiert,
- der Nutzer wird zur Installation aufgefordert.
- Wählen Sie http://www.ika.net/ika/lws/download/stmcdc.inf.

# Serielle Schnittstelle RS 232 (V24)

### **Konfiguration**

- Die Funktion der Schnittstellen-Leitungen zwischen Gerät und Automatisierungssystem sind eine Auswahl aus den in der EIA-Norm RS232 C, entsprechend DIN 66 020 Teil 1 spezifizierten Signale.
- Für die elektrischen Eigenschaften der Schnittstellen- Leitungen und die Zuordnung der Signalzustände gilt die Norm RS 232 C, entsprechend DIN 66 259 Teil 1.
- Übertragungsverfahren: Asynchrone Zeichenübertragung im Start-Stop Betrieb.
- Übertragungsart: Voll Duplex.
- Zeichenformat: Zeichendarstellung gemäß Datenformat in DIN 66 022 für Start-Stop Betrieb. 1 Startbit; 7 Zeichenbits; 1Paritätsbit (gerade = Even); 1 Stopbit.
- Übertragungsgeschwindigkeit: 9600 Bit/s.
- Datenflusssteuerung: none
- Zugriffsverfahren: Eine Datenübertragung vom Gerät zum Rechner erfolgt nur auf Anforderung des Rechners.

# Befehlssyntax und Format

Für den Befehlssatz gilt folgendes:

- Die Befehle werden generell vom Rechner (Master) an das Gerät (Slave) geschickt.
- Das Gerät sendet ausschließlich auf Anfrage des Rechners. Auch Fehlermeldungen können nicht spontan vom Gerät an den Rechner (Automatisierungssystem) gesendet werden.
- Die Befehle werden in Großbuchstaben übertragen.
- Befehle und Parameter sowie aufeinanderfolgende Parameter werden durch wenigstens ein Leerzeichen getrennt (Code: hex 0x20).
- Jeder einzelne Befehl (incl. Parameter und Daten) und jede Antwort werden mit Blank CR Blank LF abgeschlossen (Code: hex 0x20 hex 0x0d hex 0x0A) und haben eine maximale Länge von 80 Zeichen.
- Das Dezimaltrennzeichen in einer Fließkommazahl ist der Punkt (Code: hex 0x2E).

Die vorhergehenden Ausführungen entsprechen weitestgehend den Empfehlungen des NAMUR-Arbeitskreises (NAMUR-Empfehlungen zur Ausführung von elektrischen Steckverbindungen für die analoge und digitale Signalübertragung an Labor-MSR-Einzelgeräten. Rev. 1.1).

Die NAMUR-Befehle und die zusätzlichen **IKA**- spezifischen Befehle dienen nur als Low Level Befehle zur Kommunikation zwischen Gerät und PC. Mit einem geeigneten Terminal bzw. Kommunikationsprogramm können diese Befehle direkt an das Gerät übertragen werden. Labworld*soft* ist ein komfortables **IKA**-Software Paket unter MS Windows zur Steuerung des Gerätes und zur Erfassung der Gerätedaten, das auch grafische Eingaben von z.B. Drehzahlrampen erlaubt.

Nachfolgend sehen Sie eine Übersicht der von den **IKA** Control- Geräten verstandenen (NAMUR)-Befehlen.

# Verwendete Abkürzungen:

| =Wasser) |
|----------|
| =        |

| NAMUR Befehle                           | Funktion                                           |
|-----------------------------------------|----------------------------------------------------|
| IN_NAME                                 | Anforderung der Bezeichnung                        |
| IN_PV_X                                 | Lesen des Ist-Wertes                               |
| X = 2, 3, 4, 66                         |                                                    |
| IN_SOFTWARE                             | Anforderung der Software Identnummer, Datum, Vers. |
| IN_SP_X                                 | Lesen des gesetzten Soll-Wertes                    |
| X = 2, 3, 4, 60, 61, 66, 70             |                                                    |
| OUT_SP_X m                              | Setzen des Soll-Wertes auf m                       |
| X = 2, 3, 4, 60, 61, 62, 63, 66, 70, 74 |                                                    |
| RESET                                   | Umschalten auf Normalbetrieb                       |
| START_X                                 | Einschalten der Geräte -(Remote) Funktion          |
| X = 2, 4, 60, 66                        |                                                    |
| STOP_X                                  | Ausschalten der Gerätefunktion                     |
| X = 2, 4, 60, 66                        |                                                    |

PC 1.1 Kabel Erforderlich zur Verbindung der 9-poligen Buchse mit einem PC (Fig. 24).

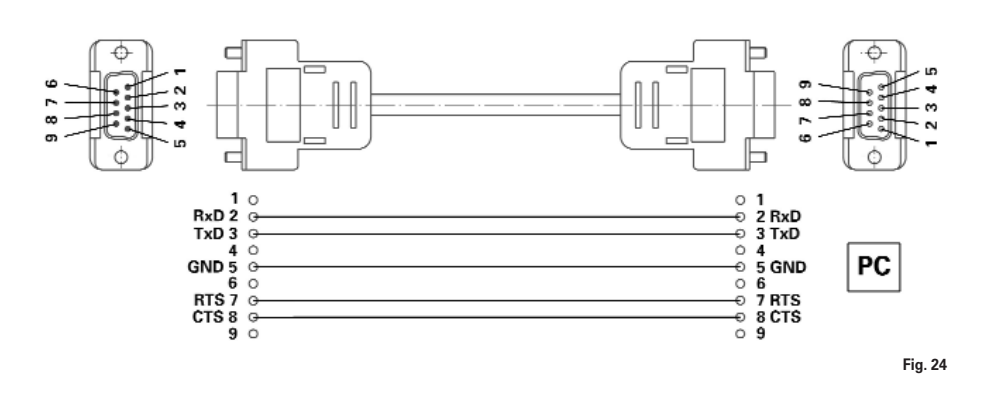

# Inbetriebnahme

# Allgemeine Informationen zur Menüführung

# <u>Menü wählen</u>

Wählen Sie durch Drehen des Dreh-/ Drückknopfes nach links/ rechts den gewünschten Menüpunkt aus.

Hinweis: Auf der Displayanzeige sind aktive Menüpunkte schwarz hinterlegt.

Werte editieren

- 🖙 Drücken Sie den Dreh-/ Drückknopf
- Ireien Sie den Dreh-/ Drückknopf um den Wert zu ändern (die Größe der Veränderung ist abhängig von der Drehgeschwindigkeit).
- Prücken Sie erneut den Dreh-/ Drückknopf, um den Vorgang zu beenden.

#### Menü verlassen

- 🖙 Drücken Sie die Taste SET.
- Aktuelle Werte werden gespeichert. Das darüberliegende Menü wird angezeigt.
- 🖙 Drücken Sie die Taste ESC.
- ⇒ Aktuelle Werte werden nicht gespeichert. Das darüberliegende Menü wird angezeigt.

Hinweis: Einige Menüpunkte enthalten keine zu speichernde Werte. Zum Verlassen des Menüs wählen Sie die Taste SET oder ESC.

Hinweis: Es gibt Änderungen und Ergänzungen dieses Schemas bei einzelnen Menüpunkten.

# Displayanzeige während des Prozesses

Für jeden Arbeitsmodus wird eine spezielle Displayanzeige verwendet. Allen Displayanzeigen sind folgende Eigenschaften gemeinsam:

- Wenn eine Destillation läuft, kann diese Displayanzeige nicht verlassen werden.
- Wenn keine Destillation läuft, kann durch Drücken der Tasten SET oder ESC die Displayanzeige verlassen werden. Es erscheint das Hauptmenü.

# **Fehlermeldung**

- Is Wenn in der Displayanzeige eine Fehlermeldung erscheint, quittieren Sie den Fehler mit der ESC Taste.
- ⇒ Die Fehleranzeige im Fehlerfall wird gelöscht.

Hinweis: Bei schweren Fehlern erscheint eine zusätzliche Anzeige, die darauf hinweist, dass das Gerät auszuschalten ist und erst nach Beseitigung der Störung wieder eingeschaltet werden darf.

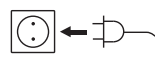

muss.

Das Gerät ist nach Einstecken des Netzsteckers betriebsbereit.

# Einschalten des Gerätes

- schalten Sie das Gerät auf der rechten Geräteseite mit dem Netzschalter (Fig. 25) ein.
- 🖙 Gerätefunktionen werden aktiviert

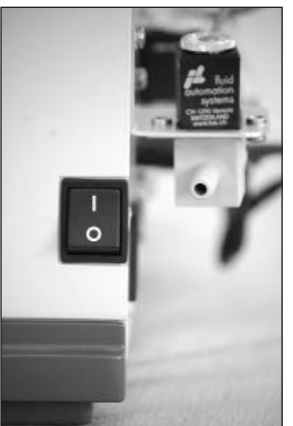

Fig.25 Hinweis: Beachten Sie, dass auch das Heizbad eingeschaltet sein

# Funktionsbeschreibung (Zustand bei Auslieferung)

# Werkseinstellung

Die im Folgenden abgebildeten Werte entsprechen dem Zustand bei Auslieferung (Displayanzeigen bzw. Sprache der Werkseinstellung ist englisch).

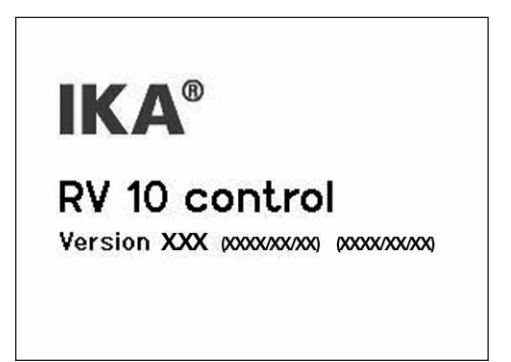

⇒ Für einige Sekunden erscheint das Intro auf der Displayanzeige. Soft- und Hardwareversionen des Gerätes werden angezeigt.

Nach einigen Sekunden erscheint das Hauptmenü.

Menue

# Manueller Modus

Autodestillation

Benutzerdefiniert

# Einstellungen

- Wählen Sie durch Drehen des Dreh-/ Drückknopfes nach rechts/ links einen Menüpunkt aus.
- Bestätigen Sie die Auswahl durch Drücken des Dreh-/ Drückknopfes.

# Menü "Einstellungen"

| Einstellungen |              |
|---------------|--------------|
| Destillation  |              |
| Vakuum        | -            |
| Antrieb       |              |
| Heizbad       |              |
| Language      |              |
| Service       |              |
|               |              |
|               | ESC = Zurück |

Vom Menü "Einstellungen" aus erreichen Sie die im Folgenden aufgeführten Menüpunkte.

- Wählen Sie durch Drehen des Dreh-/ Drückknopfes nach rechts/ links einen Menüpunkt aus.
- Bestätigen Sie die Auswahl durch Drücken des Dreh-/ Drückknopfes.

| Einstellungen Destillatior | n         |
|----------------------------|-----------|
| Destillationsart           | Volumen   |
| Trocknung                  | Aus       |
| Grenzwert Kühlleistung     | 900 W     |
| Maximale Kühlleistung      | ΟW        |
| RV10.5001 gesteckt ?       | Nein      |
| Durchflusskontrolle        | Aus       |
| Einheit Menge              | mL        |
| Set = Speichern ESC        | = Abbruch |

- ☞ Wählen Sie durch Drehen des Dreh-/ Drückknopfes nach rechts/ links den gewünschten Menüpunkt aus.
- 🖙 Drücken Sie den Dreh-/ Drückknopf.
- Prehen Sie den Dreh-/ Drückknopf um den Wert bzw. die Einstellung zu ändern (die Größe der Veränderung ist abhängig von der Drehgeschwindigkeit).
- Prücken Sie erneut den Dreh-/ Drückknopf, um die Änderung zu beenden.

Taste SET: Sie verlassen das Menü und speichern die Änderungen Taste ESC: Sie verlassen das Menü, ohne die Änderungen zu speichern.

# Destillationsart

Sie können zwischen den automatischen Destillationsarten "Volumen" und "100%" wählen. Diese Auswahl hat nur Bedeutung für die Autodestillation.

# <u>Volumen</u>

Auf der Grundlage der gemessenen Werte Kühlwasserdurchfluss und Kühlwassertemperaturdifferenz wird für jeden Zeitschritt der Destillation über eine Wärmebilanz die Destillatmenge errechnet. Die Destillation wird beendet, wenn die vorgegebene Destillatmenge erreicht ist.

# 100%

Die Destillation wird beendet, wenn die gemessene Kühlwassertemperaturdifferenz einen Schwellwert unterschreitet d.h. sobald ein Lösungsmittel vollständig abdestilliert ist.

# Trocknung

Wenn diese Option aktiviert ist, erfolgt keine Überwachung der Kühlwassertemperaturdifferenz z.B. für Trocknungsprozesse pulverförmiger Medien.

# Grenzwert Kühlleistung

Für den verwendeten Kühler kann eine Grenzleistung angegeben werden, siehe Kapitel "Wissenswertes". Bei allen Destillationen wird die tatsächliche Leistung berechnet und bei Überschreiten des Grenzwertes die Destillation mit einer Fehlermeldung abgebrochen.

# Maximale Kühlleistung

Es wird die bei der letzten Destillation erreichte maximale Kühlleistung angezeigt. Dieser Wert ist nur zur Information.

# RV10.5001 gesteckt ?

Bei nicht vorhandenem RV10.5001 erfolgt keine Überprüfung des Kühlwasserdurchflusses.

# Durchflusskontrolle

Auch wenn RV10.5001 vorhanden ist, kann die Überprüfung des Kühlwasserdurchflusses deaktiviert werden. Dies ist z.B. notwendig, wenn ein Trockeneiskühler verwendet wird.

# Einheit Menge

Sie können zwischen den Mengeneinheiten mLiter und Gramm wählen.

| Einstellungen Vakuu | IW           |
|---------------------|--------------|
| Hysterese           | 5 mbar       |
| Skalierung Zeit     | 10 min       |
| Skalierung Vakuum   | 10 mbar      |
| Einheit Vakuum      | mbar         |
|                     |              |
| Set = Speichern     | ESC = Abbruc |

- Wählen Sie durch Drehen des Dreh-/ Drückknopfes nach rechts/ links den gewünschten Menüpunkt aus.
- 🖙 Drücken Sie den Dreh-/ Drückknopf.
- Prehen Sie den Dreh-/ Drückknopf um den Wert bzw. die Einstellung zu ändern (die Größe der Veränderung ist abhängig von der Drehgeschwindigkeit).
- Drücken Sie erneut den Dreh-/ Drückknopf, um die Änderung zu beenden.

Taste SET: Sie verlassen das Menü und speichern die Änderungen Taste ESC: Sie verlassen das Menü, ohne die Änderungen zu speichern.

# <u>Hysterese</u>

Die Standardeinstellungen für die Hysterese (wie abgebildet) können für die meisten Anwendungsfälle übernommen werden. Der (Vakuum-) Hysteresenwert beschreibt die Druckdifferenz zwischen Zubzw. Wegschalten des Vakuumventils.

# Skalierung Zeit

Die Zeitachse des Vakuum-Rotation-Zeit Diagramms wird mit dem angegebenen Wert skaliert. Ist der Wert = 0, wird eine automatische Skalierung der Zeitachse verwendet.

# Skalierung Vakuum

Die Vakuumachse des Vakuum-Rotation-Zeit Diagramms wird mit dem angegebenen Wert skaliert. Ist der Wert = 0, wird eine automatische Skalierung der Vakuumachse verwendet.

# Einheit Vakuum

Sie können zwischen den Vakuumeinheiten mBar, Torr und hPascal wählen.

| Einstellungen Antrieb |         |       |
|-----------------------|---------|-------|
| Rechts/Links Interval | 0       | sec   |
| Timer                 | 0       | min   |
| Skalierung Zeit       | 10      | min   |
| Skalierung Rotation   | 10      | rpm   |
|                       |         |       |
| Set = Speichern E     | SC = Ab | bruch |

- Wählen Sie durch Drehen des Dreh-/ Drückknopfes nach rechts/ links den gewünschten Menüpunkt aus.
- 🖙 Drücken Sie den Dreh-/ Drückknopf.
- Prehen Sie den Dreh-/ Drückknopf um den Wert bzw. die Einstellung zu ändern (die Größe der Veränderung ist abhängig von der Drehgeschwindigkeit).
- Prücken Sie erneut den Dreh-/ Drückknopf, um die Änderung zu beenden.

Taste SET: Sie verlassen das Menü und speichern die Änderungen Taste ESC: Sie verlassen das Menü, ohne die Änderungen zu speichern.

# **Rechts/Links Intervall**

Stellen Sie für den Rechts/ Links- Intervall einen bestimmten Wert X ein, so ändert der Antrieb alle X Sekunden seine Drehrichtung.

Hinweis: Im Intervall- Betrieb ist die max. Drehzahl auf 200 rpm beschränkt.

#### Timer

Der Timerwert bestimmt, nach welcher Zeit eine manuelle Destillation abgebrochen wird.

# Skalierung Zeit

Die Zeitachse des Vakuum-Rotation-Zeit Diagramms wird mit dem angegebenen Wert skaliert. Ist der Wert = 0, wird eine automatische Skalierung der Zeitachse verwendet.

# **Skalierung Rotation**

Die Rotationsachse des Vakuum-Rotation-Zeit Diagramms wird mit dem angegebenen Wert skaliert. Ist der Wert = 0, wird eine automatische Skalierung der Rotationsachse verwendet.

| d      |
|--------|
| Wasser |
|        |
|        |
|        |
|        |

- Wählen Sie durch Drehen des Dreh-/ Drückknopfes nach rechts/ links den gewünschten Menüpunkt aus.
- 🖙 Drücken Sie den Dreh-/ Drückknopf.
- Prehen Sie den Dreh-/ Drückknopf um den Wert bzw. die Einstellung zu ändern (die Größe der Veränderung ist abhängig von der Drehgeschwindigkeit).
- Drücken Sie erneut den Dreh-/ Drückknopf, um die Änderung zu beenden.

Taste SET: Sie verlassen das Menü und speichern die Änderungen Taste ESC: Sie verlassen das Menü, ohne die Änderungen zu speichern.

#### Badmedium

Wählen Sie Wasser oder Öl als Medium für das Heizbad.

### <u>Language</u>

| Language        |               |
|-----------------|---------------|
| English         |               |
| Deutsch         |               |
| Français        |               |
| Español         |               |
| 中文              |               |
| Set = Speichern | ESC = Abbruch |

Wählen Sie die gewünschte Sprache durch Drehen des Dreh-/ Drückknopfes nach rechts/ links.

🖙 Bestätigen Sie die Auswahl mit SET.

# <u>Service</u>

| Service           |              |
|-------------------|--------------|
| RV10.5001         | Aus 0.0 L/h  |
| RV10.4001/2       | Aus          |
| RV10.4003 Valve   | Aus          |
| V4 Vacuum venting | Aus          |
| RV10.4003 Pump    | Aus          |
| Abgleich          | 0.0 K        |
| Betriebsstunden   | 0 h          |
|                   | ESC = Zurück |

- IN Wählen Sie durch Drehen des Dreh-/ Drückknopfes nach rechts/ links den gewünschten Menüpunkt aus.
- 🖙 Drücken Sie den Dreh-/ Drückknopf.
- I Drehen Sie den Dreh-/ Drückknopf um den Wert bzw. die Einstellung zu ändern (die Größe der Veränderung ist abhängig von der Drehgeschwindigkeit).
- 🖙 Drücken Sie erneut den Dreh-/ Drückknopf, um die Änderung zu beenden.

Taste ESC: Sie verlassen das Menü. Alle Schaltvorgänge werden zurückgesetzt, der Abgleich bleibt erhalten.

#### Schalten von Ventilen und Pumpe

Im Servicefall verwenden Sie das Servicemenü zur Funktionsprüfung für das direkte Schalten von Ventilen und Pumpe z. B. RV10.5001.

Das Ventil RV10.5001 schaltet den Wasserkreislauf. In dieser Zeile wird zusätzlich der aktuelle Kühlwasserdurchfluss angezeigt.

#### Abgleich

Der Menüpunkt "Abgleich" dient zum Abgleichen der Temperaturmessfühler.

Die angezeigte Temperaturdifferenz wird auf Null abgeglichen. Die Aktion kann nicht rückgängig gemacht werden.

Ein Abgleich der Temperaturmessfühler muss bei Austausch, Wechsel bzw. Einbau neuer Temperaturmessfühler durchgeführt werden. Kontaktieren Sie die Serviceabteilung.

Die im Lieferumfang enthaltenen Temperaturmessfühler sind werkseitig abgeglichen.

# Durchführen des Abgleiches

- Aktivieren Sie den Menüpunkt "Abgleich" durch Drehen des Dreh-/ Drückknopfes
- Bemontieren Sie beide Fühler, indem Sie die Arretierung der Steckverbindung durch Zurückziehen des äußeren Ringes lösen und gleichzeitig den Temperaturfühler aus dem Steckverbinder herausziehen, siehe Fig. 26.

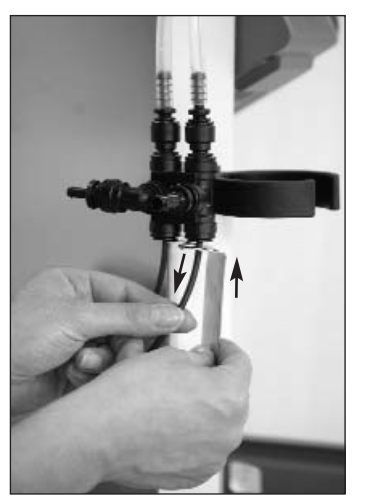

🖙 Zur erneuten Montage stecken Sie den Temperaturmessfühler über ein anfängliches Widerstandsmoment hinaus, bis auf Anschlag in die Steckverbindung.

Füllen Sie raumtemperiertes Wasser in ein Becherglas (ca. 500 ml). Tauchen Sie beide Fühler vollständig in das Wasser, siehe Fig. 27.

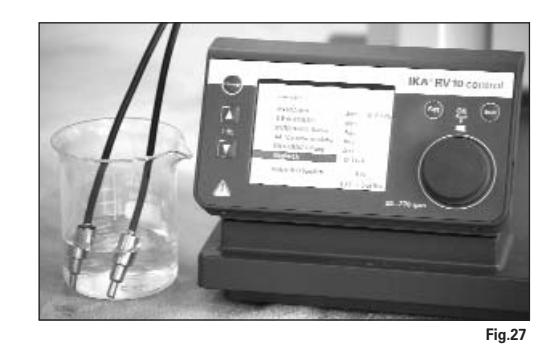

- 🖙 Warten Sie bis sich die Temperaturanzeige im Menü "Service", Menüpunkt "Abgleich" stabilisiert hat z.B. 0,2K.
- Drücken Sie den Dreh-/ Drückknopf.
- ⇒ Die angezeigte Temperaturdifferenz wird auf Null abgeglichen.

Ein Abgleich ist nur in einem Temperaturbereich zwischen + 0,5 K und -0,5 K möglich. Sollte die Temperatur außerhalb dieses Bereiches sein, ist der Temperaturfühler defekt oder nicht korrekt gesteckt. Kontaktieren Sie bite die Serviceabteilung.

Falls Ihre Kühlwasserversorgung deutlich von den Vorgaben der "Technischen Daten" abweicht und Sie dadurch die Startbedingungen für die der automatischen Destillation nicht erreichen, ist eventuell ein neuer Abgleich der Temperaturmessfühler notwendig. Dies kann jedoch im Modus "Autodestillation" zu einer reduzierten Messgenauigkeit der Destillatmenge führen.

# Betriebsstunden

Dieser Wert dient der Information und kann nicht verändert werden.

### Menü "Manueller Modus"

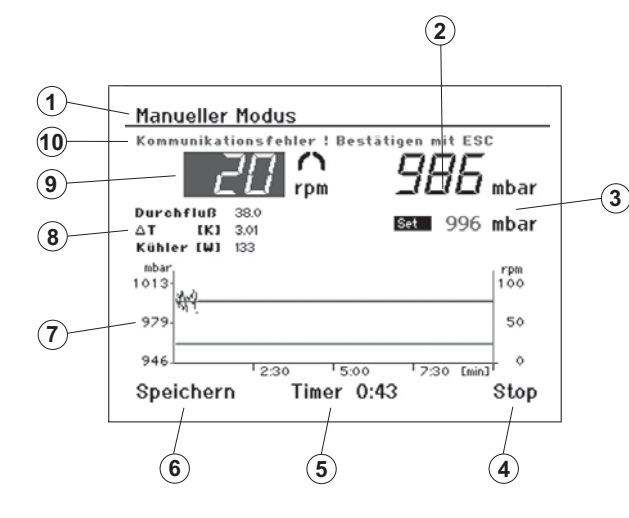

Displayanzeige "Manueller Modus"

- 1. Überschrift
- 2. Vakuumanzeige (Istwert)
- 3. Vakuumanzeige (Sollwert)
- 4. Navigationsfeld "Start/ Stop" der Destillation
- 5. Timeranzeige
- 6. Navigationsfeld für Speichern des Destillationsverlaufs
- 7. Vakuum-Rotation-Zeit-Diagramm
- 8. Anzeigen für Durchfluss, Differenztemperatur und Leistung des Kühlers
- 9. Navigationsfeld für Rotationsanzeige (Sollwert) und Rotationssymbol
- 10. Fehleranzeige im Fehlerfall, sonst Statusanzeige

# Ändern des Sollwertes Rotationsanzeige

- 🖙 Drücken Sie den Dreh-/ Drückknopf, um den Sollwert zu ändern.
- Drehen Sie den Dreh-/ Drückknopf nach links/ rechts, um den Sollwert zu verändern. Die Größe der Veränderung ist abhängig von der Drehgeschwindigkeit.
- Prücken Sie den Dreh-/ Drückknopf, um den Vorgang zu speichern und beenden.

Hinweis: Wählen Sie die Drehzahl > 100 rpm ist automatisch der Sanftanlauf aktiviert.

# <u>Start</u>

- Image: Wählen Sie durch Drehen des Dreh-/ Drückknopfes nach rechts/ links "Start" aus.
- Iso Drücken Sie den Dreh-/ Drückknopf und die Destillation beginnt.
  ⇒ Die Displayanzeige wechselt auf "Stop".

Hinweis: Wurde der Timer gesetzt, beginnt dieser rückwärts zu laufen. Wurde kein Timer gesetzt, wird die seit dem Start verstrichene Zeit angezeigt.

#### <u>Stop</u>

- Wählen Sie durch Drehen des Dreh-/ Drückknopfes nach links/ rechts "Stop" aus.
- Drücken Sie den Dreh-/ Drückknopf und die Destillation wird beendet.
- ⇒ Die Displayanzeige wechselt auf "Start".

Speichern des Destillationsverlaufs als Prozedur nach beendeter Destillation

- Wählen Sie durch Drehen des Dreh-/ Drückknopfes nach links/ rechts "Speichern" aus.
- Drücken Sie den Dreh-/ Drückknopf, so wird die Bildschirmanzeige "Prozeduren" angezeigt.

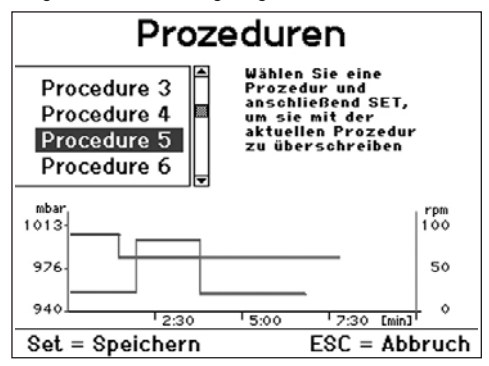

- Wählen Sie eine von zehn Prozeduren durch Drehen des Dreh-/ Drückknopfes nach rechts/links. Der Verlauf wird visualisiert.
- Drücken Sie SET, um die ausgewählte Prozedur mit der aktuellen Prozedur (die Prozedur, die gerade beendet wurde) zu überschreiben und das Menü zu verlassen.

Drücken Sie ESC, wird die ausgewählte Prozedur nicht überschrieben.

Hinweis: Den derart gespeicherten Destillationsverlauf können Sie später im Benutzerdefinierten Modus durch Auswahl der entsprechenden Prozedur wiederholt ausführen.

Hinweis: Falls Sie im manuellen Modus längere Zeit (> 4 Minuten) ohne Destillation (z.B. Kolben außerhalb des Heizbades) arbeiten oder eine Trocknung durchführen, muss "Trocknung" im Menü "Einstellungen", unter Menüpunkt "Destillation" aktiviert sein, um die Fehlermeldung "keine Temperaturerhöhung" zu unterdrücken.

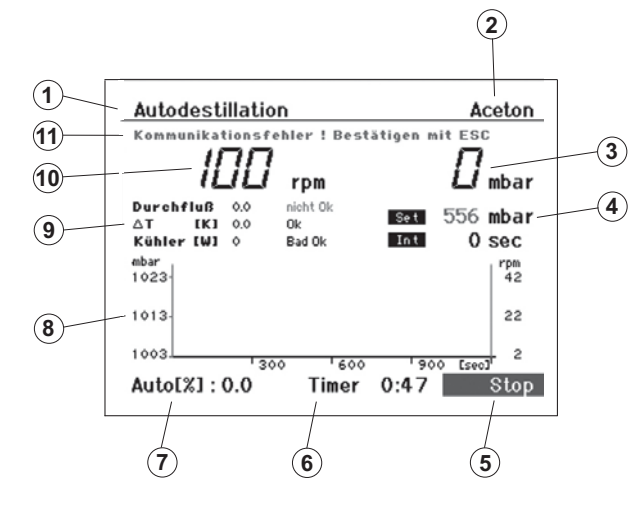

Displayanzeige "Modus Autodestillation"

- 1. Überschrift
- 2. Navigationsfeld Lösungsmittel
- 3. Vakuumanzeige (Istwert)
- 4. Vakuumanzeige (Sollwert)
- 5. Navigationsfeld "Start/ Stop" der Destillation
- 6. Timeranzeige
- 7. Fortschrittsanzeige der Destillation
- (% der geforderten Destilllatmenge)
- 8. Vakuum-Rotation-Zeit-Diagramm
- Anzeigen f
  ür Durchfluss, Differenztemperatur und Leistung des K
  ühlers
- 10. Rotationsanzeige (Sollwert) und Rotationssymbol
- 11. Fehleranzeige im Fehlerfall, sonst Statusanzeige

# Auswahl Lösemittel ändern

- Wählen Sie durch Drehen des Dreh-/ Drückknopfes nach links/ rechts das Navigationsfeld "Lösemittel" aus.
- Drücken Sie den Dreh-/ Drückknopfes, so erscheint auf dem Display die Auswahl für Lösungsmittel.

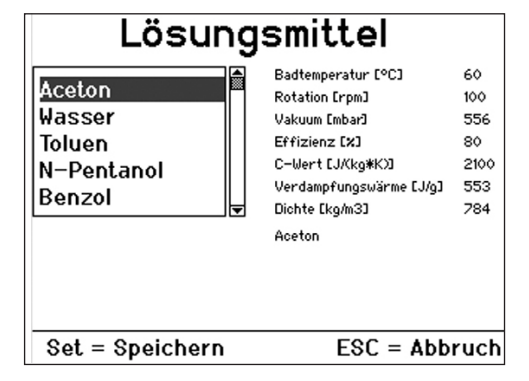

- Wählen Sie durch Drehen des Dreh-/ Drückknopfes nach links/ rechts ein Lösungsmittel.
- 🖙 Drücken Sie die Taste SET.
- ⇒ Das gewählte Lösungsmittel wird für die folgende Destillation verwendet.

Hinweis: Für jedes Lösungsmittel werden die Parameter angezeigt. Diese Parameter können Sie nur für die von Ihnen definierten Lösungsmittel UserSolvent1 ... UserSolvent5 ändern. Dies wird im folgenden Abschnitt beschrieben. Benutzerdefinierte Lösungsmittel

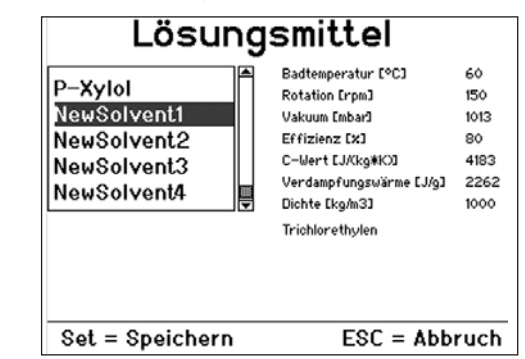

- Wählen Sie in der Displayanzeige für Lösungsmittel den Bereich NewSolvent1 ... NewSolvent5.
- Wählen Sie eines dieser Lösungsmittel aus und drücken Sie den Dreh-/ Drückknopf.

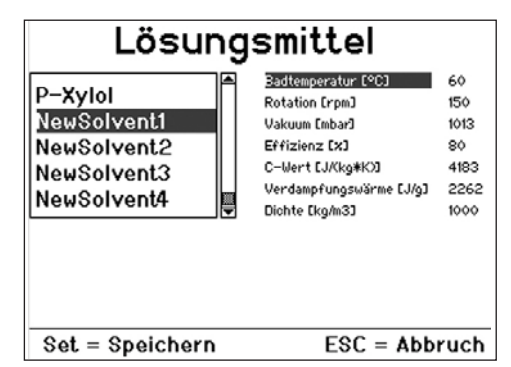

Sie können jetzt alle dargestellten Parameter des Lösungsmittels verändern.

- In Wählen Sie durch Drehen des Dreh-/ Drückknopfes nach links/ rechts den zu ändernden Parameter aus.
- 🖙 Drücken Sie den Dreh-/ Drückknopf.
- Ändern Sie den gewählten Parameter durch Drehen des Dreh-/ Drückknopfes nach links/ rechts.
- 🖙 Drücken Sie den Dreh-/ Drückknopf.
- Speichern Sie alle Werte mit der Taste SET.
- ⇒ Der Name des Lösungsmittels wird auf "UserSolvent1" geändert. Gleichzeit ist UserSolvent1 als aktuelles Lösungsmittel ausgewählt.

Hinweis: Eine Rückkehr in die Auswahlbox ist nicht möglich.

Beginn der automatischen Destillation

# Menü "Benutzerdefinierte Destillation"

Drücken Sie den Dreh-/Drückknopf auf dem Feld "Start" bzw. "Weiter". Wenn die Optionen "100% Destillation" oder "Trocknung" aktiviert sind , startet die Destillation unmittelbar, wenn die notwendigen Bedingungen erfüllt sind.

Bei der Destillationsart "Volumen" werden in einem weiteren Bildschirm zusätzliche Destillationparameter eingegeben.

| Acetone        |       |    |       |
|----------------|-------|----|-------|
| Destillation : | Volum | en |       |
| Vorlage        | 500   | mL |       |
| Destillat      | 300   | mL |       |
| Effizienz      | 80    | %  |       |
|                |       |    | Start |
|                |       |    |       |

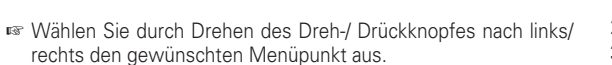

- Drehen Sie den Dreh-/ Drückknopf um den Wert bzw. die Einstellung zu ändern (die Größe der Veränderung ist abhängig von der Drehgeschwindigkeit).
- Drücken Sie erneut den Dreh-/ Drückknopf, um die Änderung zu beenden.

#### **Destillation**

Die Destillationsart kann hier nicht mehr geändert werden.

# <u>Vorlage</u>

Geben Sie die Menge ein, die sich im Vorlagekolben befindet.

#### Destillat

Geben Sie die Menge ein, die abdestilliert werden soll.

# Effizienz

Für die Bilanzierung ist die Eingabe einer exakten thermischen Effizienz notwendig.

Die Effizienz ist von der Gesamtheit der Destillationsbedingungen abhängig und zunächst ein Schätzwert. Deshalb dient der erste Destillationslauf zur Kalibrierung. Nach dem Ende der Destillation ermitteln Sie die tatsächlich abdestillierte Menge und berechnen die tatsächliche Effizienz nach der Formel :

$$\eta^{P} = \frac{\eta_{th} \cdot m_{(calc}}{m_{(gem)}}$$

| $\eta_{P}$         | tatsachlicher Wirkungsgrad              |
|--------------------|-----------------------------------------|
| $\eta_{th}$        | geschätzter Wirkungsgrad                |
| m <sub>(gem)</sub> | gemessene Destillatmenge                |
| m (colo)           | vorgegebene (berechnete) Destillatmenge |

Für die folgenden Destillationen geben Sie die so ermittelte tatsächliche Effizienz ein und die folgenden Destillationen werden bei gleichen Destillations- und Standortbedingungen automatisch mit ausreichender Genauigkeit beendet.

Ende der automatischen Destillation

Die automatische Destillation wird beendet:

# Volumengesteuert

Die vorgegebene Destillatmenge wurde bilanziert.

# 100% Destillation

Die gemessene Kühlwassertemperaturdifferenz unterschreitet einen Sollwert, das Lösungsmittel ist vollständig verdampft.

Zusätzlich kann die Destillation auch manuell beendet werden: Drücken Sie den Dreh-/ Drückknopf auf dem Anzeigefeld "Stop".

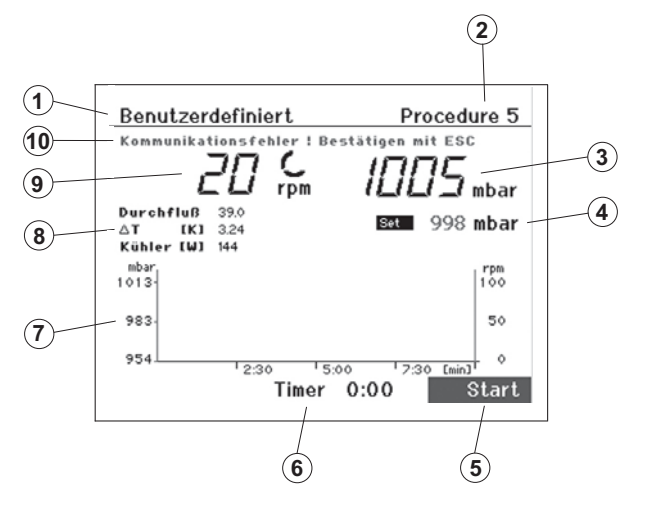

<u>Displayanzeige "Benutzerdefinierte Destillaton"</u> 1. Überschrift

- 2. Navigationsfeld für Destillationsprozedur
- 3. Vakuumanzeige (Istwert)
- 4. Vakuumanzeige (Sollwert)
- 5. Navigationsfeld "Start/ Stop" der Destillation
- 6. Timeranzeige
- 7. Vakuum-Rotation--Zeit-Diagramm
- 8. Anzeigen für Durchfluss, Differenztemperatur und Leistung des Kühlers
- 9. Rotationsanzeige (Sollwert) und Rotationssymbol
- 10. Fehleranzeige im Fehlerfall, sonst Statusanzeige/

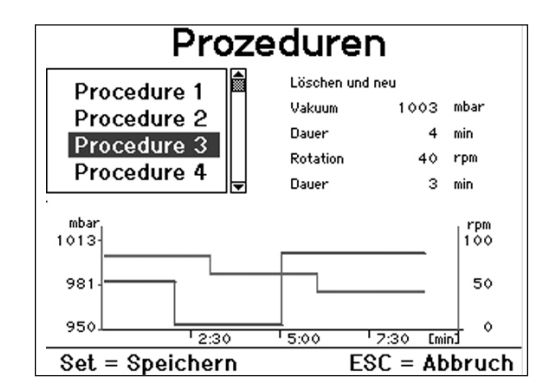

- Wählen Sie durch Drehen des Dreh-/ Drückknopfes nach links/ rechts "Procedure" aus.
- 🖙 Drücken Sie den Dreh-/ Drückknopf.
- ⇒ Es erscheint die Displayanzeige "Prozeduren".
- Wählen Sie durch Drehen des Dreh-/ Drückknopfes nach links/ rechts eine Prozedur aus.
- Or Drücken Sie die Taste SET.
- ⇒ Die gewählte Prozedur wird f
  ür die folgende Destillation verwendet.

Hinweis: Für jede Prozedur wird das Vakuum-Rotation-Zeit-Diagramm angezeigt. Die Parameter können Sie für jede Prozedur ändern. Dies wird im folgenden Abschnitt beschrieben. Außerdem können Sie den Verlauf einer manuellen Destillation als Prozedur speichern, siehe Abschnitt "Manuelle Destillation".

# Ändern einer Prozedur

- Wählen Sie die zu ändernde Prozedur aus und drücken Sie den Dreh-/Drückknopf. Das Anzeigefeld "Löschen und neu" wird aktiviert.
- Wenn Sie den Dreh-/Drückknopf auf dem Anzeigefeld "Löschen und neu" drücken, wird die Prozedur gelöscht.

Sie können jetzt neue Prozedurschritte für Vakuum und Rotation hinzufügen.

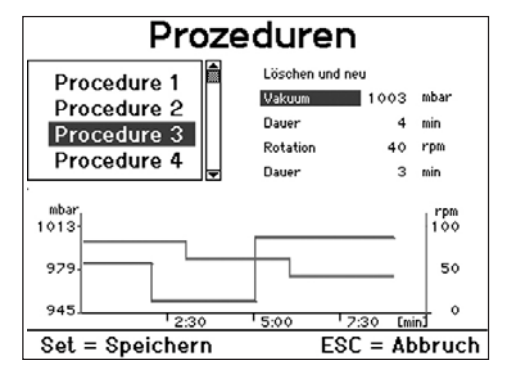

# <u>Vakuum</u>

- Wählen Sie durch Drehen des Dreh-/ Drückknopfes nach links/rechts in der Displayanzeige "Vakuum".
- 🖙 Drücken Sie den Dreh-/ Drückknopf.
- Geben Sie einen Wert ein durch Drehen des Dreh-/ Drückknopfes nach links/ rechts.
- 🖙 Drücken Sie den Dreh-/ Drückknopf.

# <u>Dauer</u>

- Wählen Sie durch Drehen des Dreh-/ Drückknopfes nach links/rechts in der Displayanzeige "Dauer".
- 🖙 Drücken Sie den Dreh-/ Drückknopf.
- Geben Sie einen Wert ein durch durch Drehen des Dreh-/ Drückknopfes nach links/ rechts.
- Drücken Sie den Dreh-/ Drückknopf. Ein neuer Prozedurschritt mit dem Wertepaar Vakuum-Dauer wird definiert und der Prozedur hinzugefügt. Das Diagramm wird aktualisiert.

# <u>Rotation</u>

- Wählen Sie durch Drehen des Dreh-/ Drückknopfes nach links/rechts in der Displayanzeige "Rotation".
- 🖙 Drücken Sie den Dreh-/ Drückknopf.
- For Geben Sie einen Wert ein durch durch Drehen des Dreh-/ Drückknopfes nach links/ rechts.
- 🖙 Drücken Sie den Dreh-/ Drückknopf.

# Dauer

- Wählen Sie durch Drehen des Dreh-/ Drückknopfes nach links/rechts in der Displayanzeige "Dauer".
- 🖙 Drücken Sie den Dreh-/ Drückknopf.
- Geben Sie einen Wert ein durch durch Drehen des Dreh-/ Drückknopfes nach links/ rechts.
- Drücken Sie den Dreh-/ Drückknopf. Ein neuer Prozedurschritt mit dem Wertepaar Rotation-Dauer wird definiert und der Prozedur hinzugefügt. Das Diagramm wird aktualisiert.

Die Schritte Vakuum, Dauer und Rotation, Dauer können maximal zehnmal wiederholt werden.

Taste SET: Das Menü wird verlassen. Die neu erstellte Prozedur wird gespeichert und als die aktuelle Prozedur ausgewählt. Taste ESC: Das Menü wird verlassen. Alle Änderungen werden rückgängig gemacht

# Beenden der benutzerdefinierten Destillation

Die benutzerdefinierte Destillation wird nach Ablauf aller Prozedurschritte der aktuellen Prozedur automatisch beendet. Zusätzlich ist auch das manuelle Beenden durch Drücken des Dreh-/Drückknopfes auf dem Anzeigefeld "Stop" möglich

# Stand-by Betrieb

- 🖙 Drücken Sie die Taste "Power".
- ⇒ Das Gerät wird in Stand-by gesetzt.

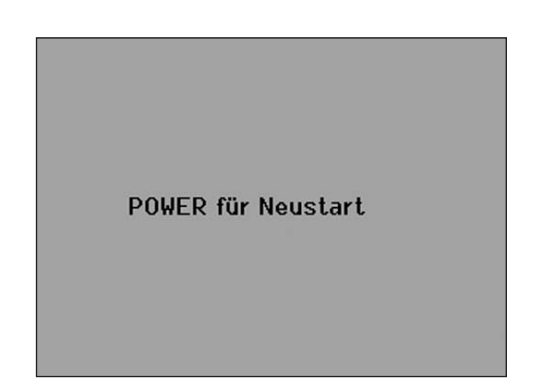

- 🖙 Drücken Sie erneut die Taste "Power"
- ⇒ Es erscheint das Hauptmenü und das Gerät ist wieder betriebsbereit

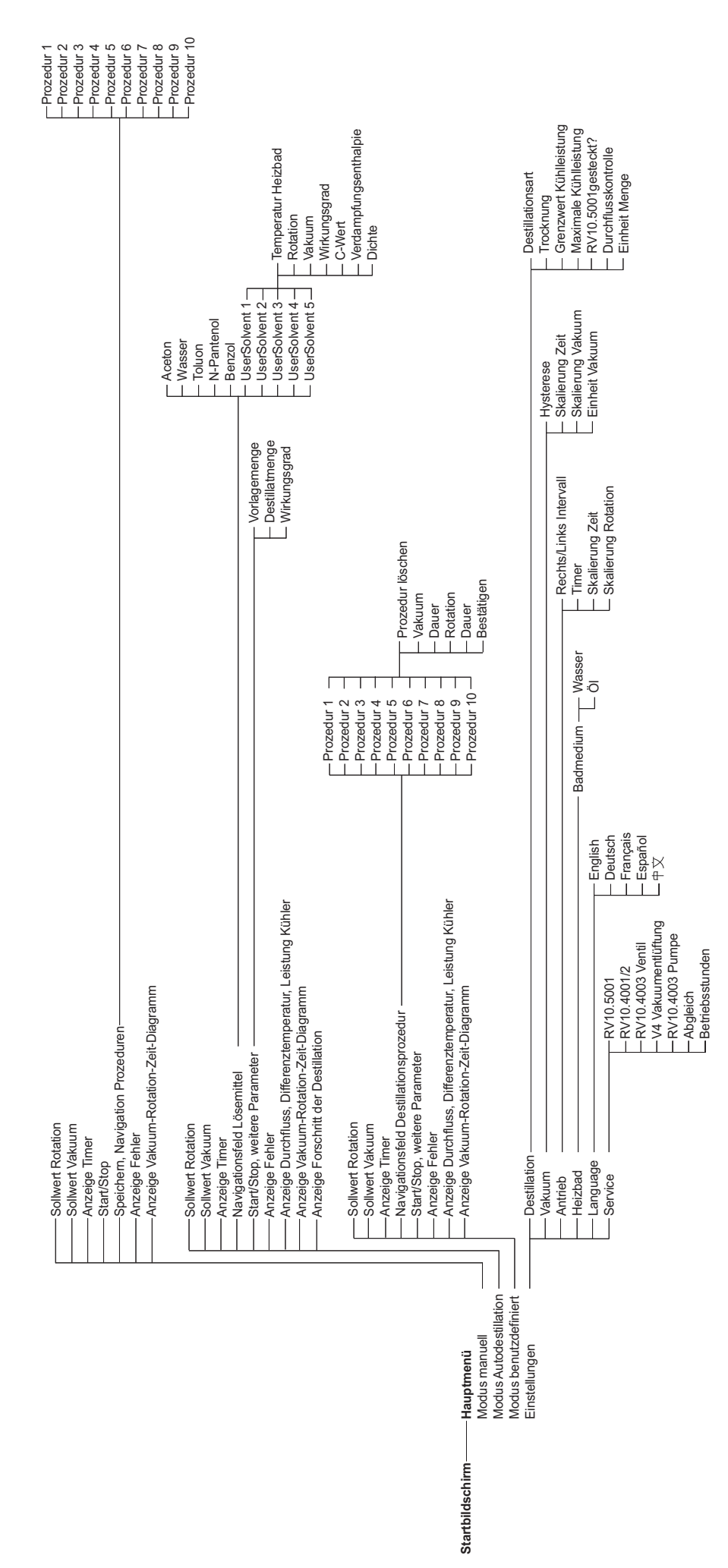

# Einstellen des unteren Endanschlages

ACHTUNG! In Abhängigkeit von Kolbengröße, Einstellwinkel des Rotationsantriebes sowie Heizbad- und Liftposition kann der Verdampferkolben am Heizbad aufstehen. Glasbruchgefahr! Begrenzen Sie mit dem variablen Endanschlag die untere Liftposition.

Im manuellen Modus ist eine beliebige Positionierung des Liftes mittels der Tasten "▲" und "▼" möglich. Es erfolgt keine automatische Abschaltung bei Kollision.

I Drücken Sie die Taste "▼" bis der Lift die gewünschte Position erreicht.

Hinweis: Der Verdampferkolben sollte zu 2/3 im Heizbad eintauchen.

- R Zur Verstellung des Anschlagelementes (Q) drücken Sie den zentralen Knopf (R) an der Liftvorderseite (Fig. 28).
- 🖙 Schieben Sie den Anschlag (Q) in die untere Endlage (Fig. 29).
- I Drücken Sie die Taste "▲" bis der Lift den oberen Endanschlag erreicht.

Hinweis: Der Weg ist von 0 – 6 cm begrenzt.

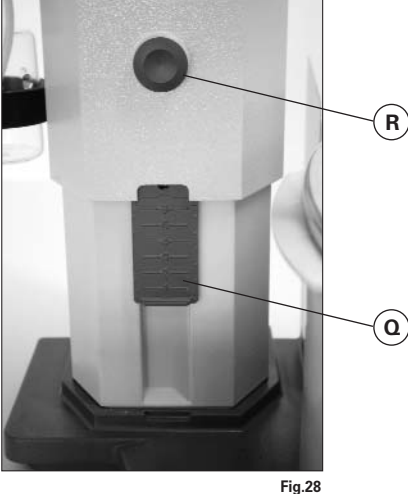

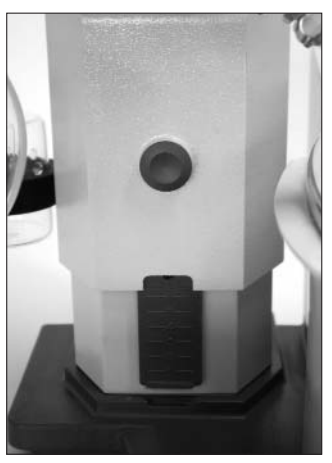

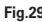

Überprüfen Sie die Funktion der Endabschaltung:

- Image: Fahren Sie den Lift durch dauerhaftes Drücken der Taste "▼" nach unten.
- 🖙 Der Antrieb stellt bei Erreichen der eingestellten unteren Endlage automatisch ab.
- 🖙 Fahren Sie den Antrieb wieder in die obere Position.

# Befüllen des Verdampferkolbens

Vor Befüllen des Verdampferkolbens wird mittels Vakuumsteuerung die Glasapparatur auf Soll-Druck geregelt.

- 🖙 Befüllen Sie nun über die Nachspeiseleitung den Verdampferkolben, siehe Fig. 30.
- R Aufgrund des vorhandenen Unterdrucks wird das Lösemittel in den Verdampferkolben gesaugt. Dadurch können Sie die Lösemittelverluste durch Absaugen so gering wie möglich halten.
- 🖙 Sie können auch vor Anlegen des Vakuums den Verdampferkolben manuell befüllen. Der Verdampferkolben sollte nicht über die Hälfte seines Volumens gefüllt werden.

Hinweis: Achtung! Maximal zulässige Zuladung (Verdampferkolben und Inhalt) beträgt 3 kg.

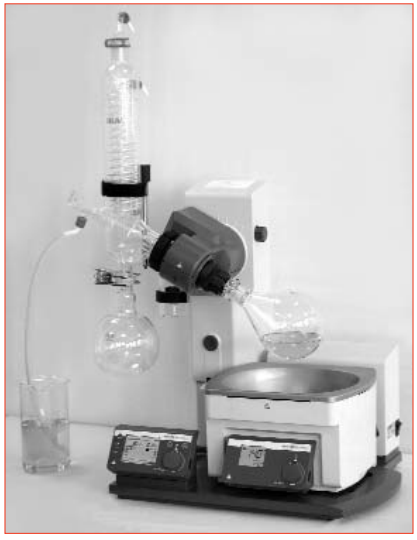

Fig. 30

# Aufstellung Heizbad

# Beachten Sie auch die Betriebsanleitung des Heizbades HB 10 control!

- 🖙 Fahren Sie den Lift in die untere Position und überprüfen Sie die Heizbadposition zur Lage des Verdampferkolbens. Bei Verwendung von größeren Verdampferkolben (2 bzw. 3 Liter) bzw. je nach eingestelltem Winkel des Rotationsantriebs können Sie das Heizbad um 50 mm nach rechts verschieben.
- Befüllen Sie das Heizbad mit dem Temperiermedium bis der Verdampferkolben zu 2/3 seines Volumens mit Temperiermedium umgeben ist.
- 🖙 Schalten Sie den Rotationsantrieb ein und erhöhen Sie die Drehzahl langsam.
- Hinweis: Vermeiden Sie Wellenbildung.
- 🖙 Schalten Sie das Heizbad am Hauptschalter ein.

Hinweis: Vermeiden Sie Spannungen am Glas durch unterschiedliche Verdampferkolben- und Heizbadtemperatur beim Absenken des Verdampferkolbens in das Heizbad!

Hinweis: Verwenden Sie anderes Zubehör als das originale Zubehör von IKA, ist der Verschiebeweg des Heizbades von 50 mm eventuell nicht mehr ausreichend, insbesondere beim Einsatz von 3 I -Verdampferkolben und Schaumbremse.

Verwenden Sie die IKA Anbauplatte RV 10.3000, um den Verschiebeweg des Heizbades um 150 mm zu erweitern.

# Wartung und Reinigung

Das Gerät arbeitet wartungsfrei. Es unterliegt lediglich der natürlichen Alterung der Bauteile und deren statistischer Ausfallrate.

Die Dichtung am Glaskühler sollte in regelmäßigen Abständen kontrolliert und gegebenenfalls ausgetauscht werden.

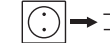

➡ D→\_\_\_ Ziehen Sie zum Reinigen den Netzstecker.

Für die Reinigung des Gerätes ist ausschließlich Wasser mit einem tensidhaltigen Waschmittelzusatz oder bei stärkerer Verschmutzung Isopropylalkohol zu verwenden.

# **Ersatzteilbestellung**

Bei Ersatzteilbestellungen geben Sie bitte Folgendes an:

- Gerätetyp
- Fabrikationsnummer des Gerätes, siehe Typenschild
- Positionsnummer und Bezeichnung des Ersatzteiles, siehe www.ika.net.

# <u>Reparaturfall</u>

Im Reparaturfall muss das Gerät gereinigt und frei von gesundheitsgefährdenden Stoffen sein.

Senden Sie das Gerät in der Originalverpackung zurück. Lagerverpackungen sind für den Rückversand nicht ausreichend. Verwenden Sie zusätzlich eine geeignete Transportverpackung.

|      | A. |   | RV 10.1<br>RV 10.10<br>RV 10.2<br>RV 10.20                                                     | NS 29/32 Glassatz vertikal (1)<br>NS 29/32 Glassatz vertikal ,beschichtet (1)<br>NS 29/32 Glasatz diagonal (2)<br>NS 29/32 Glasatz diagonal, beschichtet (2)                                                                                                    |
|------|----|---|------------------------------------------------------------------------------------------------|----------------------------------------------------------------------------------------------------|
| Carl | A  | 5 | RV 10.700<br>RV 10.710<br>RV 10.800<br>RV 10.810                                               | NS 29/42 Glassatz vertikal (1)<br>NS 29/42 Glassatz vertikal ,beschichtet (1)<br>NS 29/42 Glassatz diagonal (2)<br>NS 29/42 Glassatz diagonal, beschichtet (2)                                                                                                    |
| 0    | 2  |   | RV 10.900<br>RV 10.910<br>RV 10.1000<br>RV 10.1010                                             | NS 24/40 Glassatz vertikal (1)<br>NS 24/40 Glassatz vertikal ,beschichtet (1)<br>NS 24/40 Glassatz diagonal (2)<br>NS 24/40 Glassatz diagonal, beschichtet (2)                                                                                                    |
|      |    | 3 | RV 10.3<br>RV 10.30<br>RV 10.4<br>RV 10.40<br>RV 10.5<br>RV 10.50<br>RV 10.6<br>RV 10.60       | Vertikal-Intensivkühler mit Verteilerstück (1)<br>Vertikal-Intensivkühler mit Verteilerstück, beschichtet (1)<br>Trockeneiskühler (2)<br>Trockeneiskühler, beschichtet (2)<br>Rückflussdestillation mit Vertikalkühler (3)<br>Rückflussdestillation mit Vertikalkühler, beschichtet (3)<br>Rückflussdestillation mit Intensivkühle (3)<br>Rückflussdestillation mit Intensivkühler, beschichtet (3) |
| 0    | 2  |   | HB 10.1<br>HB 10.2                                                                             | Schutzschild (Heizbad HB 10) (1)<br>Schutzhaube (Heizbad HB 10) (2)                                                                                                    |
|      |    |   | RV 10.70<br>RV 10.71<br>RV 10.72<br>RV 10.73                                                   | NS 29/32 Dampfdurchführungsrohr<br>NS 24/29 Dampfdurchführungsrohr<br>NS 29/42 Dampfdurchführungsrohr<br>NS 24/40 Dampfdurchführungsrohr                                                                                                    |
| Mr.  |    |   | RV 10.80<br>RV 10.81<br>RV 10.82<br>RV 10.83<br>RV 10.84<br>RV 10.85<br>RV 10.86               | NS 29/32 Verdampferkolben 50 ml<br>NS 29/32 Verdampferkolben 100 ml<br>NS 29/32 Verdampferkolben 250 ml<br>NS 29/32 Verdampferkolben 500 ml<br>NS 29/32 Verdampferkolben 1000 ml<br>NS 29/32 Verdampferkolben 2000 ml<br>NS 29/32 Verdampferkolben 3000 ml                                                                                                    |
|      |    |   | RV 10.90<br>RV 10.91<br>RV 10.92<br>RV 10.93<br>RV 10.94<br>RV 10.95<br>RV 10.96<br>RV 10.97   | NS 24/32 Verdampferkolben 50 ml<br>NS 24/32 Verdampferkolben 100 ml<br>NS 24/32 Verdampferkolben 250 ml<br>NS 24/32 Verdampferkolben 500 ml<br>NS 24/32 Verdampferkolben 1000 ml<br>NS 24/32 Verdampferkolben 2000 ml<br>NS 24/32 Verdampferkolben 3000 ml<br>NS 24/40 Verdampferkolben 1000 ml                                                                                                    |
|      |    |   | RV 10.2001<br>RV 10.2002<br>RV 10.2003<br>RV 10.2004<br>RV 10.87<br>RV 10.2005<br>RV 10.2005   | NS 29/42 Verdampferkolben 50 ml<br>NS 29/42 Verdampferkolben 100 ml<br>NS 29/42 Verdampferkolben 250 ml<br>NS 29/42 Verdampferkolben 500 ml<br>NS 29/42 Verdampferkolben 1000 ml<br>NS 29/42 Verdampferkolben 2000 ml<br>NS 29/42 Verdampferkolben 3000 ml                                                                                                    |
|      |    |   | RV 10.2007<br>RV 10.2008<br>RV 10.2009<br>RV 10.2010<br>RV 10.2011<br>RV 10.2012<br>RV 10.2013 | NS 24/40 Verdampferkolben50 mlNS 24/40 Verdampferkolben100 mlNS 24/40 Verdampferkolben250 mlNS 24/40 Verdampferkolben500 mlNS 24/40 Verdampferkolben1000 mlNS 24/40 Verdampferkolben2000 mlNS 24/40 Verdampferkolben3000 ml                                                                                                    |
| MY   |    |   | RV 10.100<br>RV 10.101<br>RV 10.102<br>RV 10.103<br>RV 10.104<br>RV 10.105                     | KS 35/20 Auffangkolben 100 ml<br>KS 35/20 Auffangkolben 250 ml<br>KS 35/20 Auffangkolben 500 ml<br>KS 35/20 Auffangkolben 1000 ml<br>KS 35/20 Auffangkolben 2000 ml<br>KS 35/20 Auffangkolben 3000 ml                                                                                                    |
|      |    |   | RV 10.200<br>RV 10.201<br>RV 10.202<br>RV 10.203<br>RV 10.204<br>RV 10.205                     | KS 35/20 Auffangkolben beschichtet 100 ml<br>KS 35/20 Auffangkolben beschichtet 250 m<br>KS 35/20 Auffangkolben beschichtet 500 ml<br>KS 35/20 Auffangkolben beschichtet 1000 ml<br>KS 35/20 Auffangkolben beschichtet 2000 ml<br>KS 35/20 Auffangkolben beschichtet 3000 ml                                                                                                    |

|                 | RV10.300<br>RV10.301<br>RV10.302                                            | NS 29/32 Pulverkolben 500 ml<br>NS 29/32 Pulverkolben 1000 ml<br>NS 29/32 Pulverkolben 2000 ml                                                                                                    |
|-----------------|-----------------------------------------------------------------------------|----------------------------------------------------------------------------------------------------|
| IKA             | RV10.303<br>RV10.304<br>RV10.305                                            | NS 24/29 Pulverkolben 500 ml<br>NS 24/29 Pulverkolben 1000 ml<br>NS 24/29 Pulverkolben 2000 ml                                                                                                    |
|                 | RV10.2014<br>RV10.2015<br>RV10.2016                                         | NS 29/42 Pulverkolben 500 ml<br>NS 29/42 Pulverkolben 1000 ml<br>NS 29/42 Pulverkolben 2000 ml                                                                                                    |
|                 | RV10.217<br>RV10.218<br>RV10.219                                            | NS 24/40 Pulverkolben 500 ml<br>NS 24/40 Pulverkolben 1000 ml<br>NS 24/40 Pulverkolben 2000 ml                                                                                                    |
|                 | RV10.400<br>RV10.401                                                        | NS 29/32 Verdampfungszylinder 500 ml<br>NS 29/32 Verdampfungszylinder 1500 ml                                                                                                    |
|                 | RV10.402<br>RV10.403                                                        | NS 24/29 Verdampfungszylinder 500 ml<br>NS 24/29 Verdampfungszylinder 1500 ml                                                                                                    |
|                 | RV10.2020<br>RV10.2021                                                      | NS 29/42 Verdampfungszylinder 500 ml<br>NS 29/42 Verdampfungszylinder 1500 ml                                                                                                    |
|                 | RV10.2022<br>RV10.2023                                                      | NS 24/40 Verdampfungszylinder 500 ml<br>NS 24/40 Verdampfungszylinder 1500 ml                                                                                                    |
| IKA             | RV10.500<br>RV10.501<br>RV10.2024<br>RV10.2025                              | NS 29/32 Schaumbremse<br>NS 24/29 Schaumbremse<br>NS 29/42 Schaumbremse<br>NS 24/40 Schaumbremse                                                                                                    |
|                 | RV10.600<br>RV10.601<br>RV10.602                                            | NS 29/32 Destillationsspinne mit 6 Destillierhülsen<br>NS 29/32 Destillationsspinne mit 12 Destillierhülsen<br>NS 29/32 Destillationsspinne mit 20 Destillierhülsen                                          |
| Service Section | RV10.603<br>RV10.604<br>RV10.605                                            | NS 24/29 Destillationsspinne mit 6 Destillierhülsen<br>NS 24/29 Destillationsspinne mit 12 Destillierhülsen<br>NS 24/29 Destillationsspinne mit 20 Destillierhülsen                                          |
|                 | RV10.2026<br>RV10.2027<br>RV10.2028                                         | NS 29/42 Destillationsspinne mit 6 Destillierhülsen<br>NS 29/42 Destillationsspinne mit 12 Destillierhülsen<br>NS 29/42 Destillationsspinne mit 20 Destillierhülsen                                          |
|                 | RV10.2029<br>RV10.2030<br>RV10.2031                                         | NS 24/40 Destillationsspinne mit 6 Destillierhülsen<br>NS 24/40 Destillationsspinne mit 12 Destillierhülsen<br>NS 24/40 Destillationsspinne mit 20 Destillierhülsen                                          |
| R               | RV10.606<br>RV10.607                                                        | NS 29/32 Destillationsspinne mit 5 Flaschen 50 ml<br>NS 29/32 Destillationsspinne mit 5 Flaschen 100 ml                                                                                                    |
|                 | RV10.608<br>RV10.609                                                        | NS 24/29 Destillationsspinne mit 5 Flaschen 50 ml<br>NS 24/29 Destillationsspinne mit 5 Flaschen 100 ml                                                                                                    |
| Carlo Mar       | RV10.2032<br>RV10.2033                                                      | NS 29/42 Destillationsspinne mit 5 Flaschen 50 ml<br>NS 29/42 Destillationsspinne mit 5 Flaschen 100 ml                                                                                                    |
|                 | RV10.2034<br>RV10.2035                                                      | NS 24/40 Destillationsspinne mit 5 Flaschen 50 ml<br>NS 24/40 Destillationsspinne mit 5 Flaschen 100 m                                                                                                    |
|                 | RV10.3000                                                                   | Anbauplatte                                                                                                    |
|                 | RV10.4001<br>RV10.4002<br>RV10.4003<br>RV10.5001<br>RV10.5002<br>PV/10.5002 | Magnetventil Hausvakuum (1)<br>Magnetventil Laborvakuum (2)<br>Pumpensteuerung inkl. Magnetventil (3)<br>Drosselventil Wasser (4), nur für an Betrieb an Wasserleitung!<br>Filter (5)<br>Drukkogalventil (6) |
|                 | 3 HV 10.5003                                                                | Druckregeiventii (6)                                                                                                    |
|                 | RV06.13                                                                     | Dichtung FKM mit PTFE-Beschichtung (1)                                                                                                    |
|                 | KVU6.15                                                                     | DICTITUNG PIFE (2)                                                                                                    |
|                 | PC 1.1                                                                      | Kabel<br>labworldsoft ®                                                                                                    |

# Fehlercodes

Eine Störung während des Betriebes wird durch eine Fehlermeldung im Display angezeigt. Nach Anzeigen einer schwerwiegenden Fehlermeldung fährt der Lift in die obere Endlage und die Gerätebedienung ist gesperrt. Der Lift lässt sich weiterbedienen.

Gehen Sie dann wie folgt vor:

- 🖙 Gerät am Geräteschalter ausschalten
- 🖙 Korrekturmaßnahmen treffen
- 🖙 Gerät erneut starten

| Fehler                               | Folge                                                                           | Ursache                                                                                               | Korrektur                                                                                                    |
|--------------------------------------|---------------------------------------------------------------------------------|----------------------------------------------------------------------------------------------------|----------------------------------------------------------------------------------------------------|
| Kommunikations-<br>fehler            | Die Destillation wird abgebrochen                                               | IR-Schnittstelle blockiert<br>Heizbad ausgeschaltet                                                   | Bestätigen Sie mit ESC<br>Heizbad einschalten<br>IR-Schnittstelle prüfen und reinigen                                                                                     |
| Keine Rotation                       | Die Destillation wird abgebrochen<br>Kein Rotationsantrieb                      | Rotationsantrieb läuft nicht an oder<br>hat sehr große Drehzahlabweichung                             | Gerät am Netzschalter aus- und wieder einschalten                                                                                                    |
| Keine Tempera-<br>turdifferenz       | Die Destillation wird abgebrochen                                               | Kein Differenztemperaturanstieg<br>des Kühlwassers                                                    | Bestätigen Sie mit ESC<br>Überprüfen Sie den Kühlwasserdurchfluss<br>Überprüfen Sie, ob die Kühlwasserschläuche<br>richtig verschraubt sind                               |
| Temperatur<br>außer<br>Bereich       | Die Destillation wird abgebrochen                                               | Differenztemperatur außerhalb des<br>Messbereiches (>7 K)                                             | Bestätigen Sie mit ESC<br>Überprüfen Sie, ob die Kühlwasserschläuche<br>richtig verschraubt sind                                                                          |
| Kein Vakuum                          | Die Destillation wird abgebrochen<br>Vakuum kann nicht geregelt werden          | Vakuum-Sollwert wird nicht erreicht                                                                   | Bestätigen Sie mit ESC<br>Prüfen Sie Glassatz und Schlauchverbindungen<br>auf Dichtigkeit<br>Schalten Sie die Pumpe ein<br>Überprüfen Sie den Anschluss der Vakuumventile |
| Keine Entlüftung                     | Vakuum kann nicht belüftet werden                                               | Keine Belüftung des Kühlers                                                                           | Schalten Sie das Gerät aus<br>Vakuumsensor ist defekt<br>Belüften Sie den Glassatz manuell über den<br>Absperrhahn                                                        |
| Wasserventil<br>nicht<br>geschlossen | Wasser läuft ständig im Kühlkreislauf                                           | Wasserventil nicht geschlossen                                                                        | Bestätigen Sie mit ESC<br>Überprüfen Sie den Anschluss                                                                                                    |
| Durchfluss<br>außer<br>Bereich       | Destillation wir abgebrochen                                                    | Kühlwasserdurchfluss außerhalb des<br>Bereiches                                                       | Bestätigen Sie mit ESC<br>Stellen Sie den Durchfluss neu ein<br>Schalten Sie die Durchflusskontrolle aus<br>(für Trockeneiskühler)                                        |
| Kühler<br>überlastet                 | Die Destillation wird abgebrochen<br>Destillat kann in die Vakuumpumpe gelangen | Kühler überlastet                                                                                     | Bestätigen Sie mit ESC<br>Ändern Sie die Prozessparameter, z.B.<br>Druck erhöhen<br>Badtemperatur senken<br>Kühlerdurchfluss im angegebenen Rahmen erhöhen                |
| Destillation<br>trocken              | Die Destillation wird abgebrochen                                               | Während der Destillation wurde<br>erkannt, dass sich im Verdampferkolben<br>kein Medium mehr befindet | Bestätigen Sie mit ESC<br>Oder schalten Sie den Menüpunkt "Trocknung"<br>im Menü "Einstellungen" ein                                                                      |
| Lift nicht in<br>Endlage             | Die Destillation wird abgebrochen<br>Liftmotor schaltet ab                      | Liftweg blockiert                                                                                     | Bestätigen Sie mit ESC<br>Prüfen Sie den Liftweg<br>Entfernen Sie Blockierungen                                                                                           |
| Abgleichfehler                       | Abgleich wird auf Werkseinstellung<br>zurückgesetzt                             | Abgleich ist außerhalb der Bereiche<br>(max. +/- 0,5K)                                                | Bestätigen Sie mit ESC<br>Prüfen Sie, ob der Fühler korrekt gesteckt ist<br>Führen Sie einen erneuten Abgleich durch                                                      |

Lässt sich der Fehler durch die beschriebenen Maßnahmen nicht beseitigen oder wird ein anderer Fehlercode angezeigt

- wenden Sie sich bitte an die Serviceabteilung,

- senden Sie das Gerät mit einer kurzen Fehlerbeschreibung ein.

# **Technische Daten**

| Betriebssnannungsbereich                             | Vac             | 100 - 230 + 10%                  |
|------------------------------------------------------|-----------------|----------------------------------|
| Nennsnannung                                         | Vac             | 100 - 230 - 1078                 |
| Frequenz                                             | Hz              | 50 / 60                          |
| Anschlussleistung ohne Heizhad                       | 112             | 100                              |
| Anschlussleistung im Stand hy Batriah                | νν<br>\Λ/       | 2.2                              |
|                                                      | V V             | 0,0                              |
| Drehzahlanzoigo                                      | тртт            | digital                          |
| Dienlau Abmoogung Sighthoroigh (P v L)               | mm              |                                  |
|                                                      | 111111          | 70 X 52                          |
| Display Anzeige                                      |                 | i Fi-Display                     |
| Dealte Lieber ( later celle strick                   |                 | Ja<br>:-                         |
| Rechts-Linkslauf / Intervalibetrieb                  |                 | Ja                               |
| Santtaniaut                                          |                 | Ja                               |
|                                                      | ,               | automatisch                      |
| Hubgeschwindigkeit                                   | mm/s            | 50                               |
| Hub                                                  | mm              | 140                              |
| Einstellung unterer Endanschlag                      |                 | 60 mm, beruhrungslos             |
| Kopfneigung, verstellbar                             |                 | 0° - 45°                         |
| limer                                                |                 | 1-199 Minuten                    |
| Intervall                                            |                 | 1-60 sec                         |
| Vakuumcontroller integriert                          |                 | ja                               |
| Schnittstelle                                        |                 | USB, RS 232                      |
| Rampenprogrammierung                                 |                 | ja                               |
| Destillationsabläufe programmierbar                  |                 | ја                               |
| Fernbedienung                                        |                 | mit Zubehör labworld <i>soft</i> |
| Kühlfläche (Standardkühler RV 10.1,10.10,10.2,10.20) | Cm <sup>2</sup> | 1200                             |
| Kühlwasserdurchfluss min.                            | l/h             | 30                               |
| Kühlwasserdurchfluss max.                            | l/h             | 100                              |
| Kühlwasserdruck                                      | bar             | 0,5                              |
| Kühlwassertemperaturbereich                          | °C              | 18 - 22, konstant                |
| Sicherung                                            |                 | 2 x T1,6A 250V 5x20              |
| Zul. Einschaltdauer                                  | %               | 100                              |
| Zul. Umgebungstemperatur                             | °C              | 5-40                             |
| Zul. relative Feuchte                                | %               | 80                               |
| Schutzart nach DIN EN 60529                          |                 | IP 20                            |
| Schutzklasse                                         |                 |                                  |
| Überspannungskategorie                               |                 |                                  |
| Verschmutzungsgrad                                   |                 | 2                                |
| Gewicht (ohne Glassatz; ohne Heizbad)                | kg              | 18,6                             |
| Abmessung (B x T x H)                                | mm              | 500 x 440 x 430                  |
| Geräteeinsatz über NN                                | m               | max. 2000                        |
|                                                      |                 |                                  |

Technische Änderung vorbehalten!

# Lösemitteltabelle (Auswahl)

| Lösemittel                                                                                                    | Formel                                                                                                    | Druck für Siede-<br>punkt bei 40 °C<br>in mbar |                                                                                                    |                                                                                                    |                                            |
|----------------------------------------------------------------------------------------------------|----------------------------------------------------------------------------------------------------|------------------------------------------------|----------------------------------------------------------------------------------------------------|----------------------------------------------------------------------------------------------------|--------------------------------------------|
| Acetic acid<br>Acetone<br>Acetonitrile<br>N-Amylalcohol,<br>n-Pentanol<br>n-Butanol                                                      | $C_{2}H_{4}O_{2}$<br>$C_{3}H_{6}O$<br>$C_{2}H_{3}N$<br>$C_{5}H_{12}O$<br>$C_{4}H_{10}$                                                                                                    | 44<br>556<br>226<br>11<br>25                   | Ethylacetate<br>Ethylmethylketone<br>Heptane<br>Hexane<br>Isopropylalcohol<br>Isoamylalcohol.                                             | C <sub>4</sub> H <sub>8</sub> O <sub>2</sub><br>C <sub>4</sub> H <sub>8</sub> O<br>C <sub>7</sub> H <sub>16</sub><br>C <sub>6</sub> H <sub>14</sub><br>C <sub>3</sub> H <sub>8</sub> O<br>C <sub>5</sub> H <sub>12</sub> O  | 240<br>243<br>120<br>335<br>137<br>14      |
| tert. Butanol,<br>2-Methyl-2-Propanol<br>Butylacetate<br>Chlorobenzene<br>Chloroform<br>Cyclohexane<br>Dichloromethane,                  | $\begin{array}{c} C_{4}H_{10}O\\ C_{6}H_{12}O_{2}\\ C_{6}H_{5}CI\\ CHCI_{3}\\ C_{6}H_{12}\\ CH_{2}CI_{2}\end{array}$                                                                                                    | 130<br>39<br>36<br>474<br>235<br>atm.press.    | 3-Methyl-1-Butanol<br>Methanol<br>Pentane<br>n-Propylalcohol<br>Pentachloroethane<br>1,1,2,2,-Tetrachloroethane<br>1,1,1,-Trichloroethane | CH <sub>4</sub> O<br>C <sub>5</sub> H <sub>12</sub><br>C <sub>3</sub> H <sub>8</sub> O<br>C <sub>2</sub> HCl <sub>5</sub><br>C <sub>2</sub> H <sub>2</sub> Cl <sub>4</sub><br>C <sub>2</sub> H <sub>3</sub> Cl <sub>3</sub> | 337<br>atm.press.<br>67<br>13<br>35<br>300 |
| Diethylehechloride<br>Jiethylether<br>1,2,-Dichloroethylene (trans)<br>Diisopropylether<br>Dioxane<br>Dimethylformamide (DMF)<br>Ethanol | C <sub>4</sub> H <sub>10</sub> O<br>C <sub>2</sub> H <sub>2</sub> Cl <sub>2</sub><br>C <sub>6</sub> H <sub>14</sub> O<br>C <sub>4</sub> H <sub>8</sub> O <sub>2</sub><br>C <sub>3</sub> H <sub>7</sub> NO<br>C <sub>2</sub> H <sub>6</sub> O | atm.press.<br>751<br>375<br>107<br>11<br>175   | Tetrachloroethylene<br>Tetrachloromethane<br>Tetrahydrofurane (THF)<br>Toluene<br>Trichloroethylene<br>Water<br>Xylene                    | $C_2CI_4$<br>$CCI_4$<br>$C_4H_8O$<br>$C_7H_8$<br>$C_2HCI_3$<br>$H_2O$<br>$C_8H_{10}$                                                                                                    | 53<br>271<br>357<br>77<br>183<br>72<br>25  |

# Gewährleistung

Entsprechend den **IKA**- Verkaufs- und Lieferbedingungen beträgt die Gewährleistungszeit 24 Monate. Im Gewährleistungsfall wenden Sie sich bitte an Ihren Fachhändler. Sie können aber auch das Gerät unter Beifügung der Lieferrechnung und Nennung der Reklamationsgründe direkt an unser Werk senden. Frachtkosten gehen zu Ihren Lasten. Die Gewährleistung erstreckt sich nicht auf Verschleißteile und gilt nicht für Fehler, die auf unsachgemäße Handhabung und unzureichende Pflege und Wartung, entgegen den Anweisungen in dieser Betriebsanleitung, zurückzuführen sind.

42

44

54

55

57

58 58

58

| CE-Declaration of conformity |
|------------------------------|
| Safety instructions          |
| Correct use                  |
| Unpacking                    |
| Useful information           |
| Setting up                   |
| Drive RV 10 control          |
| Heating bath                 |
| Glassware                    |
| Hose system                  |

# **Safety instructions**

For your protection

- Read the operating instructions in full before starting up and follow the safety instructions
- Keep the operating instructions in a place where they can be accessed by everyone.
- Ensure that only trained staff work with the appliance.
- Follow the safety instructions, guidelines, occupational health and safety and accident prevention regulations. When working under a vacuum in particular!
- Wear your personal protective equipment in accordance with the hazard category of the medium to be processed. Otherwise there is a risk of:
  - splashing liquids,
  - body parts, hair, clothing and jewellery getting caught,
  - injury as a result of glass breakage.
- CAUTION! Inhalation of or contact with media such as poisonous liquids, gases, spray mist, vapours, dusts or biological and microbiological materials can be hazardous to user.
- Set up the device in a spacious area on an even, stable, clean, non-slip, dry and fireproof surface.
- Ensure that there is sufficient space above the device as the glass assembly may exceed the height of the device.
- Prior to each use, always check the device, accessories and especially the glass parts for damage. Do not use damaged components.
- Ensure that the glass assembly is tension-free! Danger of cracking as a result of:
- stress due to incorrect assembly,
- external mechanical hazards,
- local temperature peaks
- Ensure that the stand does not start to move due to vibrations respectively unbelance.
- Beware of hazards due to:
- flammable materials,
- combustible media with a low boiling temperature,
- glass breakage
- CAUTION! Only process and heat up media that has a flash point higher than the adjusted safe temperature limit of the heating bath that has been set.

The safe temperature limit of the heating bath must always be set to at least 25 °C lower than the fire point of the media used.

- Do not operate the appliance in explosive atmospheres, with hazardous substances or under water.
- Only process media that will not react dangerously to the extra energy produced through processing. This also applies to any extra energy produced in other ways, e.g. through light irradiation.
- Electrostatic discharges could pose a direct danger.
- Tasks with the device must only be performed when operation is monitored.
- Operation with excess pressure is not permitted (for cooling water pressure see "Technical Data").
- Do not cover the ventilation slots of the device in order to ensure adequate cooling of the drive.
- There may be electrostatic discharges between the medium and the drive which could pose a direct danger.
- The appliance is not suitable for manual operation.
- Safe operation is only guaranteed with the accessories described in the "Accessories" chapter.
- Refer to the operating instructions for the HB 10 control heating bath.
  Pofer to the operating instructions for the second second s
- Refer to the operating instructions for the accessories, e.g. vacuum pump.
- Position the positive pressure outlet of the vacuum pump under a fume hood.

- Use the HB 10.2 cover or the HB 10.1 spray guard.
- Only use the device under an all side-closed exhaust, or a comparable protective device.
- Adapt the quantity and the type of distilland to the size of the distillation equipment. The cooler must work properly. Monitor the coolant flow rate at the cooler outlet.
- The glass equipment must always be ventilated when working under normal pressure (e.g. open outlet at cooler) in order to prevent a pressure build-up.
- Please note that dangerous concentrations of gases, vapours or particulate matter can escape through the outlet at the cooler. Take appropriate action to avoid this risk, for example, downstream cold traps, gas wash bottles or an effective extraction system.
- Evacuated glass vessels must not be heated on one side; the evaporating flask must rotate during the heating phase.
- The glassware is designed for operation under a vacuum of up to 10 mbar. The equipment must be evacuated prior to heating (see chapter "Commissioning"). The equipment must only be aired again after cooling. When carrying out vacuum distillation, uncondensed vapours must be condensed out or safely dissipated. If there is a risk that the distillation residue could disintegrate in the presence of oxygen, only inert gas must be admitted for stress relief.
- CAUTION! Avoid peroxide formation. Organic peroxides can accumulate in distillation and exhaust residues and explode while decomposing!

Keep liquids that tend to form organic peroxides away from light, in particular from UV rays and check them prior to distillation and exhaust for the presence of peroxides. Any existing peroxides must be eliminated. Many organic compounds are prone to the formation of peroxides e.g. dekalin, diethyl ether, dioxane, tetrahydrofuran, as well as unsaturated hydrocarbons, such as tetralin, diene, cumene and aldehydes, ketones and solutions of these substances.

- DANGER OF BURNING! The heating bath, tempering medium, evaporator piston and glass assembly can become hot during operation and remain so for a long time afterwards! Let the components cool off before continuing work with the device.
- ATTENTION! Avoid delayed boiling! Never heat the evaporating flask in the heating bath without switching on the rotary drive!Sudden foaming or exhaust gases indicate that flask content is beginning to decompose. Switch off heating immediately. Use the lifting mechanism to lift the evaporator piston out of the heating bath. Evacuate the danger zone and warn those in the surrounding area.
- Automatic operation: Always check evaporation processes before starting automatic operation. Automatic operation must not be used for unfamiliar evaporation processes.

The following automatic modes are available in addition to manual mode:

- 100% distillation,
- Volume-/quantity-dependent distillation.
- When the device is switched off or the power supply disconnected, the internal safety lift removes the evaporator piston from the heating bath. The maximum load (evaporator piston and contents) is 1.5 kg for a permissible safety lift with no power.
- CAUTION! Never operate the device when the evaporator piston is rotating and the lift is raised. Always lower the evaporator piston into the heating bath first before starting the rotation drive. Otherwise hot tempering medium may be sprayed out!
- A vacuum may form inside the glassware in case of power outage. The device will vent automatically when it is switched on again.
- Set the speed of the drive so no tempering medium is sprayed out as a result of the evaporator piston rotating in the heating bath. If necessary reduce the speed.
- Do not touch rotating parts during operation.

Seite 3

32

33

33

34

35

Interfaces and outputs

Solvent table (excerpt)

Maintenance and cleaning

Commissioning

Accessories

Error codes

Warranty

Technical data

- Imbalance may result in uncontrolled resonance behaviour of the device or assembly. Glass apparatus may be damaged or destroyed In the event of unbalance or unusual noises, switch off the appliance immediately or reduce the speed.
- The appliance does not start up again automatically following a cut in the power supply.
- The device is only disconnected from the power supply network if the device power switch is off or the plug is pulled out.
- The socket for the mains cord must be easily accessible.

For protection of the equipment

- The voltage stated on the type plate must correspond to the mains voltage.
- Socket must be earthed (protective ground contact).
- Removable parts must be refitted to the appliance to prevent the infiltration of foreign objects, liquids etc.
- Protect the appliance and accessories from bumps and impacts.
- The appliance may only be opened by experts.

# **Correct use**

# • Use

- Together with the accessories recommended by **IKA**, the device is suitable for:
- quick and gentle distillation of liquids
- evaporation of solutions and suspensions
- crystallisation, synthesis or cleaning of fine chemicals
- drying of powder and granulate material
- recycling of solvents

Mode of operation: Tabletop device

# • Range of use

- Laboratories
- Pharmacies
- Schools - Universities

# Unpack

# Unpacking

- Please unpack the device carefully
- In the case of any damage a fact report must be set immediately (post, rail or forwarder)

# • Delivery scope

see table

|                  | Drive RV 10 control | Heaing bath HB 10 control | Vertical glassware RV 10.1 | Vertical glassware RV 10.10 coated | Diagonal glassware RV 10.2 | Diagonal glassware RV 10.20 beschichtet | Woulff bottle | Bracket | Cooler locking device, compl. | Vacuum hose (2x0,55 m) | Water discharge hose (1x1 m) | Operating instructions | Ring spanner wrench | Handhold | optional: | RV 10.4001 Vacuum valve for central vacuum system | RV 10.4002 Vacuum valve for laboratory vacuum system | RV 10.4003 Pump controller with vacuum valve for<br>individual operation on vacuum pump |  |
|------------------|---------------------|---------------------------|----------------------------|------------------------------------|----------------------------|-----------------------------------------|---------------|---------|-------------------------------|------------------------|------------------------------|------------------------|---------------------|----------|-----------|---------------------------------------------------|------------------------------------------------------|-----------------------------------------------------------------------------------------|--|
| RV 10 control V  | Х                   | х                         | Х                          |                                    |                            |                                         | х             | х       | х                             | х                      | х                            | х                      | х                   | Х        |           |                                                   |                                                      |                                                                                         |  |
| RV 10 control VC | Х                   | х                         |                            | х                                  |                            |                                         | х             | х       | х                             | х                      | х                            | х                      | х                   | х        |           | r.                                                | 5                                                    | 5                                                                                       |  |
| RV 10 control D  | Х                   | х                         |                            |                                    | х                          |                                         | х             | х       | х                             | х                      | х                            | х                      | х                   | х        |           | 0                                                 | 0                                                    | 0                                                                                       |  |
| RV 10 control DC | Х                   | х                         |                            |                                    |                            | х                                       | Х             | х       | х                             | х                      | х                            | х                      | х                   | х        |           |                                                   |                                                      |                                                                                         |  |

The safety of the user cannot be guaranteed if the appliance is operated with accessories that are not supplied or recommended by the manufacturer or if the appliance is operated improperly contrary to the manufacturer's specifications.

# **Useful information**

Distillation is a thermal separating process for liquid compounds based on substance-specific, pressure-dependent boiling points through evaporation and subsequent condensation.

The boiling point temperature decreases with decreasing external pressure which means that work is usually done under reduced pressure. In this way the heating bath can be maintained at a constant temperature (e.g. 60 °C). Using the vacuum, the boiling point is set with a steam temperature of approx. 40 °C. The cooling water for the condensation cooler should not be warmer than 20 °C (60-40-20 rule).

A chemical resistant membrane pump with a vacuum controller should be used to create the vacuum. The pump is protected from solvent residue by the addition of a Woulff bottle and/or a vacuum separator.

Working with a jet pump to create a vacuum can only be recommended to a limited extent as the solvents may contaminate the environment when using these systems.

Speed, temperature, piston size and system pressure all affect the evaporator air capacity.

The optimum capacity of the flow-through condenser is approx. 60%.

This corresponds to condensation on approx. 2/3 of the cooling coil. With larger capacities there is the risk that the uncondensed solvent vapour will be extracted.

In order to prevent this, the condenser loading safety monitoring system can be activated. Before activating the safety monitoring, first carry out several distillations, noting the value given under menu "Settings", menu option "Drive", item "Maximum heat rejection rate". Now calculate the heat rejection rate using the following formula:

Heat rejection rate threshold = maximum heat rejection rate \* 1.3

Enter this value under menu "Settings", menu option "Distillation", item "Heat rejection rate threshold". The device will now stop the measurement and issue an error message if the threshold for the condenser is exceeded. If the configuration of the condenser equipment or the distillation process is modified, then it may be necessary to re-evaluate the maximum condenser loading.

The factory setting for this value is 900 W.

The device is equipped with a piston-operated safety mechanism. A vacuum may form in the glassware assembly if there is a power outage; this will be vented when the system is switched on again. If the power cuts out, the evaporator piston is automatically lifted out of the heating bath by an integrated gas spring.

**CAUTION!** The maximum load (evaporator piston and contents) is 1.5 kg for a permissible safety lift with no power for glass apparatus with diagonal or vertical condenser.

When using other types of condensers such as dry ice or intensive condensers as well as when using return distillation distributors with slip-on condensers, it may be necessary to reduce the mass of the media to compensate for the mass of this additional glassware. Thus, prior to distillation, check whether the lift goes up without power when laden with the glass and distillation material.

In addition to offering a full range of manual and semi-automatic evaporation operating modes, the RV 10 control rotary evaporator can also be used for fully automatic, quantity-controlled evaporation processes. Standard fittings for fully-automatic operation include a two-position vacuum controller, a cooling water differential temperature measurement sensor, and a cooling water flow rate meter. The device is designed for operation with a cooling water supply system (e.g. laboratory thermostat), but can also be run off a water supply line. Please refer to the Technical Data for information on cooling water pressure, temperature constancy, and flow rate.

We recommend using the RV10.5001 water regulator valve when operating directly off a water supply line.

This valve allows the cooling water flow rate to be adjusted and automatically cuts off the cooling water supply on completion of the distillation process.

The RV10.5002 water filter can be used to prevent particles of dirt passing from the water supply line into the valve mechanism.

If pressure reduction is required, we recommend fitting the RV10.5003 pressure regulator valve in the pipe immediately downstream of the pick-off point.

Automatic volume-dependent distillation: The apparatus must be brought up to operating temperature. This is achieved by conducting a test distillation.

Please observe the specified values during automatic distillation (see "Technical specifications").

Vacuum equipment: The RV 10 control rotary evaporator is fitted as standard with a two-position vacuum controller and a pressure measuring chamber with bleed valve.

The correct vacuum valve must be selected from the following list and installed according to the type of vacuum source used at the customer site.

| Vacuum source            | Valve                                                                                                    |            |  |  |
|--------------------------|----------------------------------------------------------------------------------------------------|------------|--|--|
| Central vacuum system    | Large-scale vacuum source for<br>multiple consumers of different<br>types across a site;<br>generally a fixed-pipe installation.                 | RV 10.4001 |  |  |
| Laboratory vacuum system | Laboratory-based RV vacuum pump<br>with multiple similar consumers,<br>e.g. 2 rotary evaporators/1 pump.                                         | RV 10.4002 |  |  |
| Single pump system       | One rotary evaporator with one pump/<br>desktop operation.<br>Pump is deactivated when target pressure<br>reached and reactivated automatically. | RV 10.4003 |  |  |

# Setting up

# Drive RV 10 control

ATTENTION! Loosen transportation lock (fig. 4a)!

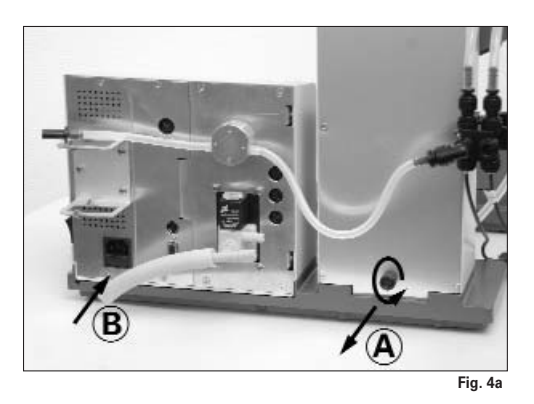

- rare Hold the lift with your hand on the height position and remove the thumb screw on the back of the appliance (A).
- Once the transportation lock has been removed, the lift moves slowly to its upper end position. The distance is approx. 140 mm.
- For Connect the device to the power supply (B) using the supplied power cord (B).

# Adjustable base (fig. 4b)

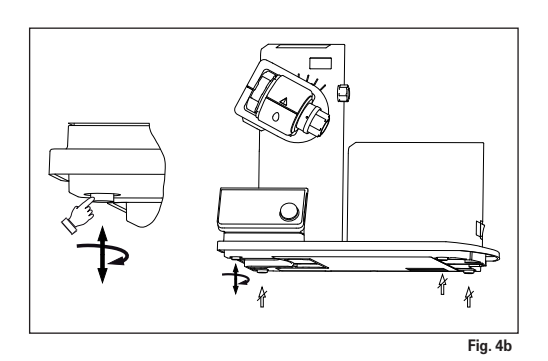

Mounting the Woulff bottle (Fig. 5)

- $\ensuremath{\,^{\ensuremath{\ensuremath{\mathbb{R}}}}\xspace}$  Fit the hose connecting piece (C) on the left side of the lift.
- ${\tt ISS}$  Mount the holder (D) onto the hose connecting piece (C).

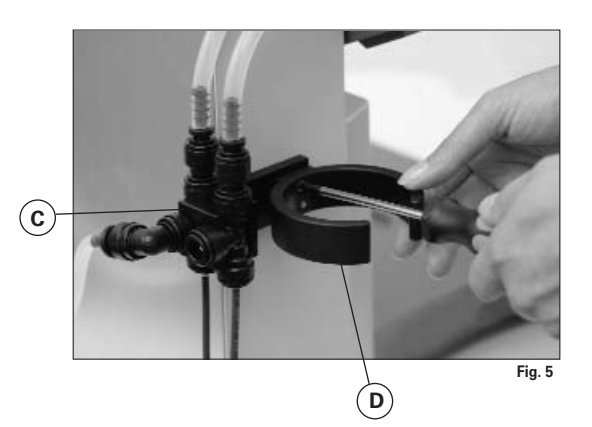

Insert the bottle and attach the supplied hose connectors to the bottle (fig. 6).

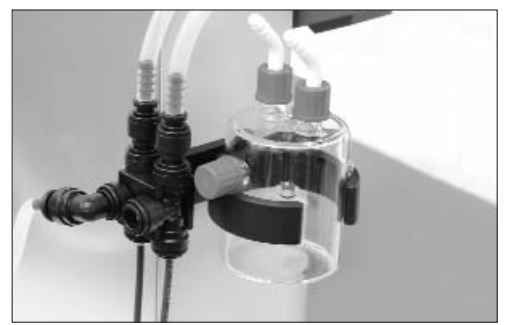

Fig. 6

- Remove the clamping device for the angle setting of the rotation drive on the right side of the lift by rotating the knurled screw counter clockwise (gently press and rotate the knurled screw (E) at the same time to move it further in or out).
- Set the drive at an angle of approx. 30° (fig. 7).

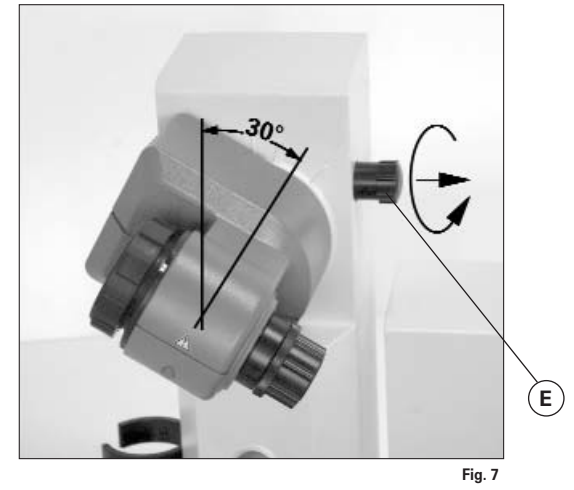

Iter secure the rotation drive from being accidentally turned by tightening the knurled screw in a clockwise direction.

# Heating bath HB 10 control

**CAUTION!** Refer to the chapter entitled "Commissioning" in the heating bath instruction manual!

■ Place the heating bath on the stand of the rotation drive and push it into the left position (fig. 8).

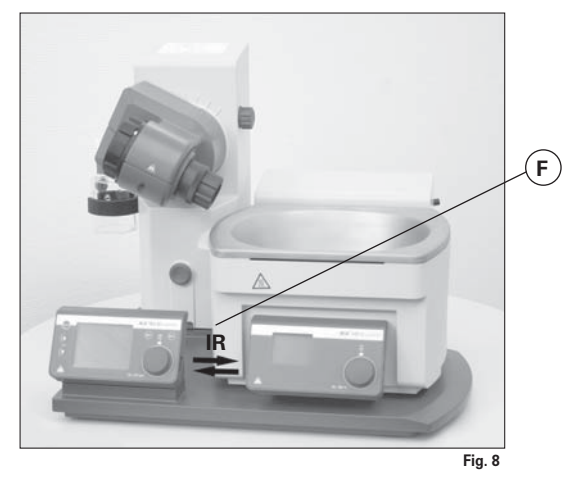

Note: Data is exchanged between the drive unit and the heating bath by means of an infrared link (F). Please note that reliable communication is only guaranteed when the infrared beam has clear line-of-sight to the detector.

# Glassware

Release the locking device on the steam pipe by turning it 60° counter clockwise (G), (fig. 9).

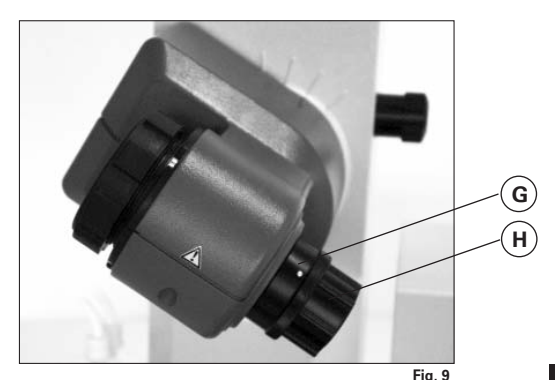

Feed the steam pipe in until it stops.

Then lock the locking device by turning it clockwise by 60° (fig. 10).

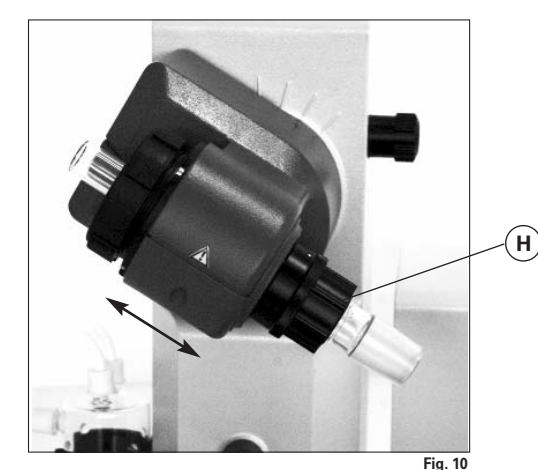

IN Check the axial locking device on the steam pipe.

# Push-off mechanism

The plastic screw nut (H) helps loosen tight-fitting piston ground-in connections (Fig. 9).

IN Hold the locking device and loosen the plastic screw nut (H).

real To do so, hold the tight-fitting evaporator piston and turn the plastic screw nut (H) until the evaporator piston neck.

Before using the device, hand-tighten the plastic screw nut (H) against the left-hand stop. This will hold the steam pipe locking device (G) firmly in place.

# Fitting the condenser seal

☞ Place the RV 06.15 or RV 06.13 condenser seal in the condenser receptacle and fit the glassware to the device according to the assembly instructions (Fig. 11 a,b, c and d).

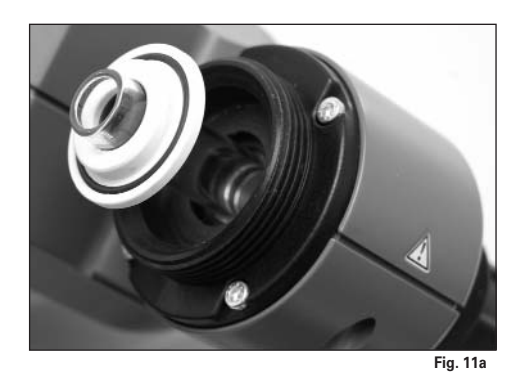

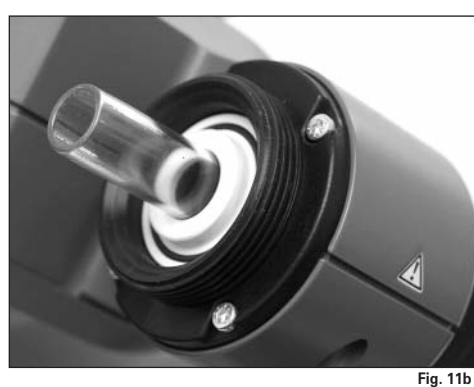

# First use - Fitting the seal RV 06.15/RV 06.13

- 🖙 Insert vapour tube (1).
- Insert seal RV 06.15 (2).
- Slide the union nut (3b) over the flange on the condenser (3a).
- 🖙 Also slide the annular spring (3c) over the flange on the condenser (3a).
- Position the condenser (3a) on top of the seal (2).
- Tighten the union nut (3b) by hand onto the threaded flange. Run the device for 20 minutes at 120 rpm. Finally, retighten the union nut (3b) by hand.

Note: Follow the mounting instructions for the glassware

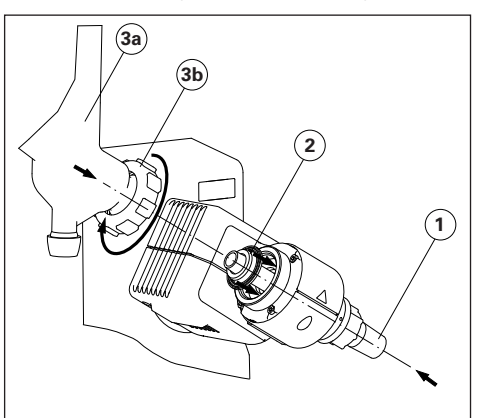

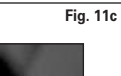

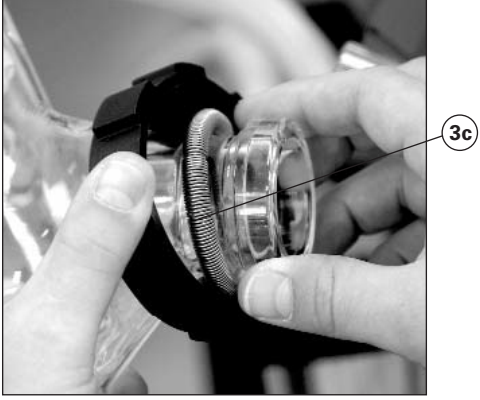

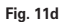

# Assembling the vertical glassware cooler locking device

- Assemble the condenser locking device according to the diagram (fig. 12).
- Mount the plate (I) using the thumb screw (J).
- Put the support rod (L) on the plate (I) and attach it with the screw nut (K).
- Attach the rubber protector (M).
- Fasten the Velcro band (N) to the support rod (L).
- Secure the vertical glassware with the Velcro band (N).

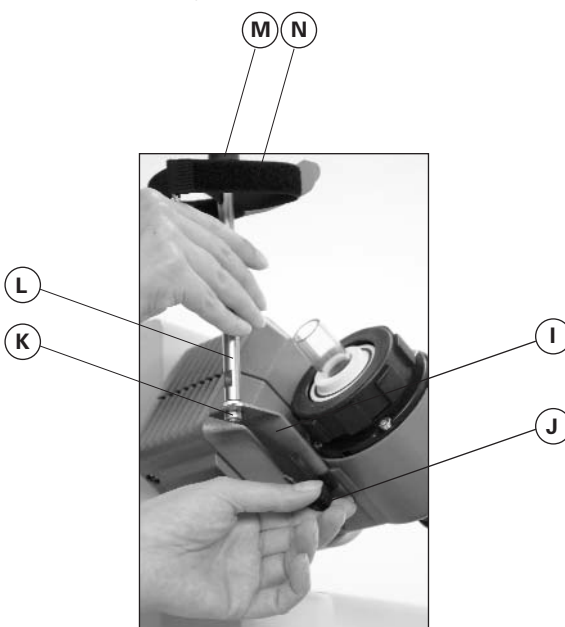

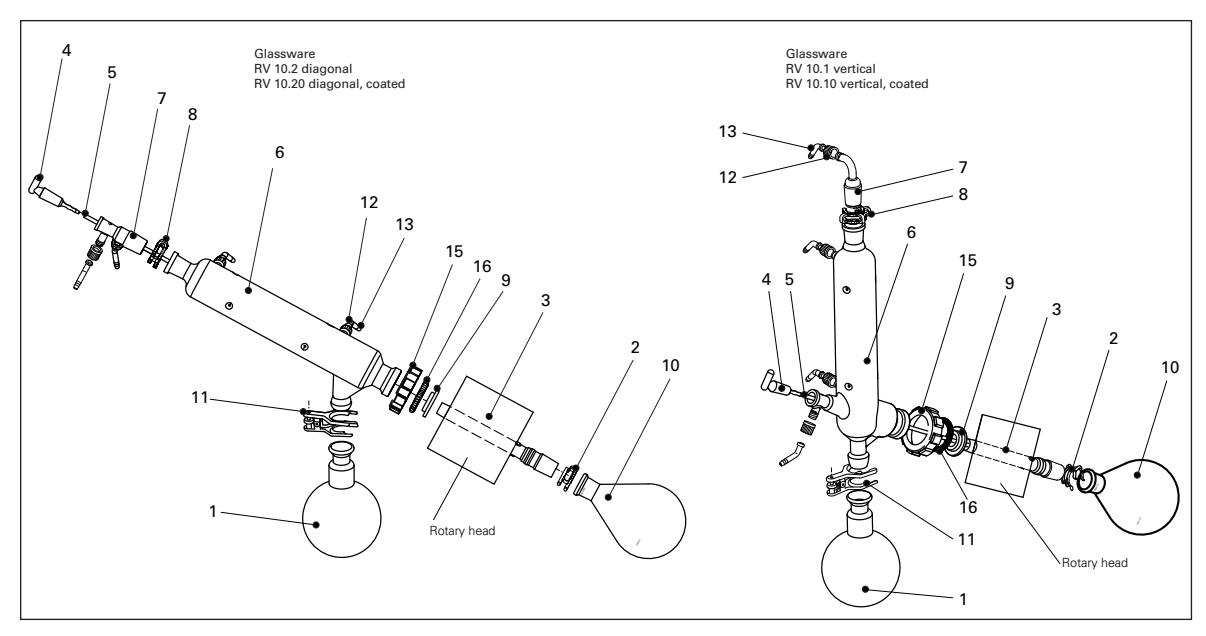

| ltem | Designation                   | Quantity<br>diagonal glassware | Quantity vertical Glassware |
|------|-------------------------------|--------------------------------|-----------------------------|
| 1    | Receiving flask               | 1                              | 1                           |
| 2    | Clamp NS 29 (stainless steel) | 1                              | 1                           |
| 3    | Steam pipe                    | 1                              | 1                           |
| 4    | Stopcock                      | 1                              | 1                           |
| 5    | Pipe tube                     | 1                              | 1                           |
| 6    | Condenser                     | 1 Diagonal condenser           | 1 Vertical condenser        |
| 7    | Connection                    | 1 Introduction sleeve          | 1 Vacuum connection         |
| 8    | Clamp NS 29 (plastic)         | 1                              | 1                           |
| 9    | Seal RV 06.13/ RV 06.15       | 1                              | 1                           |
| 10   | Evaporator piston 1000 ml     | 1                              | 1                           |
| 11   | Ball joint clamp RV 05.10     | 1                              | 1                           |
| 12   | Screw joint cap               | 4                              | 4                           |
| 13   | Hose connection               | 4                              | 4                           |
| 15   | Locking nut                   | 1                              | 1                           |
| 16   | Spring ring                   | 1                              | 1                           |

Removing the condenser

- Ise the ring spanner provided to loosen union nuts that are tightly fitted.
- 🖙 Loosen the union nut by turning anticlockwise.

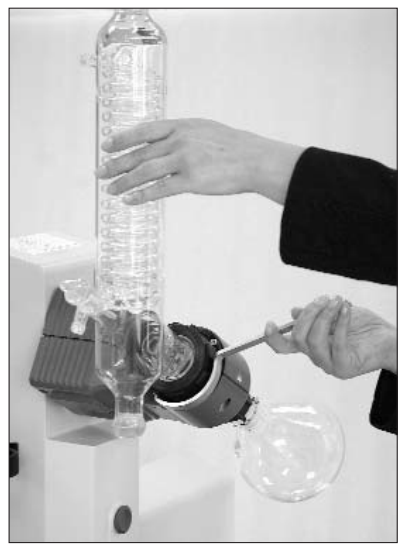

Fig.13

# Description of special condensers

- RV 10.3 Vertical-intensive condenser with manifold This vertical-intensive condenser features a double jacket design for particularly efficient condensation. Also available with coating (RV10.30)
- RV 10.4 Dry ice condenser

Dry ice condenser for distilling low-boiling solvents. Cooling by dry ice, no cooling water required. Maximum condensation thanks to low temperatures. Also available with coating (RV10.40) If a dry ice condenser is used, then the flow rate control system must be switched of in menu "Distillation", menu option "Flow rate control"; see also "Commissioning" section.

• RV 10.5 Vertical-condenser with manifold and cut-off valve for reflux distillation Also available with coating (RV10.50)

AISO available with coating (ITV 10.50)

• RV 10.6 Vertical-intensive condenser with manifold and cutoff valve for reflux distillation

This vertical-intensive action condenser features a double jacket design for particularly efficient reflux distillation. Also available with coating (RV10.60)

# Hose system

Schematic view of hose system (rear view)

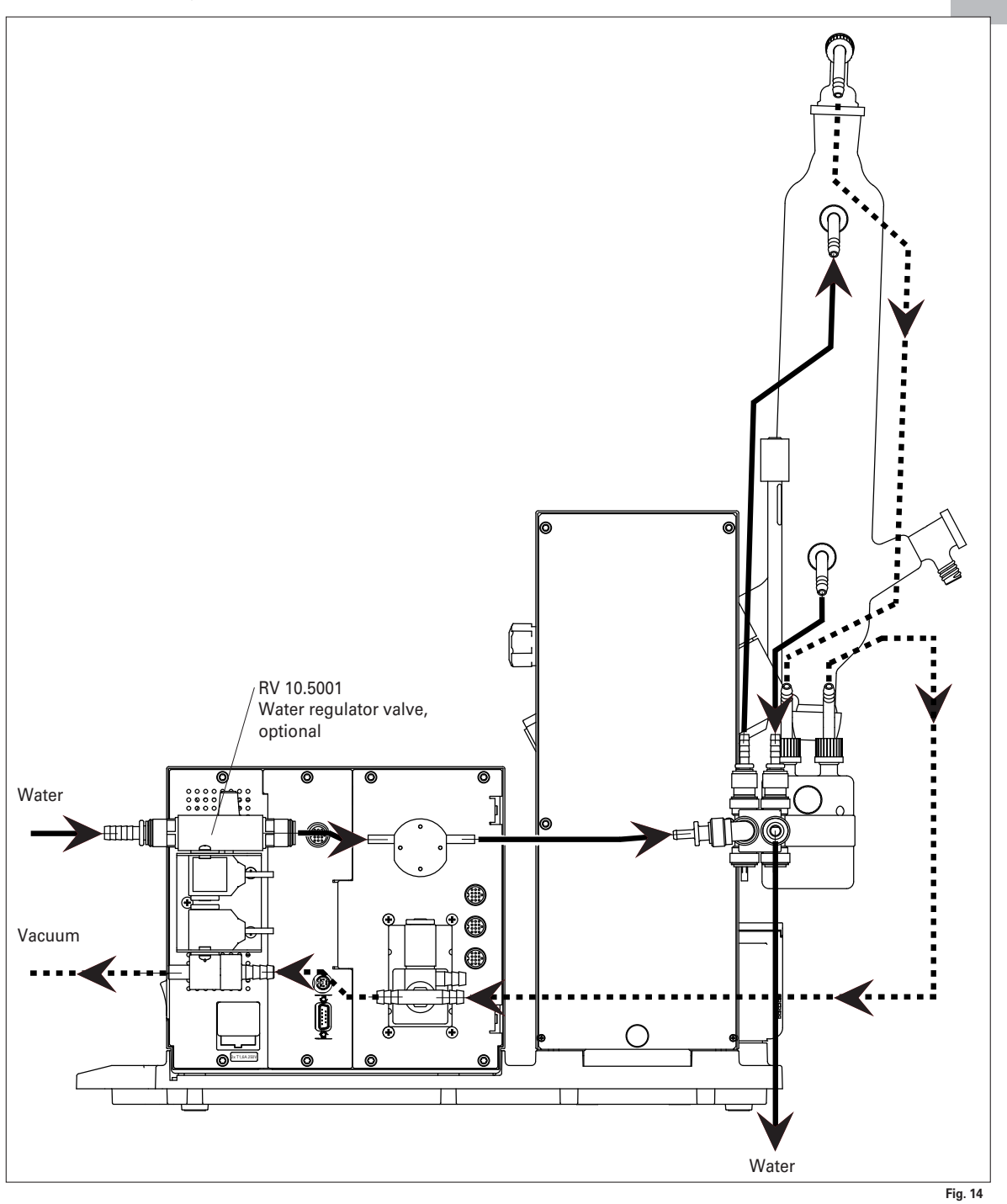

# <u>Vacuum</u>

 Fit one of the optional RV10.4001, RV10.4002 or RV10.4003 vacuum valves, as appropriate for the type of vacuum system used, in the bracket provided for this purpose and connect the vacuum hose to the valve (Figure 15a, b, c).

Connection RV 10.4001

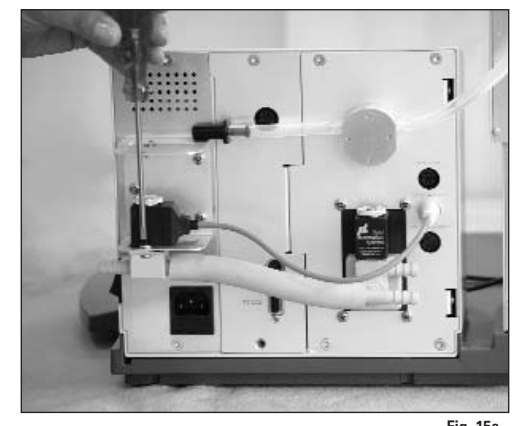

Fig. 15a

Solenoid rotates freely Direction of suction corresponds to the arrow marking. Always check for cor-rect orientation.

# Connection RV 10.4003

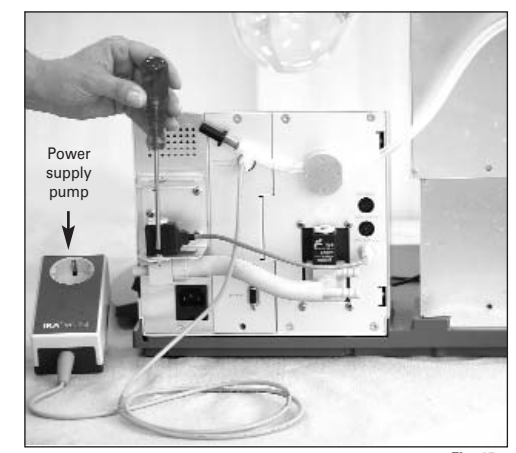

Fig. 15c Solenoid rotates freely

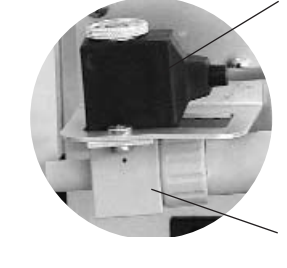

Direction of suction corresponds to the arrow marking. Always check for correct orientation.

Connection RV10 temperature sensor (dT)

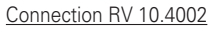

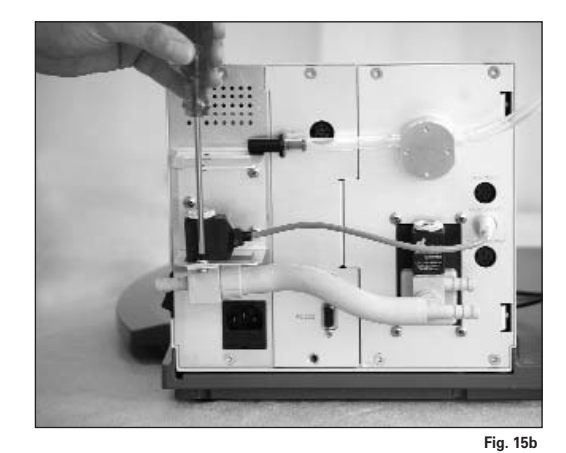

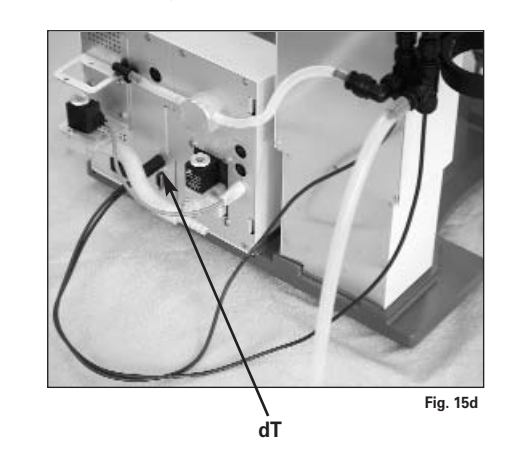

Note the direction of the arrow.

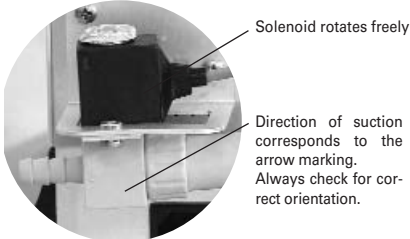

Direction of suction corresponds to the arrow marking. Always check for cor-rect orientation.

# Water

Connect the water inlet to the water supply (Figure 16a; Figure 16b with optional RV 10.5001 water regulator valve). Please refer to the technical specifications relating to the water supply. The RV 10.5001 water regulator valve is not suitable for use on the condenser unit because it would reduce the flow rate too greatly.

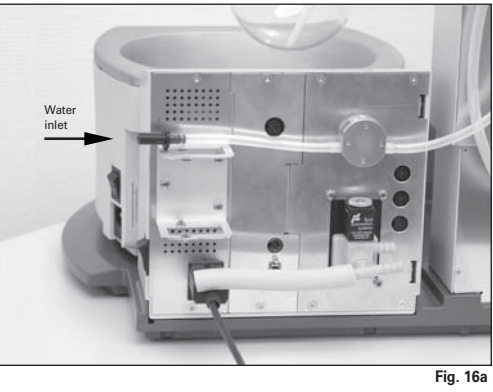

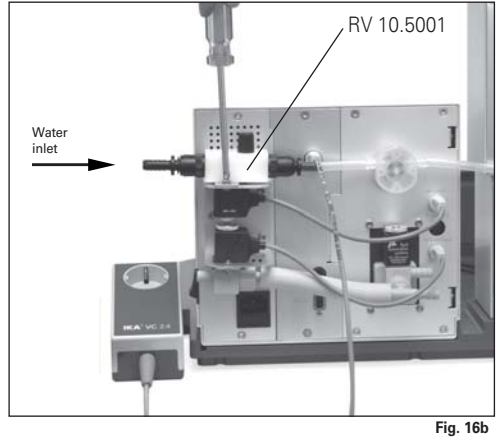

Connect the water hoses to the glass condenser (short hose (O) = lower outlet, long hose (P) = upper inlet) and fix hoses in place (fig. 17).

Note: For special condensers see "Description of special condensers" section.

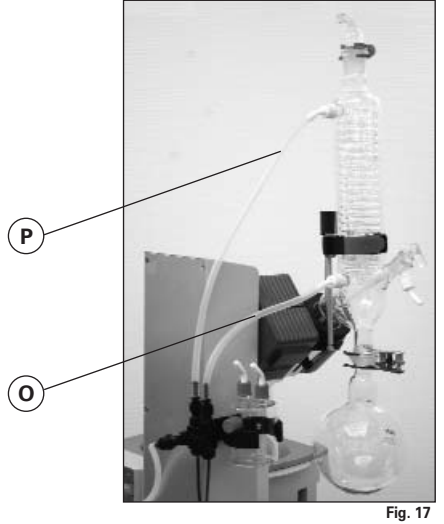

Connect the water outlet hose (supplied) by pushing it onto the nipple until the stop inside the connection socket is reached (fig. 18).

# **Caution!** Ensure that the condenser inlet and condenser outlet are connected correctly.

Automatic distillation cannot be carried out if the water inlet and outlet hoses are not fitted according to the instructions and illustrations acc. fig. 14, since this would cause the temperature readings for the inlet and outlet to be measured incorrectly.

> Inlet condenser

Outlet condenser

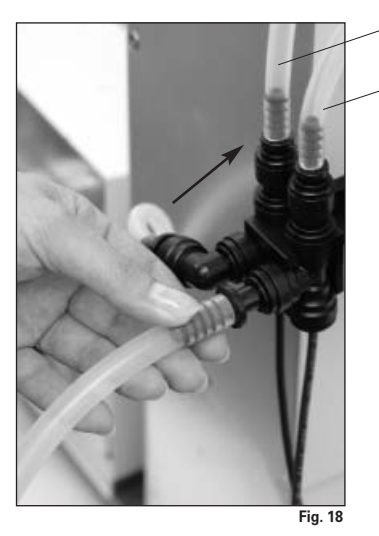

Release the hose connection using the supplied tool.

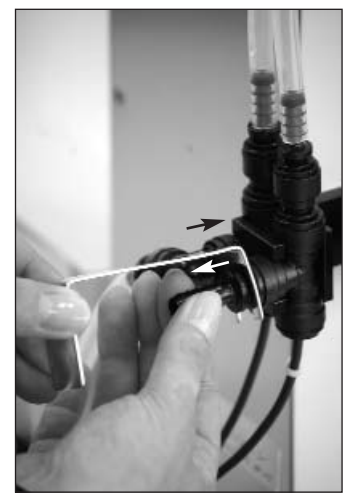

Fig. 19

Schematic view of connections (rear view)

Insert the valve connector cable (RV10.5001 or RV10.4001/2 resp. RV10.4003 Valve) resp. the network cable (RV10.4003 pump control) ) into the appropriate socket (Fig. 20).

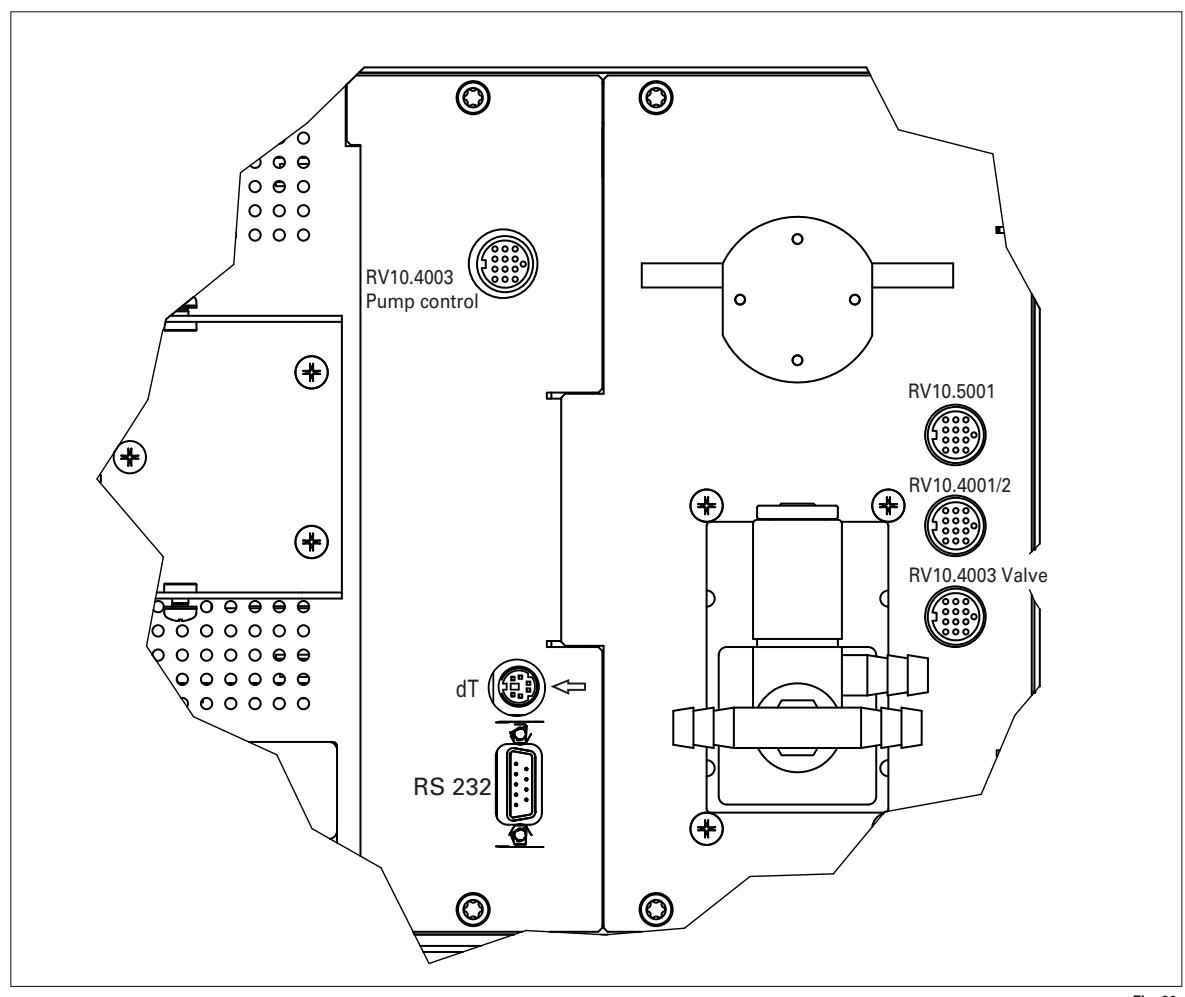

Fig. 20

Connect the pressure sensor to the Woulff bottle and the Woulff bottle to the vacuum connector on the condenser using the vacuum hoses supplied. Please note that the vacuum must always be connected to the highest connection point on the condenser (fig. 21).

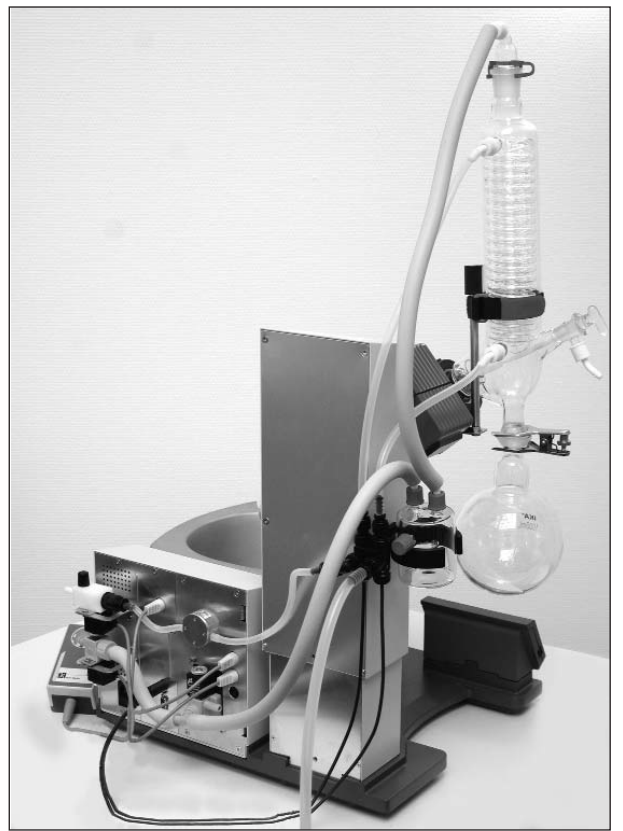

# Interfaces and outputs

# HB 10 control

Data is exchanged between the heating bath and the drive unit by means of an infrared link. These are located on the left display side of the heating bath or on the right side of the drive unit. Do not place any objects between the two operating units as otherwise the data transfer may be interrupted (fig. 22)!

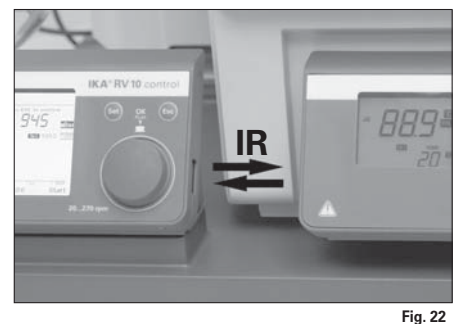

# **RV10** control

The device can be operated in "Remote" mode via an RS 232 or USB interface using labworldsoft® laboratory software.

The RS 232 interface at the back of the device, see fig. 20, is fitted with a 9-pole SUB-D jack and can be connected to a PC. The pins have serial signals. The USB interface is located on the left-hand side of the display on the drive unit and can be connected to a PC using the USB cable supplied.

Note: Please note the system requirements as well as the operating instructions and help section included with the software.

# USB Interface

The Universal Serial Bus (USB) is a serial bus system used to connect the RV 10 control with the PC (Fig. 23). Devices that support USB can be connected to each other whilst they are running (hot pluggable) and provide automatic recognition of the connected devices and their properties.

Use the USB interface in conjunction with labworldsoft® for operation in "Remote" mode to update the solvent library. Navigate to <u>http://www.ika.net/ika/lws/download/RV10.cfg</u> to update.

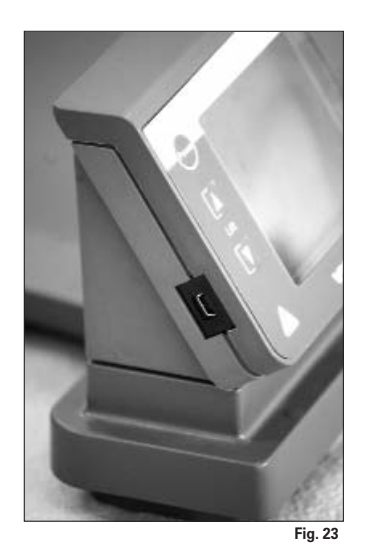

#### Installation

Connect the RV 10 control to the PC using the USB data cable. t. The RV 10 control will then transmit information to the Windows operating system to tell it which device drivers are required. Windows will then either:

- Load the driver,
- Install the driver automatically if not already installed,
- Prompt the user to perform a manual installation.

Navigate to http://www.ika.net/ika/lws/download/stmcdc.inf.

# Serial interface RS 232 (V24)

Configuration

- The functions of the interface lines between the device and the automation system are a selection from the signals specified in the EIA standard RS232 C, as per DIN 66 020 Part 1.
- For the electrical characteristics of the interface and the allocation of signal status, standard RS 232 C applies in accordance with DIN 66 259 part 1.
- Transmission procedure: asynchronous character transmission in start-stop mode.
- Type of transmission: full duplex.
- Character format: character representation in accordance with data format in DIN 66 022 for start-stop mode. 1 start bit; 7 character bits; 1 parity bit (even); 1 stop bit.
- Transmission speed: 9600 bit/s.
- Data flow control: none
- Access procedure: data transfer from the device to the computer takes place only at the computer's request.

# Command syntax and format

The following applies to the command set:

- Commands are generally sent from the computer (Master) to the device (Slave).
- The stirrer machine sends only at the computer's request. Even fault indications cannot be sent spontaneously from the stirrer machine to the computer (automation system).
- Commands are transmitted in capital letters.
- Commands and parameters including successive parameters are separated by at least one space (Code: hex 0x20).
- Each individual command (incl. parameters and data) and each response are terminated with Blank CR Blank LF (Code: hex 0x20 hex 0x00 hex 0x20 hex 0x0A) and have a maximum length of 80 characters.
- The decimal separator in a number is a dot (Code: hex 0x2E).

The above details correspond as far as possible to the recommendations of the NAMUR working party (NAMUR recommendations for the design of electrical plug connections for analogue and digital signal transmission on individual items of laboratory control equipment, rev. 1.1).

The NAMUR commands and the additional specific **IKA** commands serve only as low level commands for communication between the rotary evaporator and the PC. With a suitable terminal or communications programme these commands can be transmitted directly to the rotary evaporator. The **IKA** software package, labworld*soft*, provides a convenient tool for controlling rotary evaporator and collecting data under MS Windows, and includes graphical entry features, for motor speed ramps for example.

The following table summarises the (NAMUR) commands understood by the  $\ensuremath{\text{IKA.}}$  control equipment.

Abbreviations used:

- Numbering parameter (integer) =
- m = 2 Temperature heating plate
- 3 Safety temperature heating plate =
  - 4 Speed =
  - 60 Interval time (1-99 seconds, 1 <= m >=99) =
  - = 61
  - Timer (1-199 minutes, 1 <= m >=199) Upper lift position (OUT\_SP\_62 1-> drive lift up) Lower lift position (OUT\_SP\_62 1-> drive lift down) 62 =
  - 63 =
  - 66 Value vacuum controller =
  - 70 Vacuum controller hysteresis =
    - 74 Tempering medium (OUT\_SP\_74 0=ÖI, OUT\_SP\_74 1=Wasser) =

| NAMUR Commands                          | Function                                     |
|-----------------------------------------|----------------------------------------------|
| IN_NAME                                 | Request designation                          |
| IN_PV_X                                 | Read actual value                            |
| X = 2, 3, 4, 66                         |                                              |
| IN_SOFTWARE                             | Request software Id-number, date and version |
| IN_SP_X                                 | Read target value input                      |
| X = 2, 3, 4, 60, 61, 66, 70             |                                              |
| OUT_SP_X m                              | Set target value to m                        |
| X = 2, 3, 4, 60, 61, 62, 63, 66, 70, 74 |                                              |
| RESET                                   | Switch to normal operation                   |
| START_X                                 | Switch on appliance (remote) function        |
| X = 2, 4, 60, 66                        |                                              |
| STOP_X                                  | witch off appliance function                 |
| X = 2, 4, 60, 66                        |                                              |

# PC 1.1 Cable

This cable is required to connect the 9-pin connector to a PC. (fig. 24).

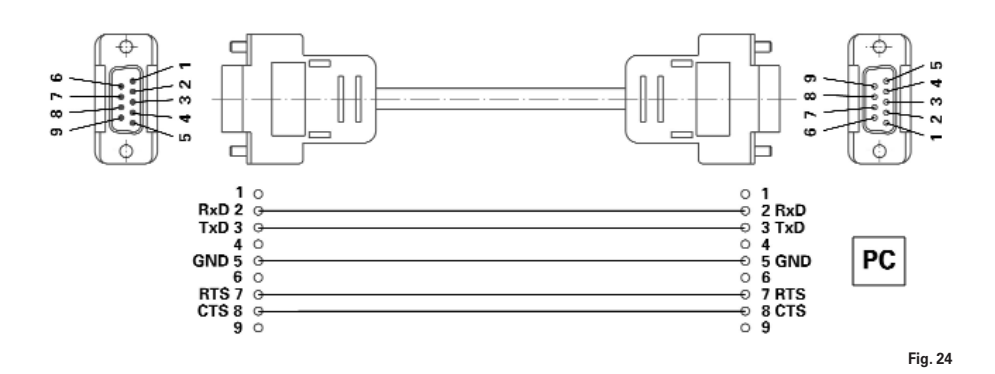

# Commissioning

# Basic guide to using the menu system

# Selecting a menu

 $\mathbb{I}^{\mathrm{se}}$  Turn the rotary/push knob to the right/left to select the desired menu option.

Note: The active menu item is shown with a black background on the display.

# Editing values

- I Press the rotary/push knob
- Turn the rotary/push knob to change the value (the magnitude of the change is dependent on the speed at which the knob is turned).
- Res Press the rotary/push knob again to complete the process.

# Exiting a menu

- Press the SET button.
- $\Rightarrow$  Current values are stored.
- Next-highest menu level is displayed.

Press the ESC button.

⇒ Current values are not stored. Next-highest menu level is displayed.

Note: Some menu items do not contain values that can be stored. Select SET or ESC to exit the menu.

Note: Certain menu items have functionality that varies from or adds to that described above.

Display screen during the distillation process

Each operating mode has its own dedicated display screen. The following display characteristics are common:

- When a distillation is in progress it is not possible to leave the active display indicated.
- Press SET or ESC to exit the active display mode when no distillation is in progress. This will return the display to the main menu.

# Error messages

- Press ESC to acknowledge the fault if an error message appears on the display.
- ⇒ The error message will disappear.

Note: In the case of serious faults, an additional display message will appear indicating that the device must be switched off and only switched back on again when the fault has been rectified.

The unit is ready for service when the mains plug has been plugged in.

# Switching on the device

- Switch on the device on the right side of the device by the mains plug (fig.25).
- I Device functions activated.

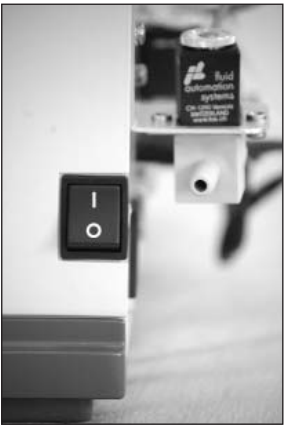

Fig.25

Note: The heating bath must also be switched on.

# Functional description (in as-delivered state)

Factory settings

The values specified below correspond to the as-delivered state (display output/factory language setting is English).

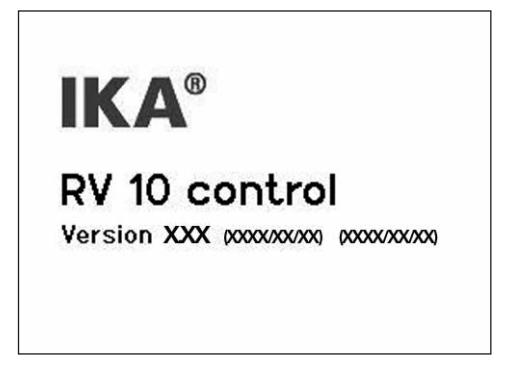

⇒ The start-up screen will be displayed for few seconds. This shows the software and hardware versions for the device.

The main menu will appear after a few seconds

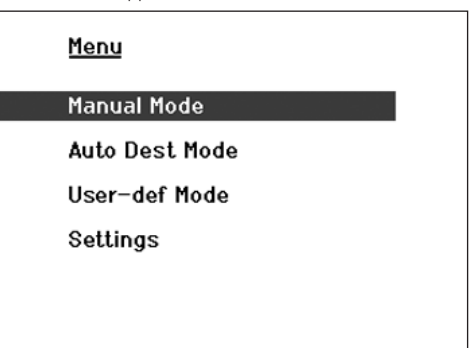

Turn the rotary/push knob to the right/left to select a menu option.
 Confirm the selection by pressing the rotary/push knob.

# "Settings" menu

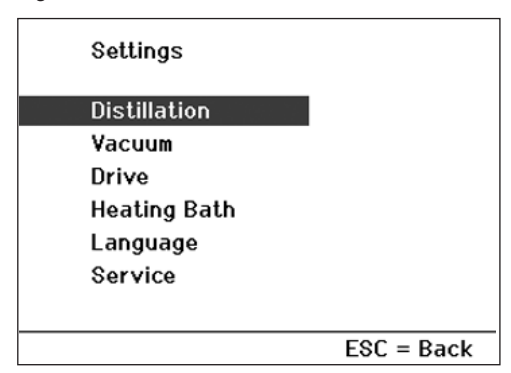

The following options are available from the "Settings" menu. Turn the rotary/push knob to the right/left to select a menu option. Confirm the selection by pressing the rotary/push knob.

| Settings Distillation |              |
|-----------------------|--------------|
| Type of distillation  | Volume       |
| Drying                | Off          |
| Limit of cooler power | 900 W        |
| Maximum cooler power  | , OM         |
| RV10.5001 present ?   | No           |
| Flow Check            | Off          |
| Unit Amount           | mL           |
| SET = Save            | ESC = Cancel |

Iurn the rotary/push knob to the right/left to select a menu option.
 Press the rotary/push knob.

- For Turn the rotary/push knob to change the value (the magnitude of the change is dependent on the speed at which the knob is turned).
- Press the rotary/push knob again to complete the process.
- SET key: Exit menu and save changes.

ESC key: Exit menu without saving changes.

# Distillation method

Select between the automatic distillation methods "Volume" and "100%". This selection only has an effect during auto-distillation.

# <u>Volume</u>

The measured values of the cooling water flow rate and the cooling water temperature difference form the basis for a heat balance calculation used to determine the quantity of distillate at every stage of the distillation. The distillation process is halted when the specified quantity of distillate has been reached.

# <u>100%</u>

The distillation process is stopped when the measured cooling water temperature difference falls below a threshold value, i.e. as soon as a solvent has been completely distilled off.

### Drying

The cooling water temperature difference is not monitored if this option is activated, e.g. use in processes for drying powdered media.

# Heat rejection rate threshold

A limit value can be set for the heat rejection rate that is appropriate for the condenser used; see "Worth knowing" section. The actual heat rejection rate is calculated during every distillation process. If the threshold is exceeded, the distillation will be stopped and an error message displayed.

# Maximum heat rejection rate

The maximum heat rejection rate achieved during the last distillation is displayed. This value is for information purposes only.

#### RV10.5001 connected?

If no RV10.5001 is connected, then the cooling water flow rate will not be monitored.

#### Flow rate control

It is also possible to deactivate the cooling water flow rate monitoring when the RV10.5001 is connected. This is necessary if, for example, a dry ice cooler is used.

### Quantity meas. unit

Select between millilitre and gram as the unit of quantity.

| . 1 | 2 | 211 | 1.12 | $\mathbf{n}$ | cottinac |
|-----|---|-----|------|--------------|----------|
| v   | a | JU  | u    |              | SELUIUS  |

| Settings Vacuum |             |
|-----------------|-------------|
| Hysteresis      | 5 mbar      |
| Scaling time    | 10 min      |
| Scaling vacuum  | 10 mbar     |
| Unit Vacuum     | mbar        |
|                 |             |
| SET = Save      | ESC = Cance |

r☞ Turn the rotary/push knob to the right/left to select a menu option. ☞ Press the rotary/push knob.

- Turn the rotary/push knob to change the value (the magnitude of the change is dependent on the speed at which the knob is turned).
- Press the rotary/push knob again to complete the process.

SET key: Exit menu and save changes.

ESC key: Exit menu without saving changes.

#### <u>Hysteresis</u>

The default settings for the hysteresis (as shown) are suitable for use in most situations. The (vacuum) hysteresis value describes the difference between the closing and opening pressures for the vacuum valve.

# Time scaling

The time axis of the vacuum-rotation-time graph is scaled using the value specified here. If the value = 0, then the time axis is scaled automatically.

### Vacuum scaling

The vacuum axis of the vacuum-rotation-time graph is scaled using the value specified here. If the value = 0, then the vacuum axis is scaled automatically.

#### Vacuum meas. unit

Select between the units of measurement for a vacuum: mBar, Torr, and hPascal.

| Settings Drive      |     |        |       |
|---------------------|-----|--------|-------|
| Right/Left interval |     | 0      | sec   |
| Timer               |     | 0      | min   |
| Scaling time        |     | 10     | min   |
| Scaling rotation    |     | 10     | rpm   |
|                     |     |        |       |
| SET = Save          | E\$ | C = Ca | ancel |

☞ Turn the rotary/push knob to the right/left to select a menu option. ☞ Press the rotary/push knob.

- Turn the rotary/push knob to change the value (the magnitude of the change is dependent on the speed at which the knob is turned).
   Press the rotary/push knob again to complete the process.
- SET key: Exit menu and save changes.

ESC key: Exit menu without saving changes.

# Right/left interval

Setting a particular value X for the right/left interval will cause the drive to change the direction of rotation every X seconds.

Note: In interval mode the maximum speed is limited to 200 rpm.

# <u>Timer</u>

The timer value determines the time after which a manual distillation will be stopped

# Time scaling

The time axis of the vacuum-rotation-time graph is scaled using the value specified here. If the value = 0, then the time axis is scaled automatically.

# Rotation scaling

The rotation axis of the vacuum-rotation-time graph is scaled using the value specified here. If the value = 0, then the rotation axis is scaled automatically.

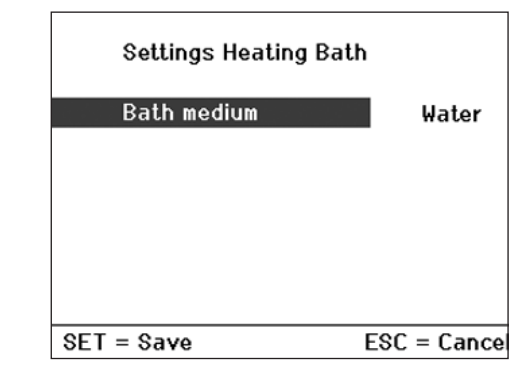

- ☞ Turn the rotary/push knob to the right/left to select a menu option. ☞ Press the rotary/push knob.
- Turn the rotary/push knob to change the value (the magnitude of the
- change is dependent on the speed at which the knob is turned). Press the rotary/push knob again to complete the process.

SET key: Exit menu and save changes.

ESC key: Exit menu without saving changes.

# Medium bath

Select either water or oil as the medium for the heating bath.

# Language

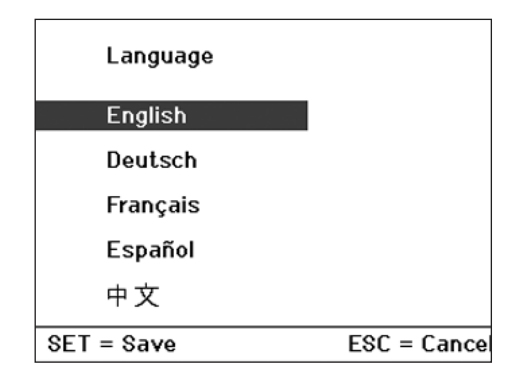

Iurn the rotary/push knob to the left/right to select the language.
 Confirm the selection by pressing SET.

| Service           |            |
|-------------------|------------|
| RV10.5001         | 0ff 0.0L/h |
| RV10.4001/2       | Off        |
| RV10.4003 Valve   | Off        |
| V4 Vacuum venting | Off        |
| RV10.4003 Pump    | Off        |
| Adjustment        | 0.0 K      |
| Operation hours   | 1 h        |
|                   | ESC = Back |

Turn the rotary/push knob to the right/left to select a menu option.
 Press the rotary/push knob.

- Turn the rotary/push knob to change the value (the magnitude of the change is dependent on the speed at which the knob is turned).
- Press the rotary/push knob again to complete the process.

ESC key: Exit menu, all changes to switch settings are reset, the calibration remains unaffected.

# Switching valves and pump

The Service menu is used to check functionality during servicing by directly switching the valves and pump e.g. RV10.5001.

The RV10.5001 valve switches the water circuit on and off. This row also shows the current cooling water flow rate.

### <u>Calibrate</u>

The "Calibrate" option is used for calibration of the temperature sensor.

The temperature difference displayed will be calibrated to zero. This action cannot be reversed.

The temperature sensor must be calibrated whenever it is replaced or changed, or if a new temperature sensor is installed.

Please contact the Service department.

The temperature sensor supplied with the system is calibrated exworks.

# Performing calibration

- res Activate the "Calibrate" menu option by turning the rotary/push knob.
- Remove both sensors. To remove a sensor, push back the outer ring to release the locking device on the push-in connector, while at the same time pulling the temperature sensor out of the connector, see Fig. 26.

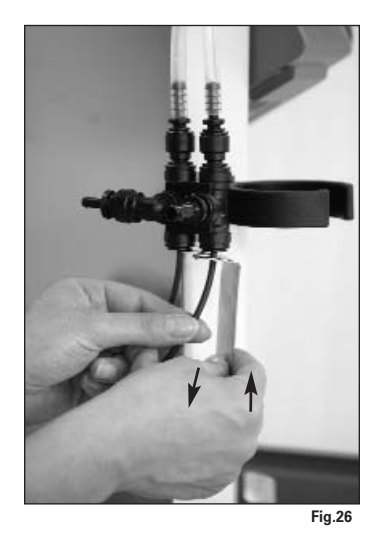

To reconnect a temperature sensor, push it into the push-in connector until the limit stop is reached; an initial resistance will be felt.

Fill water at room ambient temperature into a glass beaker (approx. 500 ml). Fully submerge both sensors into the water, see fig. 27.

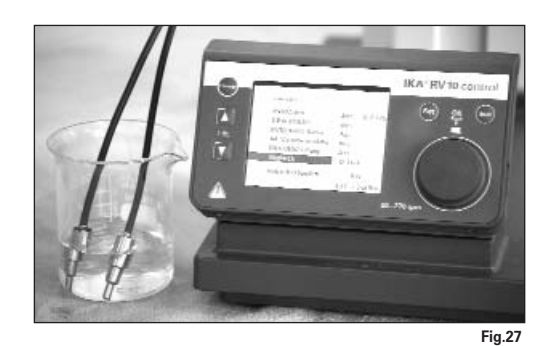

- \*\* Wait until the temperature display in the "Service" menu, menu option "Calibrate" has stabilised, e.g. 0.2K.
- 🖙 Press the rotary/push knob.
- $\Rightarrow$  The temperature difference displayed will be calibrated to zero.

Calibration is only possible within the temperature range +0.5 K to -0.5 K. If the temperature is outside this range, then either a temperature sensor is faulty or connected incorrectly. Please contact the Service department.

If the characteristics of the cooling water supply deviate significantly from the specifications given in the "Technical specifications", with the result that the initial conditions for automatic distillation are not achieved, then it may be necessary to recalibrate the temperature sensors. This may, however, lead to a reduction in the accuracy with which the distillate quantity is measured in "Auto-distillation" mode.

#### Operation hours

This value serves as informaton and cannot be changed.

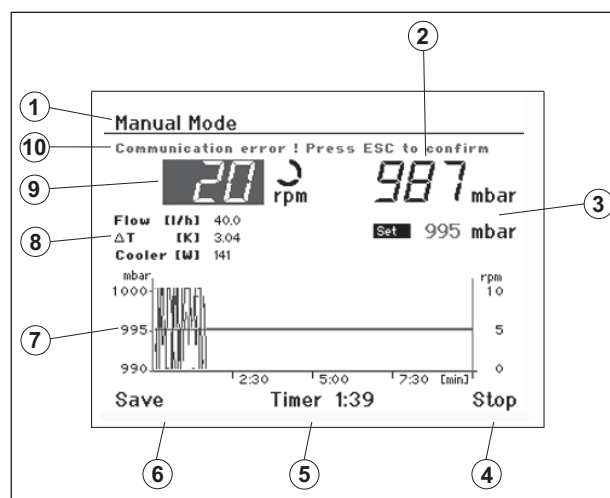

# "Manuel Mode" display screen

1. Title

- 2. Vacuum display (actual value)
- 3. Vacuum display (target value)
- 4. Control field for "Start/ Stop" distillation
- 5. Timer display
- 6. Control field for storing the distillation sequence
- 7. Vacuum-rotation-time graph
- 8. Display of flow rate, differential temperature, and condenser heat rejection rate
- 9. Control field for rotary speed display (target value) and speed measurement unit
- 10. Error message in case of fault, otherwise status indicator

Changing the target value on the rotary speed display

Press the rotary/push knob to change the target value.

- Turn the rotary/push knob to the right/left to change the target value. The magnitude of the change is dependent on the speed at which the knob is turned.
- Press the rotary/push knob again to save and complete the change

Note: When you select the speed > 100 rpm, smooth start is automatically activated.

# <u>Start</u>

- I Turn the rotary/push knob to the right/left to select "Start".
- Press the rotary/push knob to start the distillation..
- ⇒ The display field will change to "Stop".

Note: If the timer has been configured, then the time will start to count backwards. If a timer has not been configured then the time elapsed since the start is shown.

# <u>Stop</u>

- Turn the rotary/push knob to the right/left to select "Stop".
- Res Press the rotary/push knob to stop the distillation.
- ⇒ The display field will change to "Start".

Saving the distillation sequence as a procedure on completion of distillation

Turn the rotary/push knob to the right/left to select "Save".
 Press the rotary/push knob to display the "Procedures" screen.

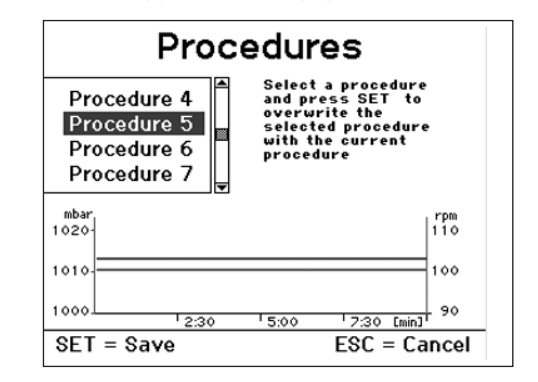

Turn the rotary/push knob to the left/right to select one of the ten procedures. The sequence will be shown graphically.

- Press SET, to overwrite the selected procedure with the current procedure (the procedure that has just been completed) and exit the menu.
  - Pressing ESC will prevent the selected procedure from being overwritten.

Note: Distillation sequences saved in this manner can be repeated at a later dater in the user-defined mode by selecting the corresponding procedure.

Note: If it is necessary to work in manual mode for an extended period (>4 minutes) without performing a distillation (e.g. flask not in heating bath), or if a drying process is carried out, then "Drying" mode must be activated in menu "Settings", menu option "Distillation", in order to prevent the "No temperature increase" error message being displayed.

# Auto-distillation Mode " menu

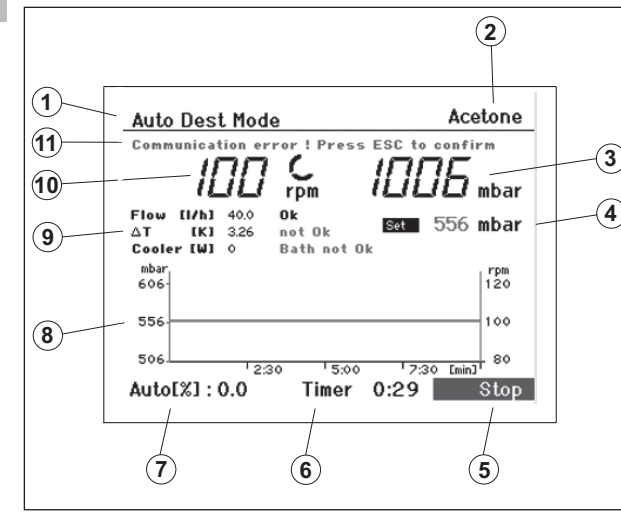

"Auto-distillation Mode" display screen

- 1. Title
- 2. Control field for solvent
- 3. Vacuum display (actual value)
- 4. Vacuum display (target value)
- 5. Control field for "Start/ Stop" distillation
- 6. Timer display
- 7. Distillation progress indicator
- (% of required quantity of distillate)
- 8. Vacuum-rotation-time graph
- Display of flow rate, differential temperature, and condenser heat rejection rate.
- 10. Rotary speed display (target value) and speed measurement unit
- 11. Error message in case of fault, otherwise status indicator

# Changing the selected solvent

- I read Turn the rotary/push knob to the right/left to select the control field "Solvent".
- res Press the rotary/push knob to display a list of the various solvents available.

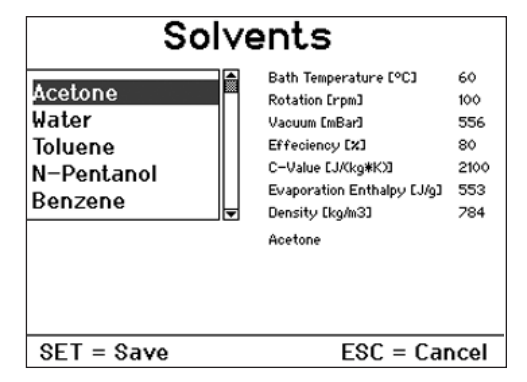

r☞ Turn the rotary/push knob to the right/left to select a "Solvent". r☞ Press the SET key.

⇒ The solvent selected will be used for the subsequent distillation.

Note: The display shows the parameters for each of the solvents. The parameters can only be changed for the user-definable solvents UserSolvent1 ... UserSolvent5. Please refer to the next section for instructions on how to do this. User defined solvents

| So                                                                   | lve | ents                                                                                                    |                                                 |
|----------------------------------------------------------------------|-----|----------------------------------------------------------------------------------------------------|-------------------------------------------------|
| P-Xylene<br>NewSolvent1<br>NewSolvent2<br>NewSolvent3<br>NewSolvent4 |     | Bath Temperature [°C]<br>Rotation [rpm]<br>Vacuum [mBar]<br>Effeciency [X]<br>C-Value [J/Kg#K3]<br>Evaporation Enthalpy [J/g]<br>Density [Kg/m3]<br>NewSolvent1 | 60<br>150<br>1013<br>80<br>4183<br>2262<br>1000 |
| SET = Save                                                           |     | ESC = Car                                                                                                    | ncel                                            |

- Is Select one of the options NewSolvent1 ... NewSolvent5 from the "Solvents" screen.
- Select one of these solvents and press the rotary/push knob.

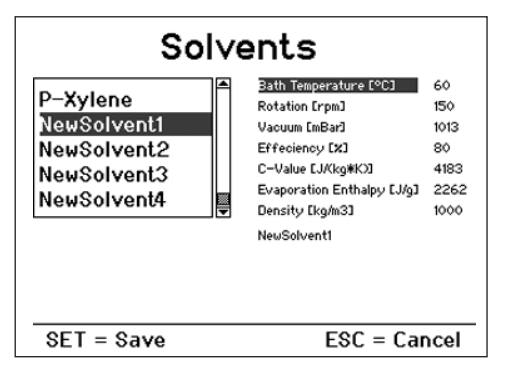

- All the parameters displayed for the solvent can now be modified.
- For Turn the rotary/push knob to the right/left to select the parameter to be changed.
- Is Press the rotary/push knob.
- Turn the rotary/push knob to the right/left to change the selected parameter.
- 🖙 Press the rotary/push knob.
- Press SET to save all values.
- ⇒ The name of the solvent will be changed to "UserSolvent1". This action also selects UserSolvent1 as the current solvent.

Note: It is not possible to return to the selection list.

# Starting automatic distillation

# Press the rotary/push knob with the "Start" or "Continue" field selected. If the "100% distillation" or "Drying" options are active, then the distillation will start immediately, provided that the necessary conditions are fulfilled.

When the "Volume" distillation method is used, a further screen with additional distillation parameters will be displayed.

| Acetone        |       |    |       |
|----------------|-------|----|-------|
| Distillation : | Volum | е  |       |
| Amount         | 500   | mL |       |
| Distillate     | 300   | mL |       |
| Efficiency     | 80    | %  |       |
|                |       |    | Start |
|                |       |    |       |

Turn the rotary/push knob to the right/left to select a menu option.

- Press the rotary/push knob.
   Turn the rotary/push knob to change the value (the magnitude of the change is dependent on the speed at which the knob is turned).
- Change is dependent on the speed at which the knob is turned)
   Press the rotary/push knob again to complete the process.

# Distillation

it is not possible to change the distillation method anymore in this menu option.

# <u>Amount</u>

Enter the amount, which the flask contains.

# **Distillate**

Enter the amount, which you want to distill off.

# **Efficiency**

Balancing requires a precise thermal efficiency to be entered. The efficiency is dependent on a combination of factors that affect the distillation process, so it must initially be estimated. The first time a distillation process is carried out should therefore be used for calibration. Following completion of the distillation process, determine the quantity of distillate produced and calculate the actual heat rejection rate according to the following formula:

$$\eta^{P} = \frac{\eta_{th} \cdot m_{(calc)}}{m_{(gem)}}$$

| η <sub>P</sub>      | Actual efficiency                          |
|---------------------|--------------------------------------------|
| $\eta_{th}$         | Estimated efficiency                       |
| m <sub>(gem)</sub>  | Measured quantity of distillate            |
| m <sub>(calc)</sub> | Specified (calculated) distillate quantity |

For subsequent distillations, the actual calculated efficiency should be entered; this will ensure that subsequent distillations under the **same distillation and ambient conditions** are completed automatically with sufficient precision.

End of automatic distillation Automatic distillation will stop when:

# Volume controlled

The specified quantity of distillate has been reached.

# 100% distillation

The measured cooling water temperature has fallen below a target value, indicating that the solvent is fully evaporated.

The distillation can also be stopped manually:

Press the rotary/push knob with the "Stop" display field selected..

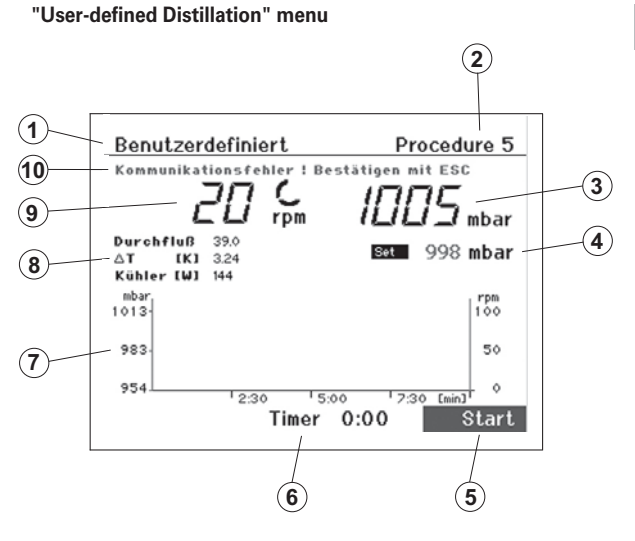

# "User-defined Distillation" display screen

- 1. Title
- 2. Control field for distillation procedure
- 3. Vacuum display (actual value)
- 4. Vacuum display (target value)
- 5. Control field for "Start/ Stop" distillation
- 6. Timer display
- 7. Vacuum-rotation-time graph
- 8. Display of flow rate, differential temperature, and condenser heat rejection rate
- 9. Rotary speed display (target value) and speed measurement unit
- 10. Error message in case of fault, otherwise status indicator

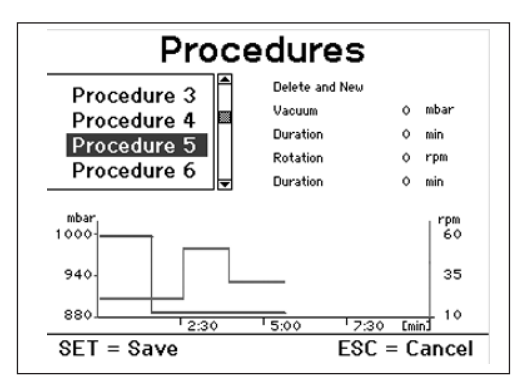

Turn the rotary/push knob to the right/left to select "Procedure".

- Press the rotary/push knob.
- ⇒ The display will show the "Procedures" screen.

⇒ The procedure selected will be used for the subsequent distillation.

Note: The vacuum-rotation-time graph is displayed for each procedure. The parameters can be changed for each procedure. Please refer to the next section for instructions on how to do this. The sequence used for a manual distillation process can also be saved as a procedure. Please refer to the "Manual Distillation" section. Changing a procedure

- Select the procedure to be changed and press the rotary/push knob. The "Delete and create" display field will be activated.
- Press the rotary/push knob with the "Delete and create" field selected to delete the procedure.

New vacuum and rotation values can now be entered to define a new step in procedure.

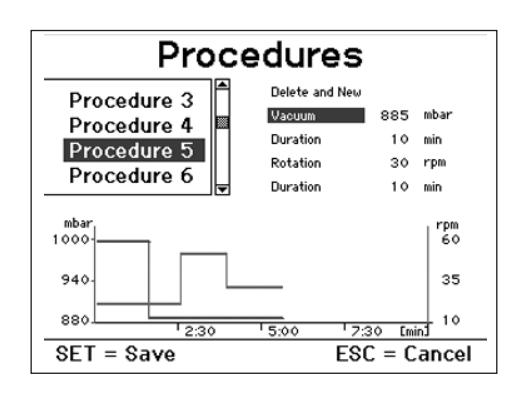

Vacuum

- r☞ Turn the rotary/push knob to the right/left to select "Vacuum" from the on-screen options.
- Press the rotary/push knob.
- IN Turn the rotary/push knob to the right/left to enter a value.
- 🖙 Press the rotary/push knob.

# <u>Duration</u>

- Turn the rotary/push knob to the right/left to select "Duration" from the on-screen options.
- 🖙 Press the rotary/push knob.
- Turn the rotary/push knob to the right/left to enter a value.
- Press the rotary/push knob. This will define a new step in the procedure with the pair of values vacuum-duration and add it to the procedure. The diagram will be updated.

#### **Rotation**

- Turn the rotary/push knob to the right/left to select "Rotation" from the on-screen options.
- Press the rotary/push knob.
- Turn the rotary/push knob to the right/left to enter a value.
- 🖙 Press the rotary/push knob.

#### <u>Duration</u>

- Iter the rotary/push knob to the right/left to select "Duration" from the on-screen options.
- Press the rotary/push knob.
- IN Turn the rotary/push knob to the right/left to enter a value.
- Press the rotary/push knob. This will define a new step in the procedure with the pair of values rotation-duration and add it to the procedure. The diagram will be updated.

The vacuum-duration and rotation-duration steps can be repeated a maximum of ten times.

SET key: Exit menu, store the newly created procedure and activate it as the current procedure.

ESC key: Exit menu and reset all changes.

# Stopping user-defined distillation

The user-defined distillation will stop automatically once all steps in the currently active procedure have been completed. It is also possible to stop the process manually by pressing the rotary/push knob with the "Stop" display field selected.

#### Stand-by operation

- 🖙 Press the "Power" button.
- ⇒ The device will enter stand-by.

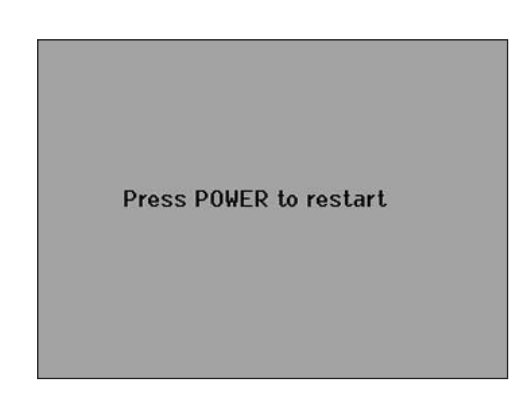

🖙 Press the "Power" button again.

⇒ The screen will display "Start" to indicate that the device is ready for use again.

| Procedure 1<br>Procedure 2<br>Procedure 3<br>Procedure 5<br>Procedure 6<br>Procedure 8<br>Procedure 9<br>Procedure 10                                                              | <del>ت</del> و                                                                                                    |
|----------------------------------------------------------------------------------------------------|----------------------------------------------------------------------------------------------------|
| Ha<br>hadiin<br>hadiin<br>hath<br>hath<br>hamorra                                                                                                    | <ul> <li>Rotation</li> <li>Vacuum</li> <li>Vacuum</li> <li>Ce-Value</li> <li>C-Value</li> <li>C-Value</li> <li>Evaporation enthalpy</li> <li>Evaporation method</li> <li>Density</li> <li>Density</li> <li>Density</li> <li>Density</li> <li>Connected?</li> <li>Flow rate control</li> <li>Radimum hear rejection rate control</li> <li>Flow rate control</li> <li>Cuantity meas. units</li> </ul>                                                                                                    |
| Aceton<br>Water<br>Toluon<br>N-Pantenol<br>Benzol<br>UserSolvent 1-<br>L LescSolvent 2-<br>L LescSolvent 2-<br>L LescSolvent 2-                                                    | ion UserSolvent 5-<br>UserSolvent 5-<br>Hysteresis<br>Caling time<br>Vacuum meas. units                                                                                                    |
| Initial quantity                                                                                                    | Efficiency     Delete procedure     Vacuum     Duration     Confirmation     Confirmation     Confirmation     Confirmation     Confirmation     Confirmation     Confirmation     Confirmation                                                                                                    |
|                                                                                                    | ion Procedure 2<br>Procedure 2<br>Procedure 3<br>Procedure 4<br>Procedure 6<br>Procedure 7<br>Procedure 9<br>Procedure 10<br>Procedure 10<br>Oil                                                                                                    |
| t value<br>t value<br>Control field of procedures                                                                                                    | rate, differential temperature, cooling capacity<br>gress display<br>st value<br>t value<br>t valu |
| Rotation, target<br>Vacuum, target<br>Timer Display<br>Start/Stop<br>Confirmation, C<br>Error display<br>Vacuum-rotation<br>Timer Display<br>Control field of i<br>Start/Stop, mor | Display of flow i<br>Display of flow i<br>Distillation prog<br>Nacuum-rotation, target<br>Vacuum, target<br>Control field of<br>Display of flow<br>Vacuum-rotation<br>Drive<br>Drive<br>Sevice                                                                                                    |
|                                                                                                    | icreen — Main menu<br>Manual mode<br>Auto-distillation mode<br>User-defined mode<br>Settings                                                                                                    |
|                                                                                                    | Start up-s                                                                                                    |

### Setting the lower end stop

CAUTION! Depending on the size of the piston, the setting angle of the rotation drive and the position of the heating bath and lift, the evaporator piston can be in contact with the bottom of the heating bath. CAUTION - glass may break!

Limit the lower lift position with the variable end stop.

The lift can be moved to any desired position in manual mode using the " $\blacktriangle$ " and " $\blacktriangledown$ " keys. There is no automatic cut-off if a collision occurs.

Press the "▼" key until the lift reaches the desired position. Note: The evaporator piston should be 2/3 immersed in the heating bath.

To adjust the stop element (Q), press the centre button ((R) on the front of the lift (fig. 28).

Slide the limit stop (Q) to the lowest position (Fig. 29).

Image: Press the "▲" key until the lift has reached the upper end stop. Note: The path is limited from 0 - 6 cm.

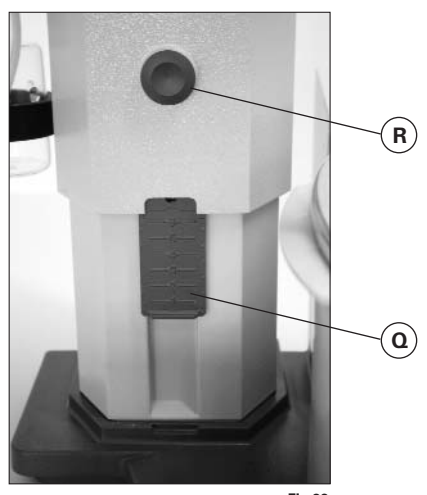

Fig.28

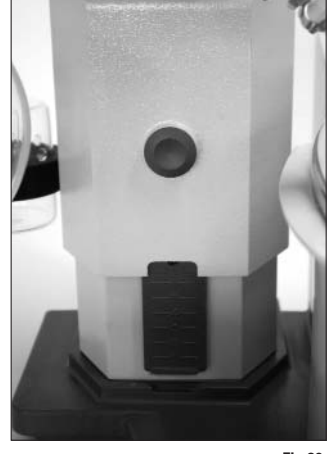

Fig.29

Check that the limit stop is functioning properly:

- $\blacksquare$  Lower the lift by holding down the " $\mathbf{\nabla}$ " key.
- IN The drive stops automatically when the preset desired lower end position has been reached.
- Move the drive back to the upper position.

# Filling the evaporator piston

Prior to filling the evaporator piston, a vacuum controller is used to regulate the glass apparatus to the target pressure.

- Now fill the evaporator piston using the backfeed line, see fig. 30. Bue to the vacuum present, the solvent is suctioned into the evaporator piston. This enables you to keep solvent loss due to suctioning to a minimum.
- Provide the second second seco the vacuum. The evaporator piston should not be filled more than half its volume

Note: CAUTION! The maximum allowed load (evaporator piston and contents) is 3 kg.

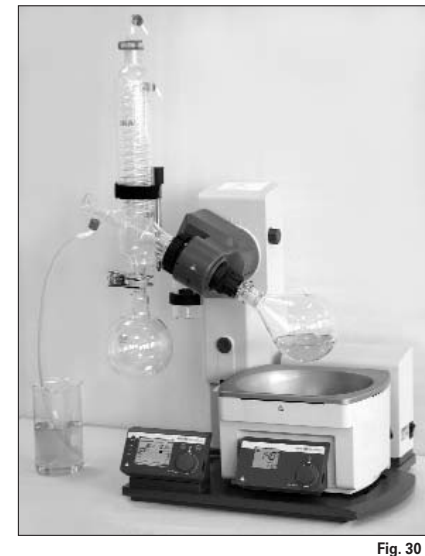

# Setting up the heating bath Refer also to the operating instructions for the HB 10 control heating bath!

- Move the lift to the bottom position and check the position of the heating bath in relation to the evaporator piston. When using larger evaporator pistons (2 or 3 litres) or depending on the angle of the rotation drive, you can move the heating bath 50 mm to the right.
- Fill the heating bath with the tempering medium until the evaporator piston is surrounded by tempering medium to 2/3 of its volume
- Switch on the rotation drive and slowly increase the speed.

Note: Avoid creating waves.

Switch on the heating bath using the main on/off switch.

Note: Avoid stress on the glass due to different evaporator piston and heating bath temperatures when lowering the evaporator piston into the heating bath!

Note: If non-original accessories are used that are not supplied by IKA, then it is possible that the 50 mm travel range provided by the heating bath will not be sufficient. This applies in particular when using 3 L evaporator flasks with foam brake.

Use the IKA RV 10.3000 mounting plate to extend the heating bath travel range by 150 mm.

# Maintenance and cleaning

The device is maintenance-free. It is subject only to the natural wear and tear of components and their statistical failure rate.

The seal on the glass condenser should be checked at regular intervals and replaced if necessary.

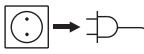

→  $\rightarrow$  → For cleaning disconnect the main plug.

To clean the device use only water with a detergent that contains tensides, or use isopropylalcohol for stubborn soiling.

Spare parts order

When ordering spare parts, please give:

- machine type,
- manufacturing number, see type plate,
- item and designation of the spare part, see **www.ika.net**, spare parts diagram and spare parts list.

# <u>Repair</u>

In case of repair the device has to be cleaned and free from any materials which may constitute a health hazard.

If you require servicing, return the appliance in its original packaging. Storage packaging is not sufficient. Please also use suitable transport packaging.

|       |   | RV 10.1<br>RV 10.10<br>RV 10.2<br>RV 10.20                                                                   | NS 29/32 Vertical glassware (1)<br>NS 29/32 Vertical glassware, coated (1)<br>NS 29/32 Diagonal glassware (2)<br>NS 29/32 Diagonal glassware, coated (2)                                                                                                    |
|-------|---|----------------------------------------------------------------------------------------------------|----------------------------------------------------------------------------------------------------|
| Crak  |   | RV 10.700<br>RV 10.710<br>RV 10.800<br>RV 10.810                                                             | NS 29/42 Vertical glassware (1)<br>NS 29/42 Vertical glassware, coated (1)<br>NS 29/42 Diagonal glassware (2)<br>NS 29/42 Diagonal glassware, coated (2)                                                                                                    |
| 1     | 2 | RV 10.900<br>RV 10.910<br>RV 10.1000<br>RV 10.1010                                                           | NS 24/40 Vertical glassware (1)<br>NS 24/40 Vertical glassware, coated (1)<br>NS 24/40 Diagonal glassware (2)<br>NS 24/40 Diagonal glassware, coated (2)                                                                                                    |
| ↓ 0   |   | RV 10.3<br>RV 10.30<br>RV 10.4<br>RV 10.40<br>RV 10.5<br>RV 10.50<br>RV 10.6<br>RV 10.60                     | Vertical-intensive condenser with manifold<br>Vertical-intensive condenser with manifold, coated<br>Dry ice condenser<br>Dry ice condenser, coated<br>Vertical-condenser with manifold and cut-off valve<br>for reflux distillation<br>Vertical-condenser with manifold and cut-off valve<br>for reflux distillation, coated<br>Vertical-intensive condenser with manifold and cut-off valve<br>for reflux distillation<br>Vertical-intensive condenser with manifold and cut-off valve |
| 1     |   | HB 10.1<br>HB 10.2                                                                                           | Protection shield (Heating bath HB 10)<br>Protection cover (Heating bath HB 10)                                                                                                    |
|       |   | RV 10.70<br>RV 10.71<br>RV 10.72<br>RV 10.73                                                                 | NS 29/32 Steam pipe<br>NS 24/29 Steam pipe<br>NS 29/42 Steam pipe<br>NS 24/40 Steam pipe                                                                                                    |
| ar -  |   | RV 10.80<br>RV 10.81<br>RV 10.82<br>RV 10.83<br>RV 10.84<br>RV 10.85<br>RV 10.86                             | NS 29/32 Evaporator piston 50 ml<br>NS 29/32 Evaporator piston 100 ml<br>NS 29/32 Evaporator piston 250 ml<br>NS 29/32 Evaporator piston 500 ml<br>NS 29/32 Evaporator piston 1000 ml<br>NS 29/32 Evaporator piston 2000 ml<br>NS 29/32 Evaporator piston 3000 ml                                                                                                    |
|       |   | RV 10.90<br>RV 10.91<br>RV 10.92<br>RV 10.93<br>RV 10.94<br>RV 10.95<br>RV 10.96<br>RV 10.97                 | NS 24/32 Evaporator piston 50 ml<br>NS 24/32 Evaporator piston 100 ml<br>NS 24/32 Evaporator piston 250 ml<br>NS 24/32 Evaporator piston 500 ml<br>NS 24/32 Evaporator piston 1000 ml<br>NS 24/32 Evaporator piston 2000 ml<br>NS 24/32 Evaporator piston 3000 ml<br>NS 24/32 Evaporator piston 1000 ml                                                                                                    |
|       |   | RV 10.2001<br>RV 10.2002<br>RV 10.2003<br>RV 10.2004<br>RV 10.2004<br>RV 10.2005<br>RV 10.2005<br>RV 10.2006 | NS 29/42 Evaporator piston 50 ml<br>NS 29/42 Evaporator piston 100 ml<br>NS 29/42 Evaporator piston 250 ml<br>NS 29/42 Evaporator piston 500 ml<br>NS 29/42 Evaporator piston 1000 ml<br>NS 29/42 Evaporator piston 2000 ml<br>NS 29/42 Evaporator piston 3000 ml                                                                                                    |
|       |   | RV 10.2007<br>RV 10.2008<br>RV 10.2009<br>RV 10.2010<br>RV 10.2011<br>RV 10.2012<br>RV 10.2013               | NS 24/40 Evaporator piston 50 ml<br>NS 24/40 Evaporator piston 100 ml<br>NS 24/40 Evaporator piston 250 ml<br>NS 24/40 Evaporator piston 500 ml<br>NS 24/40 Evaporator piston 1000 ml<br>NS 24/40 Evaporator piston 2000 ml<br>NS 24/40 Evaporator piston 3000 ml                                                                                                    |
| HAY . |   | RV 10.100<br>RV 10.101<br>RV 10.102<br>RV 10.103<br>RV 10.104<br>RV 10.105                                   | KS 35/20 Receiving flask 100 ml<br>KS 35/20 Receiving flask 250 ml<br>KS 35/20 Receiving flask 500 ml<br>KS 35/20 Receiving flask 1000 ml<br>KS 35/20 Receiving flask 2000 ml<br>KS 35/20 Receiving flask 3000 ml                                                                                                    |

|                                                                                                    | RV 10.200<br>RV 10.201<br>RV 10.202<br>RV 10.203<br>RV 10.204<br>RV 10.205 | KS 35/20 Receiving flask, coated 100 ml<br>KS 35/20 Receiving flask, coated 250 ml<br>KS 35/20 Receiving flask, coated 500 ml<br>KS 35/20 Receiving flask, coated 1000 ml<br>KS 35/20 Receiving flask, coated 2000 ml<br>KS 35/20 Receiving flask, coated 3000 ml |
|----------------------------------------------------------------------------------------------------|----------------------------------------------------------------------------|----------------------------------------------------------------------------------------------------|
|                                                                                                    | RV10.300<br>RV10.301<br>RV10.302                                           | NS 29/32 Powder piston 500 ml<br>NS 29/32 Powder piston 1000 ml<br>NS 29/32 Powder piston 2000 ml                                                                                                    |
| UCA                                                                                                    | RV10.303<br>RV10.304<br>RV10.305                                           | NS 24/29 Powder piston 500 ml<br>NS 24/29 Powder piston 1000 ml<br>NS 24/29 Powder piston 2000 ml                                                                                                    |
|                                                                                                    | RV10.2014<br>RV10.2015<br>RV10.2016                                        | NS 29/32 Powder piston 500 ml<br>NS 29/32 Powder piston 1000 ml<br>NS 29/32 Powder piston 2000 ml                                                                                                    |
|                                                                                                    | RV10.217<br>RV10.218<br>RV10.219                                           | NS 24/40 Powder piston 500 ml<br>NS 24/40 Powder piston 1000 ml<br>NS 24/40 Powder piston 2000 ml                                                                                                    |
|                                                                                                    | RV10.400<br>RV10.401                                                       | NS 29/32 Evaporator cylinder 500 ml<br>NS 29/32 Evaporator cylinder 1500 ml                                                                                                    |
|                                                                                                    | RV10.402<br>RV10.403                                                       | NS 24/29 Evaporator cylinder 500 ml<br>NS 24/29 Evaporator cylinder 1500 ml                                                                                                    |
|                                                                                                    | RV10.2020<br>RV10.2021                                                     | NS 29/42 Evaporator cylinder 500 ml<br>NS 29/42 Evaporator cylinder 1500 ml                                                                                                    |
|                                                                                                    | RV10.2022<br>RV10.2023                                                     | NS 24/40 Evaporator cylinder 500 ml<br>NS 24/40 Evaporator cylinder 1500 mll                                                                                                    |
| IKA                                                                                                    | RV10.500<br>RV10.501<br>RV10.2024<br>RV10.2025                             | NS 29/32 Foam brake<br>NS 24/29 Foam brake<br>NS 29/42 Foam brake<br>NS 24/40 Foam brake                                                                                                    |
|                                                                                                    | RV10.600<br>RV10.601<br>RV10.602                                           | NS 29/32 Distillation spider with 6 sleeves<br>NS 29/32 Distillation spider with 12 sleeves<br>NS 29/32 Distillation spider with 20 sleeves                                                                                                    |
| Same Set of the Second Second Se | RV10.603<br>RV10.604<br>RV10.605                                           | NS 24/29 Distillation spider with 6 sleeves<br>NS 24/29 Distillation spider with 12 sleeves<br>NS 24/29 Distillation spider with 20 sleeves                                                                                                    |
|                                                                                                    | RV10.2026<br>RV10.2027<br>RV10.2028                                        | NS 29/42 Distillation spider with 6 sleeves<br>NS 29/42 Distillation spider with 12 sleeves<br>NS 29/42 Distillation spider with 20 sleeves                                                                                                    |
|                                                                                                    | RV10.2029<br>RV10.2030<br>RV10.2031                                        | NS 24/40 Distillation spider with 6 sleeves<br>NS 24/40 Distillation spider with 12 sleeves<br>NS 24/40 Distillation spider with 20 sleeves                                                                                                    |
| 1                                                                                                    | RV10.606<br>RV10.607                                                       | NS 29/32 Distillation spider with 5 flasks 50 ml<br>NS 29/32 Distillation spider with 5 flasks 100 ml                                                                                                    |
| Ing lines wet                                                                                                    | RV10.608<br>RV10.609                                                       | NS 24/29 Distillation spider with 5 flasks 50 ml<br>NS 24/29 Distillation spider with 5 flasks 100 ml                                                                                                    |
|                                                                                                    | RV10.2032<br>RV10.2033                                                     | NS 29/42 Distillation spider with 5 flasks 50 ml<br>NS 29/42 Distillation spider with 5 flasks 100 ml                                                                                                    |
|                                                                                                    | RV10.2034<br>RV10.2035                                                     | NS 24/40 Distillation spider with 5 flasks 50 ml<br>NS 24/40 Distillation spider with 5 flasks 100 ml                                                                                                    |
|                                                                                                    | RV10.3000                                                                  | Extension plate                                                                                                    |

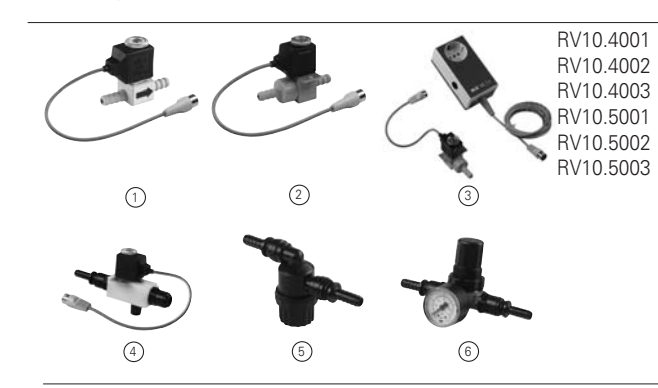

Solenoid valve (central vacuum system) (1) Solenoid valve (laboratory vacuum system) (2) Pump controller, including solenoid valve (3) Water regulator valve (4), only for use on water supply line! Filter (5) Pressure control valve (6)

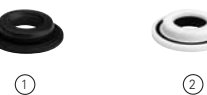

Seal FKM, PTFE-coated (1) Seal PTFE (2)

PC 1.1

labworldsoft ®

Cable

# **Error codes**

Any malfunctions during operation will be identified by an error message on the display. Once a serious error message has been displayed, the lift moves to the top end position and the device can no longer be operated. The lift can be operated again.

Proceed as follows in such cases:

- Switch off device using the main switch
- Carry out corrective measures
- Restart device

| Error                        | Effect                                                                     | Cause                                                                                               | Correction                                                                                                    |
|------------------------------|----------------------------------------------------------------------------|----------------------------------------------------------------------------------------------------|----------------------------------------------------------------------------------------------------|
| Communication<br>error       | Distillation stopped                                                       | IR interface obstructed<br>Heating bath switched off                                                | - Press ESC to confirm<br>- Switch on heating bath<br>- Check and clean IR interface                                                                                                    |
| No rotation                  | Distillation stopped,<br>no rotary drive                                   | Rotary drive does not start or<br>exhibits very large speed variation                               | - Switch device off and on at mains switch                                                                                                    |
| No temperature<br>difference | Distillation stopped                                                       | No differential temperature increase of<br>cooling water                                            | <ul> <li>Press ESC to confirm</li> <li>Check flow of cooling water</li> <li>Check that the cooling water hoses are fitted correctly</li> </ul>                                                    |
| Temperature<br>out of range  | Distillation stopped                                                       | Differential temperature outside<br>measurement range (> 7 K)                                       | - Press ESC to confirm     - Check that the cooling water hoses are fitted     correctly                                                                                                    |
| No vacuum                    | Distillation stopped<br>Vacuum cannot be controlled                        | Vacuum target value not reached                                                                     | <ul> <li>Press ESC to confirm</li> <li>Check that the glassware and hose connections<br/>are properly sealed</li> <li>Switch on the pump</li> <li>Check the solenoid valve connections</li> </ul> |
| No venting                   | Vacuum cannot be vented                                                    | No venting of condenser                                                                             | <ul> <li>Switch off the device</li> <li>Vacuum sensor faulty</li> <li>Manually vent the glassware using the stop valve</li> </ul>                                                                 |
| Water valve<br>not closed    | Water runs continuously into cooling circuit                               | Water valve not closed                                                                              | - Press ESC to confirm<br>- Check the connection                                                                                                    |
| Flow rate<br>out of range    | Distillation stopped                                                       | Flow rate of cooling water out of range                                                             | Press ESC to confirm     Readjust flow rate     Switch off flow rate control     (for dry ice coolers)                                                                                            |
| Condenser<br>overload        | Distillation stopped<br>Distillate may be able to enter the vacuum<br>pump | Condenser overload                                                                                  | Press ESC to confirm     Change process parameters, e.g.     Increase pressure     Reduce bath temperature     Increase condenser flow rate within specified range                                |
| Distillation<br>dry          | Distillation stopped                                                       | The system detected that there was no more medium in the evaporating flask during the distillation. | <ul> <li>Press ESC to confirm</li> <li>Alternatively, activate the "Drying" option<br/>in the "Settings" menu</li> </ul>                                                                          |
| Lift not in end position     | Distillation stopped<br>Lift motor switches off                            | Obstruction in path of lift                                                                         | <ul> <li>Press ESC to confirm</li> <li>Check the path of the lift.</li> <li>Remove any obstructions.</li> </ul>                                                                                   |
| Calibration error            | Calibration reset to factory setting                                       | Out of calibration range (max. +/-0.5 K)                                                            | <ul> <li>Press ESC to confirm</li> <li>Check that the sensor is connected correctly</li> <li>Carry out a new calibration procedure</li> </ul>                                                     |

If the actions described fail to resolve the fault or another error code is displayed then take one of the following steps:

- Contact the service department,

- Send the device for repair, including a short description of the fault.

# **Technical Data**

| Operating voltage range                                       | Vac             | 100 - 230 <u>+</u> 10%        |
|---------------------------------------------------------------|-----------------|-------------------------------|
| Rated voltage                                                 | Vac             | 100 - 230                     |
| Frequence                                                     | Hz              | 50 / 60                       |
| Power input without heating bath                              | W               | 100                           |
| Power input operation "stand by"                              | W               | 3,3                           |
| Speed                                                         | rpm             | 20-270                        |
| Speed display                                                 |                 | digital                       |
| Dimensions of visible display area (W x H)                    | mm              | 70 x 52                       |
| Display                                                       |                 | TFT-Display                   |
| Multiple languages                                            |                 | Ves                           |
| Right and left movement/ interval operation                   |                 | Ves                           |
| Smooth start                                                  |                 | Ves                           |
| Lift                                                          |                 | automatic                     |
| Lifting speed                                                 | mm/s            | 50                            |
| Stroke                                                        | mm              | 140                           |
| Setting of lower end stop                                     |                 | 60 mm. contactless            |
| Head angle adjustable                                         |                 | 0° - 45°                      |
| Timer                                                         |                 | 1-199 minutes                 |
| Interval                                                      |                 | 1-60 sec                      |
| Integrated vacuum controller                                  |                 | Ves                           |
| Interface                                                     |                 | USB_RS 232                    |
| Ramp programming                                              |                 | Ves                           |
| Distillation processes programmable                           |                 | Ves                           |
| Remote control                                                |                 | with accessory labworldsoft ® |
| Cooling surface (Standard condenser BV 10 1 10 10 10 2 10 20) | cm <sup>2</sup> | 1200                          |
| Minimum cooling water flow rate                               | l/h             | 30                            |
| Maximum cooling water flow rate                               | l/h             | 100                           |
| Cooling water pressure                                        | bar             | 0.5                           |
| Cooling water temperature range                               | °C              | 18 - 22 constantly            |
| Fuse                                                          |                 | 2 x T1 6A 250\/ 5x20          |
| Perm On-time                                                  | %               | 100                           |
| Perm ambient temperature                                      | °C              | 5-40                          |
| Perm humidity                                                 | %               | 80                            |
| Protection acc. to DIN EN 60529                               | 70              | IP 20                         |
| Protection class                                              |                 |                               |
|                                                               |                 |                               |
| Contamination level                                           |                 | 2                             |
| Weight (no glassware: no heating hath)                        | ka              | 18.6                          |
| Dimensions $(M \times D \times H)$                            | mm              | 500 × 440 × 430               |
| Operation at a terrestrial altitude                           | m               | may 2000                      |
| oporation at a terrestrial attitude                           | 111             | Παλ. 2000                     |

Subject to technical changes!

# Solvent table (excerpt)

| Solvent                                                                                                    | Formula                                                                                                    | Pressure for<br>boiling point<br>40 °C in mbar                                       |                                                                                                    |                                                                                                    |                                                                                        |
|----------------------------------------------------------------------------------------------------|----------------------------------------------------------------------------------------------------|--------------------------------------------------------------------------------------|----------------------------------------------------------------------------------------------------|----------------------------------------------------------------------------------------------------|----------------------------------------------------------------------------------------|
| Acetic acid<br>Acetone<br>Acetonitrile<br>N-Amylalcohol,<br>n-Pentanol<br>n-Butanol<br>tert. Butanol,                                                                                                    | C <sub>2</sub> H <sub>4</sub> O <sub>2</sub><br>C <sub>3</sub> H <sub>6</sub> O<br>C2H3N<br>C <sub>5</sub> H <sub>12</sub> O<br>C <sub>4</sub> H <sub>10</sub><br>C <sub>4</sub> H <sub>10</sub> O                                                                                                    | 44<br>556<br>226<br>11<br>25<br>130                                                  | Ethylacetate<br>Ethylmethylketone<br>Heptane<br>Hexane<br>Isopropylalcohol<br>Isoamylalcohol,<br>3-Methyl-1-Butanol                                                                                                    | $\begin{array}{c} {}^{C_{4}H_{8}O_{2}}\\ {}^{C_{4}H_{8}O}\\ {}^{C_{7}H_{16}}\\ {}^{C_{6}H_{14}}\\ {}^{C_{3}H_{8}O}\\ {}^{C_{5}H_{12}O}\end{array}$                                                                                                    | 240<br>243<br>120<br>335<br>137<br>14                                                  |
| 2-Methyl-2-Propanol<br>Butylacetate<br>Chlorobenzene<br>Chloroform<br>Cyclohexane<br>Dichloromethane,<br>Methylenechloride<br>Diethylether<br>1,2,-Dichloroethylene (trans)<br>Diisopropylether<br>Dioxane<br>Dimethylformamide (DMF)<br>Ethanol | C <sub>6</sub> H <sub>12</sub> O <sub>2</sub><br>C <sub>6</sub> H <sub>5</sub> CI<br>CHCl <sub>3</sub><br>C <sub>6</sub> H <sub>12</sub><br>CH <sub>2</sub> Cl <sub>2</sub><br>C <sub>4</sub> H <sub>10</sub> O<br>C <sub>2</sub> H <sub>2</sub> Cl <sub>2</sub><br>C <sub>6</sub> H <sub>14</sub> O<br>C <sub>4</sub> H <sub>8</sub> O <sub>2</sub><br>C <sub>3</sub> H <sub>7</sub> NO<br>C <sub>2</sub> H <sub>6</sub> O | 39<br>36<br>474<br>235<br>atm.press.<br>atm.press.<br>751<br>375<br>107<br>11<br>175 | Methanol<br>Pentane<br>n-Propylalcohol<br>Pentachloroethane<br>1,1,2,2,-Tetrachloroethane<br>1,1,1,-Trichloroethane<br>Tetrachloroethylene<br>Tetrachloromethane<br>Tetrahydrofurane (THF)<br>Toluene<br>Trichloroethylene<br>Water<br>Xylene | $\begin{array}{c} {\rm CH}_4{\rm O} \\ {\rm C}_5{\rm H}_{12} \\ {\rm C}_3{\rm H}_8{\rm O} \\ {\rm C}_2{\rm H}{\rm CI}_5 \\ {\rm C}_2{\rm H}_2{\rm CI}_4 \\ {\rm C}_2{\rm H}_3{\rm CI}_3 \\ {\rm C}_2{\rm CI}_4 \\ {\rm CCI}_4 \\ {\rm C}_4{\rm H}_8{\rm O} \\ {\rm C}_7{\rm H}_8 \\ {\rm C}_2{\rm H}{\rm CI}_3 \\ {\rm H}_2{\rm O} \\ {\rm C}_8{\rm H}_{10} \end{array}$ | 337<br>atm.press<br>67<br>13<br>35<br>300<br>53<br>271<br>357<br>77<br>183<br>72<br>25 |

# Warranty

In accordance with **IKA** warranty conditions, the warranty period is 24 months. For claims under the warranty please contact your local dealer. You may also send the machine direct to our factory, enclosing the delivery invoice and giving reasons for the claim. You will be liable for freight costs.

The warranty does not cover worn out parts, nor does it apply to faults resulting from improper use, insufficient care or maintenance not carried out in accordance with the instructions in this operating manual.

Europe Middle East Africa

IKA® - Werke GmbH & Co.KG Janke & Kunkel-Str. 10 D-79219 Staufen Tel. +49 7633 831-0 Fax +49 7633 831-98 sales@ika.de

# North America

IKA<sup>®</sup> Works, Inc.

2635 North Chase Pkwy SE Wilmington NC 28405-7419 USA Tel. 800 733-3037 Tel. +1 910 452-7059 Fax +1 910 452-7693 usa@ika.net

# China

# IKA<sup>®</sup> Works Guangzhou

173 - 175 Friendship Road Guangzhou Economic and Technological Development District 510730 Guangzhou, China Tel. +86 20 8222-6771 Fax +86 20 8222-6776 sales@ikagz.com.cn

# Japan

IKA® Japan K.K. 293-1 Kobayashi-cho Yamato Koriyama Shi, Nara 639-1026 Japan Tel. +81 743 58-4611 Fax +81 743 58-4612 info@ika.ne.jp

# India

IKA® India Private Limited 814/475, Survey No. 129/1 Mysore Road, Kengeri Bangalore - 560 060 Karnataka, India Tel. +91 80 26253900 Fax +91 80 26253901 info@ika.in

# Asia Australia

IKA® Works (Asia) Sdn Bhd No. 17 & 19, Jalan PJU 3/50 Sunway Damansara Technology Park 47810 Petaling Jaya Selangor, Malaysia Tel. +60 3 7804-3322 Fax +60 3 7804-8940 sales@ika.com.my

# Korea

IKA® Korea Co LTD 1710 Anyang Trade Center 1107 Buhung-dong, Dongan-gu Anyang City, Kyeonggi-do Post code: 431-817 South Korea Tel. +82 31-380-6877 Fax +82 31-380-6878 michael@ikakorea.co.kr

# Brasilia

IKA® Works Inc. Rua São Bento, 701 Sala 1 CEP 13160-000 Centro -Artur Nogueira - SP Brasil, South America Tel. +55 19 3877 2399 Fax +55 19 3877 2399 fcabral@ika.net

# www.ika.net